# P8H77-V

J8636

第4版第1刷 2013年10月

#### Copyright © 2013 ASUSTeK COMPUTER INC. All Rights Reserved.

バックアップの目的で利用する場合を除き、本書に記載されているハードウェア・ソフトウェアを含む、全ての内容 は、ASUSTeK Computer Inc. (ASUS)の文書による許可なく、編集、転載、引用、放送、複写、検索システムへの 登録、他言語への翻訳などを行うことはできません。

以下の場合は、保証やサービスを受けることができません。

- (1) ASUSが明記した方法以外で、修理、改造、交換した場合。
- (2) 製品のシリアル番号が読むことができない状態である場合。

ASUSは、本マニュアルについて、明示の有無にかかわらず、いかなる保証もいたしません。ASUSの責任者、従業員、代理人は、本書の記述や本製品に起因するいかなる損害(利益の損失、ビジネスチャンスの遺失、データの損失、業務の中断などを含む)に対して、その可能性を事前に指摘したかどうかに関りなく、責任を負いません。

本書の仕様や情報は、個人の使用目的にのみ提供するものです。また、予告なしに内容は変更されることがあり、 この変更についてASUSはいかなる責任も負いません。本書およびハードウェア、ソフトウェアに関する不正確な内 容について、ASUSは責任を負いません。

本マニュアルに記載の製品名及び企業名は、登録商標や著作物として登録されている場合がありますが、本書で は、識別、説明、及びユーザーの便宜を図るために使用しており、これらの権利を侵害する意図はありません。

#### Offer to Provide Source Code of Certain Software

This product contains copyrighted software that is licensed under the General Public License ("GPL"), under the Lesser General Public License Version ("LGPL") and/or other Free Open Source Software Licenses. Such software in this product is distributed without any warranty to the extent permitted by the applicable law. Copies of these licenses are included in this product.

Where the applicable license entitles you to the source code of such software and/or other additional data, you may obtain it for a period of three years after our last shipment of the product, either

(1) for free by downloading it from http://support.asus.com/download

or

(2) for the cost of reproduction and shipment, which is dependent on the preferred carrier and the location where you want to have it shipped to, by sending a request to:

ASUSTeK Computer Inc. Legal Compliance Dept. 15 Li Te Rd., Beitou, Taipei 112 Taiwan

In your request please provide the name, model number and version, as stated in the About Box of the product for which you wish to obtain the corresponding source code and your contact details so that we can coordinate the terms and cost of shipment with you.

The source code will be distributed WITHOUT ANY WARRANTY and licensed under the same license as the corresponding binary/object code.

This offer is valid to anyone in receipt of this information.

ASUSTeK is eager to duly provide complete source code as required under various Free Open Source Software licenses. If however you encounter any problems in obtaining the full corresponding source code we would be much obliged if you give us a notification to the email address **gpl@asus.com**, stating the product and describing the problem (please DO NOT send large attachments such as source code archives, etc. to this email address).

# もくじ

| 安全上のご注意      | vi  |
|--------------|-----|
| このマニュアルについて  | vii |
| P8H77-V 仕様一覧 | ix  |
| パッケージの内容     | xiv |

| Chap | ter 1: | 製品の概要                        |      |
|------|--------|------------------------------|------|
| 1.1  | 独自機能   | ¥                            | 1-1  |
|      | 1.1.1  | 製品の特長                        | 1-1  |
|      | 1.1.2  | ASUS DIGI+ VRM               | 1-2  |
|      | 1.1.3  | ASUS静音サーマルソリューション            | 1-3  |
|      | 1.1.4  | ASUS EZ DIY                  | 1-4  |
|      | 1.1.5  | その他の特別機能                     | 1-5  |
| 1.2  | 始める前   | 前に                           | 1-6  |
| 1.3  | マザーオ   | ボードの概要                       | 1-7  |
|      | 1.3.1  | 設置方向                         | 1-7  |
|      | 1.3.2  | ネジ穴                          | 1-7  |
|      | 1.3.3  | マザーボードのレイアウト                 | 1-8  |
|      | 1.3.4  | レイアウトの内容                     | 1-9  |
|      | 1.3.5  | CPU                          | 1-10 |
|      | 1.3.6  | CPUを取り付ける                    | 1-11 |
|      | 1.3.7  | CPUクーラーを取り付ける                | 1-13 |
| 1.4  | システム   | <sub>^</sub> メモリー            | 1-15 |
|      | 1.4.1  | 概要                           | 1-15 |
|      | 1.4.2  | メモリー構成                       | 1-16 |
|      | 1.4.3  | メモリーを取り付ける                   | 1-23 |
| 1.5  | 拡張ス□   | コット                          | 1-24 |
|      | 1.5.1  | 拡張カードを取り付ける                  | 1-24 |
|      | 1.5.2  | 拡張カードを設定する                   | 1-24 |
|      | 1.5.3  | PCIスロット                      | 1-24 |
|      | 1.5.4  | PCI Express 2.0 x1 スロット      | 1-24 |
|      | 1.5.5  | PCI Express 3.0/2.0 x16 スロット | 1-25 |
| 1.6  | ジャンパ   | °                            | 1-26 |
| 1.7  | コネクタ   | z—                           | 1-27 |
|      | 1.7.1  | パックパネルコネクター                  | 1-27 |
|      | 1.7.2  | 内部コネクター                      | 1-29 |
| 1.8  | オンボー   | ードスイッチ                       | 1-37 |
| 1.9  | オンボー   | ード LED                       | 1-38 |
| 1.10 | ソフトウ   | יבי7                         | 1-40 |
|      | 1.10.1 | OSをインストールする                  | 1-40 |
|      | 1.10.2 | サポートDVD情報                    |      |

| Chap | oter 2: | UEFI BIOS設定                                                     |        |
|------|---------|-----------------------------------------------------------------|--------|
| 2.1  | UEFI BI | OSの管理と設定                                                        | 2-1    |
|      | 2.1.1   | ASUS Update                                                     | 2-1    |
|      | 2.1.2   | ASUS EZ Flash 2 Utility                                         | 2-2    |
|      | 2.1.3   | ASUS CrashFree BIOS 3 utility                                   | 2-3    |
|      | 2.1.4   | ASUS BIOS Updater                                               | 2-4    |
| 2.2  | UEFI BI | OS Utility                                                      | 2-6    |
| 2.3  | メインフ    | <u>ل</u>                                                        | . 2-10 |
|      | 2.3.1   | System Language [English]                                       | 2-10   |
|      | 2.3.2   | System Date [Day xx/xx/xxxx]                                    | 2-10   |
|      | 2.3.3   | System Time [xx:xx:xx]                                          | 2-10   |
|      | 2.3.4   | Security                                                        | 2-10   |
| 2.4  | Ai Twea | aker メニュー                                                       | . 2-12 |
|      | 2.4.1   | Ai Overclock Tuner [Auto]                                       | 2-13   |
|      | 2.4.2   | Memory Frequency [Auto]                                         | 2-13   |
|      | 2.4.3   | EPU Power Saving Mode [Enabled]                                 | 2-13   |
|      | 2.4.4   | GPU Boost [OK]                                                  | 2-13   |
|      | 2.4.5   | DRAM Timing Control                                             | 2-13   |
|      | 2.4.6   | CPU Power Management                                            | 2-13   |
|      | 2.4.7   | DIGI+ VRM                                                       | 2-15   |
|      | 2.4.8   | CPU Voltage [Offset Mode]                                       | 2-16   |
|      | 2.4.9   | DRAM Voltage [Auto]                                             | 2-16   |
|      | 2.4.10  | VCCIO Voltage [Auto]                                            | 2-17   |
|      | 2.4.11  | PCH Voltage [Auto]                                              | 2-17   |
|      | 2.4.12  | VCCSA Voltage [Auto]                                            | 2-17   |
|      | 2.4.13  | CPU PLL Voltage [Auto]                                          | 2-17   |
| 2.5  | アドバン    | ノスドメニュー                                                         | . 2-18 |
|      | 2.5.1   | CPU設定                                                           | 2-18   |
|      | 2.5.2   | PCH設定                                                           | 2-20   |
|      | 2.5.3   | SATA設定                                                          | 2-21   |
|      | 2.5.4   | システムエージェント設定                                                    | 2-21   |
|      | 2.5.5   | USB設定                                                           | 2-22   |
|      | 2.5.6   | オンボードデバイス設定                                                     | 2-22   |
|      | 2.5.7   | APM                                                             | 2-23   |
|      | 2.5.8   | Network Stack                                                   | 2-24   |
| 2.6  | モニタ-    | -メニュー                                                           | . 2-25 |
|      | 2.6.1   | CPU Temperature / MB Temperature [xxx°C/xxx°F]                  | 2-25   |
|      | 2.6.2   | CPU / Chassis / Power Fan Speed [xxxx RPM] or [Ignore] / [N/A]. | 2-25   |
|      | 2.6.3   | CPU Q-Fan Control [Enabled]                                     | 2-26   |

|      | 2.6.4  | Chassis Q-Fan Control [Enabled]                    | 2-26 |
|------|--------|----------------------------------------------------|------|
|      | 2.6.5  | CPU Voltage, 3.3V Voltage, 5V Voltage, 12V Voltage | 2-27 |
|      | 2.6.6  | Anti Surge Support [Enabled]                       | 2-27 |
| 2.7  | ブートメ   | ニュー                                                | 2-28 |
|      | 2.7.1  | Bootup NumLock State [On]                          | 2-28 |
|      | 2.7.2  | Full Screen Logo [Enabled]                         | 2-28 |
|      | 2.7.3  | Wait For 'F1' lf Error [Enabled]                   | 2-28 |
|      | 2.7.4  | Option ROM Messages [Force BIOS]                   | 2-29 |
|      | 2.7.5  | Setup Mode [EZ Mode]                               | 2-29 |
|      | 2.7.6  | UEFI/Legacy Boot [Enable both UEFI and Legacy]     | 2-29 |
|      | 2.7.7  | PCI ROM Priority [Legacy ROM]                      | 2-29 |
|      | 2.7.8  | Boot Option Priorities                             | 2-29 |
|      | 2.7.9  | Boot Override                                      | 2-29 |
| 2.8  | ツールメ   |                                                    | 2-30 |
|      | 2.8.1  | ASUS EZ Flash 2 Utility                            | 2-30 |
|      | 2.8.2  | ASUS O.C. Profile                                  | 2-30 |
|      | 2.8.3  | ASUS SPD Information                               | 2-30 |
| 2.9  | 終了メニ   |                                                    | 2-31 |
| Chap | ter 3: | 付録                                                 |      |

| ご注意    |                  |
|--------|------------------|
| ASUSコン | /タクトインフォメーション3-3 |

# 安全上のご注意 電気の取り扱い

- 本製品、周辺機器、ケーブルなどの取り付けや取り外しを行う際は、必ずコンピューターと周辺機器の電源ケーブルをコンセントから抜いて行ってください。お客様の取り付け方法に問題があった場合の故障や破損に関して弊社は一切の責任を負いません。
- 電源延長コードや特殊なアダプターを用いる場合は専門家に相談してください。これらは、
   回路のショート等の原因になる場合があります。
- ・ ご使用の電源装置に電圧選択スイッチが付いている場合は、システムの損傷を防ぐために 電源装置の電圧選択スイッチがご利用の地域の電圧と合致しているかをご確認ください。ご 利用になる地域の電圧が不明な場合は、各地域の電力会社にお問い合わせください。
- 電源装置が故障した場合はご自分で修理・分解をせず、各メーカーや販売店にご相談ください。
- ・ 光デジタルS/PDIFは、光デジタルコンポーネントで、クラス1レーザー製品に分類されています。(本機能の搭載・非搭載は製品仕様によって異なります)

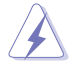

不可視レーザー光です。ビームを直接見たり触れたりしないでください。

## 操作上の注意

- 作業を行う前に、本製品パッケージに付属のマニュアル及び取り付ける部品のマニュアルを 全て熟読してください。
- ・ 電源を入れる前に、ケーブルが正しく接続されていることを確認してください。また電源コードに損傷がないことを確認してください。
- 各コネクタ及びスロット、ソケット、回路にクリップやネジなどの金属を落とさないようにして ください。電源回路のショート等の原因になります。
- ・ 埃・湿気・高温・低温を避けてください。湿気のある場所で本製品を使用しないでください。
- · 本製品は安定した場所に設置してください。
- 本製品をご自分で修理・分解・改造しないでください。火災や感電、やけど、故障の原因となり ます。修理は弊社修理センターまたは販売代理店にご依頼ください。

## 回収とリサイクルについて

使用済みのコンピューター、ノートパソコン等の電子機器には、環境に悪影響を与える有害物質 が含まれており、通常のゴミとして廃棄することはできません。リサイクルによって、使用済みの製 品に使用されている金属部品、プラスチック部品、各コンポーネントは粉砕され新しい製品に再 使用されます。また、その他のコンポーネントや部品、物質も正しく処分・処理されることで、有害 物質の拡散の防止となり、環境を保護することに繋がります。

ASUSは各国の環境法等を満たし、またリサイクル従事者の作業の安全を図るよう、 環境保護に関する厳しい基準を設定しております。ASUSのリサイクルに対する姿勢は、多方面に おいて環境保護に大きく貢献しています。

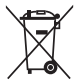

本機は電気製品または電子装置であり、地域のゴミと一緒に捨てられません。また、本機の コンポーネントはリサイクル性を考慮した設計を採用しております。なお、廃棄の際は地域の 条例等の指示に従ってください。

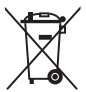

本機に装着されているボタン型電池には水銀が含まれています。通常ゴミとして廃棄しないで ください。

# このマニュアルについて

このマニュアルには、マザーボードの取り付けや構築の際に必要な情報が記してあります。

## マニュアルの概要

本章は以下のChapter から構成されています。

- Chapter 1: 製品の概要
   マザーボードの機能とサポートする新機能についての説明、及びコンポーネントの取り付けに必要なハードウェアのセットアップ手順及びスイッチ、コネクターの説明。
- Chapter 2: UEFI BIOS 設定
   UEFI BIOS Utilityでのシステム設定の変更方法とUEFI BIOSパラメータの詳細。
- Chapter 3: 付録 製品の規格や海外の法令についての説明。

### 詳細情報

本書に記載できなかった最新の情報は以下で入手することができます。また、UEFI BIOSやソフト ウェアの最新版があります。必要に応じてご利用ください。

#### 1. ASUSオフィシャルサイト (http://www.asus.co.jp/)

各国や地域に対応したサイトを設け、ASUSのハードウェア・ソフトウェア製品に関する最新 情報が満載です。

#### 2. 追加ドキュメント

パッケージ内容によっては、追加のドキュメントが同梱されている場合があります。注意事項 や購入店・販売店などが追加した最新情報などです。これらは、本書がサポートする範囲に は含まれていません。

# このマニュアルの表記について

本製品を正しくお取り扱い頂くために以下の表記を参考にしてください。

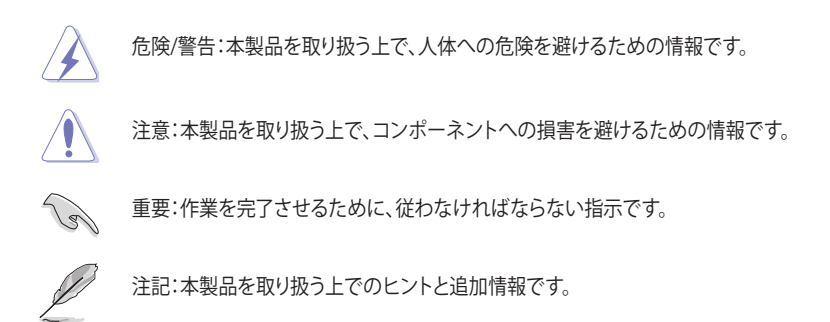

表記

| 太字                                | 選択するメニューや項目を表示します。                                                      |
|-----------------------------------|-------------------------------------------------------------------------|
| 斜字                                | 文字やフレーズを強調する時に使います。                                                     |
| <key></key>                       | < > で囲った文字は、キーボードのキーです。<br>例: <enter>→Enter もしくはリターンキーを押してください。</enter> |
| <key1+key2+key3></key1+key2+key3> | ー度に2つ以上のキーを押す必要がある場合は(+)を使って示し<br>ています。                                 |

例:<Ctrl+Alt+Del>

| プロヤッサー    | LGA1155 ソケット:                                                                                                    |
|-----------|----------------------------------------------------------------------------------------------------|
|           | 3rd/2nd Generation Intel® Core™ Processor Family Core™ i7 /<br>Core™ i5 / Core™ i3. Intel® Pentium®/Celeron® プロセッサー<br>22/32nm CPU サポート<br>Intel® Turbo Roost Technology 2 0 サポート                                                                                                    |
|           | * Intel® Turbo Boost Technology 2.0のサポートはCPUにより異たります                                                                                                    |
|           | ** 詳細はASUSオフィシャルサイト (www.asus.co.jp)のCPUサポートリストをご参照ください。                                                                                                    |
| チップセット    | Intel® H77 Express チップセット                                                                                                    |
| 対応メモリー    | <ul> <li>メモリースロット×4:最大32GB、DDR3 2200(O.C.)/2133(O.C.)/2000(O.C.)/<br/>1866(O.C.)/1600/1333/1066 MHz, non-ECC、un-bufferedメモリーサポート<br/>デュアルチャンネルメモリーアーキテクチャ<br/>Intel® Extreme Memory Profile (XMP) サポート</li> <li>* DDR3 1600MHzを超える周波数は3rd Generation Intel® Processor<br/>Familyでのみサポートします。</li> <li>*** CPUの性質により、DDR3 2133/1866 MHzのメモリーモジュールはデフ</li> </ul> |
|           | オルト設定で2000/1800 MHzとして動作します。<br>**** Windows® 32bit OSでは4GB以上のシステムメモリーを取り付けても、<br>認識されるメモリーは4GB未満となります。Windows® 32bit OSを使用<br>される場合は、4GB未満のシステムメモリー構成にすることをお勧め<br>します。                                                                                                    |
| 拡張スロット    | PCI Express 3.0* x16 スロット×1 [ブルー]                                                                                                    |
|           | PCI Express 2.0 x16 スロット×1 [ブラック]<br>(最大x4モード、PCIe x1/x4 デバイスに対応)                                                                                                    |
|           | PCI Express 2.0 x1 スロット×2                                                                                                    |
|           | PCIスロット×3                                                                                                    |
|           | * PCI Express 3.0(Gen3)のサポートはCPUおよび拡張カードにより異なりま<br>す。対応CPUを取り付け、対応スロットにPCI Express 3.0規格準拠の拡張カー<br>ドを取り付けることで、PCI Express 3.0の性能を発揮することができます。                                                                                                    |
| 画面出力機能    | 統合型グラフィックスプロセッサー - Intel® HD Graphics<br>- HDMI*:最大解像度1920×1200@60Hz<br>- DisplayPort 1.1a:最大解像度2560×1600@60Hz<br>- DVI-D:最大解像度1920×1200@60Hz<br>- VGA:最大解像度2048×1536@75Hz                                                                                                    |
|           | - 最大共有メモリー1696 MB**                                                                                                    |
|           | - 統合型グラフィックスの各機能のサポートは、ご利用のOSやCPUなど機<br>器の構成により異なります。                                                                                                    |
|           | * ステレオスコピック3D(立体視)サポート                                                                                                    |
|           | ** 最大共有メモリーの容量は、Intel® Dynamic Video Memory<br>Technology (DVMT) により動作状況によって自動的に変更されます。                                                                                                    |
| マルチGPU対応  | AMD CrossFireX™ Technology(最大4GPU)                                                                                                    |
| <br>LAN機能 | Qualcomm Atheros <sup>®</sup> 8161 PCI Express Gigabit LANコントローラー                                                                                                    |

(次項へ)

| ストレージ機能     | Intel" H77 Express チップセット<br>- SATA 6Gb/s ポート (グレー)×2 (RAID 0, 1, 5, 10)       |
|-------------|--------------------------------------------------------------------------------|
|             | - SATA 3Gb/s ポート (ブルー)×4 (RAID 0、1、5、10)                                       |
|             | - Intel <sup>®</sup> Smart Response Technology                                 |
|             | - Intel® Rapid Start Technology                                                |
|             | - Intel <sup>®</sup> Smart Connect Technology                                  |
|             | * Intel® Response Technology のサポートは、ご利用のOSや機器の構成により異なります。                      |
| <br>オーディオ機能 | VIA® VT17085 8チャンネルオーディオコーデック                                                  |
|             | - ジャック検出、マルチストリーミング、<br>フロントパネル・ジャックリタスキング                                     |
|             | - 光デジタルS/PDIF出力ポート(バックパネル I/O)                                                 |
| USB機能       | Intel® H77 Express チップセット - ASUS USB 3.0 Boost Turbo Mode対応*                   |
|             | - USB 3.0ポート×2(2ポート拡張コネクター×1基)                                                 |
|             | - USB 3.0ポート×2(ブルー:バックパネル)                                                     |
|             | Intel® H77 Express チップセット                                                      |
|             | - USB 2.0ポート×10                                                                |
|             | (バックパネル×4ポート、2ポート拡張コネクター×3基)                                                   |
|             | * Intel® チップセットのUSB 3.0ポートは、Windows® 7でドライバーをインストー<br>ルした場合にのみUSB 3.0として動作します。 |
|             | ASUS DIGI+ VRM                                                                 |
| 10 #01/280  | - DIGI+ VRM:CPUとiGPUのためのデジタル電源設計                                               |
|             | - 6+1+2 フェーズ電源設計<br>ASUS Protect 3.0                                           |
|             | - EPU                                                                          |
|             | - Anti-Surge Protection                                                        |
|             | - Low EMI                                                                      |
|             |                                                                                |
|             | - 100%局品買導電性局分子コンテンサー<br>ACUC+ざけの機能                                            |
|             | AJ Suite II                                                                    |
|             | - Al Suite II                                                                  |
|             | - GPU Boost                                                                    |
|             | - MemOK!                                                                       |
|             | - UEFI BIOS EZ Mode                                                            |
|             | - USB 3.0 Boost                                                                |
|             | ASUS伊宙サーマルソリューション                                                              |
|             | - ASUS Fan Xnert                                                               |
|             | ASUS EZ DIY                                                                    |
|             | - CrashFree BIOS 3                                                             |
|             | - EZ Flash 2                                                                   |
|             | - MyLogo 2™                                                                    |
|             | ASUS Q-Design                                                                  |
|             | - O-Slot                                                                       |

(次項へ)

| 搭載機能(その他)  | Precision Tweaker 2                     |
|------------|-----------------------------------------|
|            | - vCore:CPU電圧を0.005V刻みで調節               |
|            | - vCCSA:191段階システムエージェント電圧コントロール         |
|            | - vDRAM Bus:191段階メモリー電圧コントロール           |
|            | - vPCH:191段階チップセット電圧コントロール              |
|            | - iGPU:127段階 iGPU電圧コントロール               |
|            | - vCPU_PLL:1段階 CPU & PCH PLL 電圧コントロール   |
|            | SFS (Stepless Frequency Selection)      |
|            | - BCLK/PCIE 周波数:80MHz ~300 MHz(1MHz 刻み) |
|            | オーバークロック保護機能                            |
|            | - ASUS C.P.R.(CPU Parameter Recall)     |
| <br>バックパネル | PS/2 キーボード/マウスコンピューターコンボポート× 1          |
| インターフェース   | 光デジタルS/PDIF出力ポート× 1                     |
|            | HDMI 出力ポート× 1                           |
|            | DVI-D出力ポート×1                            |
|            | VGA出力ポート×1                              |
|            | DisplayPort 出力ポート× 1                    |
|            | LAN (RJ-45) ポート× 1                      |
|            | USB 2.0ポート×4                            |
|            | USB 3.0ポート×2                            |
|            | オーディオ I/O ポート×6 (8チャンネル対応)              |
| 基板上        | USB 3.0コネクター×1:追加USBポート2基に対応            |
| インターフェース   | USB 2.0コネクター×3:追加USBポート6基に対応            |
|            | SATA 6Gb/s コネクター×2 [グレー]                |
|            | SATA 3Gb/s コネクター×4 [ブルー]                |
|            | CPU ファン コネクター×1 (4ピン)                   |
|            | ケースファン コネクター×2 (4ピン)                    |
|            | 電源ファンコネクター ×1 (3ピン)                     |
|            | フロントパネルオーディオコネクター×1 (AAFP)              |
|            | シリアルポートコネクター×1                          |
|            | デジタルオーディオコネクター×1                        |
|            | 24ピン ATX 電源 コネクター×1                     |
|            | 8ピン EPS 12V 電源 コネクター×1                  |
|            | システムパネルコネクター×1                          |
|            | GPU スイッチ×1                              |
|            | MemOK! スイッチ×1                           |
|            | Clear CMOS ジャンパ×1                       |

(次項へ)

| BIOS機能           | 64 Mb Flash ROM、UEFI AMI BIOS、PnP、DMI 2.0、WfM 2.0、<br>SM BIOS 2.6、ACPI 2.0a、多言語BIOS、ASUS EZ Flash 2、<br>ASUS CrashFree BIOS 3、F12プリントスクリーン、<br>F3ショートカット、ASUS DRAM SPD Information |
|------------------|----------------------------------------------------------------------------------------------------|
| 管理機能             | WfM 2.0、 DMI 2.0、 WOL by PME、 WOR by PME、 PXE                                                                                                    |
| サポートDVDの<br>主な内容 | ドライバー各種<br>ASUS ユーティリティ各種<br>マニュアル各種<br>アンチウイルスソフトウェア(OEM 版)                                                                                                    |
| サポートOS           | Windows® XP Service Pack 3, Windows® 7                                                                                                    |
| フォームファクター        | ATXフォームファクター:30.5cm×22.6 cm (12インチ×8.9インチ)                                                                                                    |

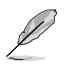

製品は性能・機能向上のために、仕様およびデザインを予告なく変更する場合があります。

ご注意

Intel®の仕様により、CPUとチップセットの一部機能はWindows® XPをサポートしておりません。

- Intel<sup>®</sup> Smart Response Technology
- Intel<sup>®</sup> Rapid Start Technology
- Intel<sup>®</sup> Smart Connect Technology
- Intel® Quick Sync Video
- Intel® InTru 3D
- Intel® Clear Video HD Technology
- Intel<sup>®</sup> Insider
- Intel® チップセットUSB 3.0\*
- \* Intel® チップセットUSB 3.0のWindows® XP用ドライバーはIntel®より提供されておりません。 Intel® チップセットのUSB 3.0ポートはWindows® XPでUSB2.0としてのみお使いいただけます。

仕様により、次の機能はWindows® XPをサポートしておりません。

- Intel® チップセットUSB 3.0のUSB 3.0 Boost
- \*機能の有無は製品により異なります。

本製品はWindows® Vistaをサポートしておりません。

本製品の機能を最大限ご利用いただくために、ASUSTeK Computer Inc. はWindows® 7以降の OSをご利用いただくことを推奨します。

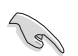

- 本製品のSATAモードはデフォルトで**[IDE**]に設定されています。Windows® XPで使用する 場合、SATAモードの変更は不要です。
  - SATAモードはUEFI BIOS Setup Utilityの「Advanced Mode」→「Advanced」→ 「SATA Configuration」→「SATA Mode Selection」で変更することができます。

# パッケージの内容

製品パッケージに以下のものが揃っていることを確認してください。

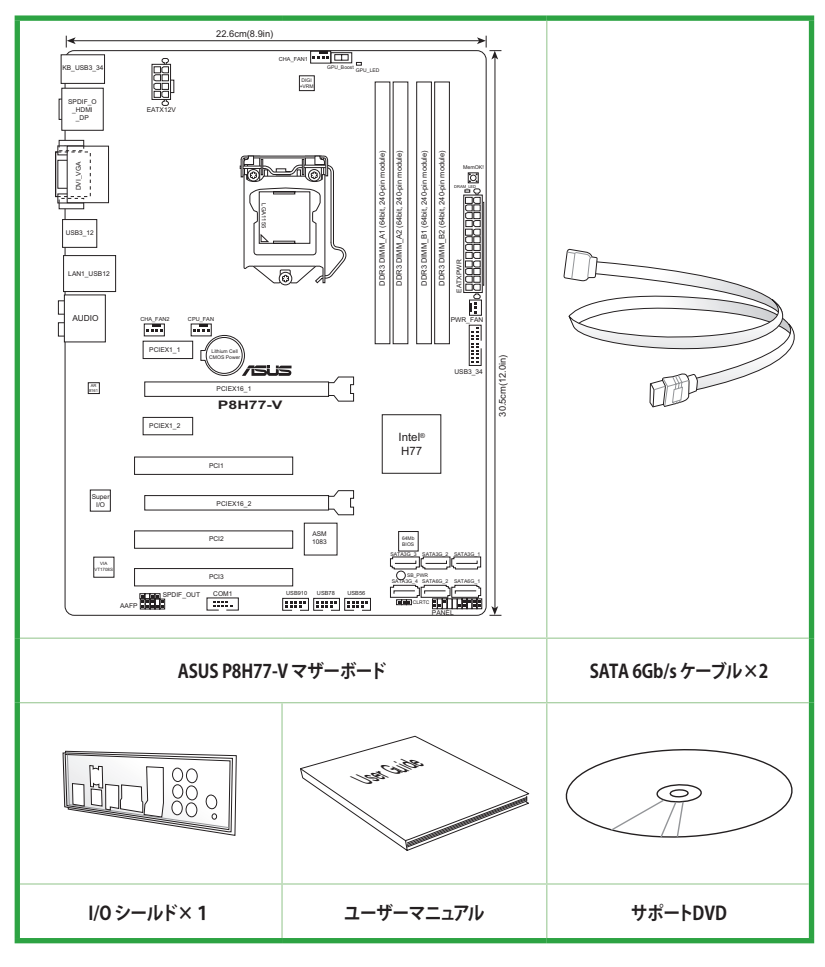

Į

- 万一、付属品が足りない場合や破損していた場合は、すぐにご購入元にお申し出ください。
- 本マニュアルで使用されているイラストや画面は実際とは異なる場合があります。予めご 了承ください。

# 製品の概要

# 1.1 独自機能

## 1.1.1 製品の特長

# LGA1155 ソケット:Intel® 3rd/2nd Generation Intel® Core™ Processor Family Core™ i7 / Core™ i5 / Core™ i3プロセッサー、Intel® Pentium®、Celeron®プロセッサー対応

本製品はLGA1155 パッケージの3rd/2nd Generation Intel® Core™ Processor Family Core™ i7 / Core™ i3 プロセッサー、Intel® Pentium®、Celeron® プロセッサーをサポートしています。このプロセッサーは、2チャンネルのDDR3メモリーとPCI Express 3.0 16レーンをサポートしており、メモリーコントローラーとPCI ExpressコントローラーをCPUに統合することで、優れたグラフィックパフォーマンスを実現します。3rd/2nd Generation Intel® Core™ Processor Family Core™ i7 / Core™ i3 プロセッサー、Intel® Pentium®、Celeron® プロセッサーは現在世界で最もパワフルで省電的なプロセッサーです。

#### Intel® H77 Expressチップセット

Intel® H77 Express チップセットは、LGA1155パッケージの 3rd/2nd Generation Intel® Core™ Processor Family Core™ i7 / Core™ i5/ Core™ i3 プロセッサー、Intel® Pentium®/Celeron® プロ セッサーをサポートする、最新のワンチップチップセットです。Intel® H77 Express チップセットは シリアルポイントツーポイント接続を使用することでパフォーマンスを大幅に向上させ、帯域の 増加とより高い安定性を実現します。また、理論値でUSB 2.0規格の約10倍となる最大転送速度 5Gbps のUSB 3.0を4ポートサポートします。さらに、Intel® H77 Expressチップセットは 統合型グ ラフィックス (iGPU)をサポートしているので、最新の Intel 統合型グラフィックパフォーマンスをお 楽しみ頂けます。

#### PCI Express° 3.0

ます。

最新のPCI Express 規格PCI Express 3.0は、エンコード方式の改善などにより従来の約2倍のパフ オーマンスを発揮します。x16リンクでの合計帯域幅は双方向で32GB/s となり、従来PCI Express 2.0の2倍の帯域幅となります。下位互換性を有したPCI Express 3.0は、ユーザーに今までにない 利便性の高い最高のパフォーマンスを提供します。また、高度なグラフィックスパフォーマンスや 将来の拡張性を要求するユーザーにとって、なくてはならない最新のテクノロジーです。 \* PCI Express 3.0(Gen3)のサポートはCPUおよび拡張カードにより異なります。対応CPUを取り付け、対応スロッ トにPCI Express 3.0現格準拠の拡張カードを取り付けることで、PCI Express 3.0の性能を発揮することができ

# Intel<sup>®</sup> Smart Response Technology

Intel® Smart Response Technology はIntel® Rapid Storage Technologyの機能のひとつで、SSD の領域(最小18.6GB/最大64GB)をHDDのキャッシュとして使い、HDDのパフォーマンスを 向上させる機能です。これによりデータの転送速度や読み込み時間が短縮され、不要なHDDの 回転を減らすことにより消費電力も抑えることができます。

#### \* Intel® Smart Response Technology を設定するには、Windowsi® 7 のインストールが完了し使用できる状態 である必要があります。

#### Intel<sup>®</sup> Smart Connect Technology

Intel® Smart Connect Technologyで、システムがスリープ状態のときでも、電子メール、お気に入りのアプリケーション、ソーシャル・ネットワークが継続的かつ自動的に更新されます。

#### Intel<sup>®</sup> Rapid Start Technology

Intel® Rapid Start Technologyは、SSDを利用することで、休止状態からのシステムの起動を高速化し時間の節約と省電力性能の向上を実現します。この機能を使用するには、システムドライブの他に1台以上のSSDを取り付ける必要があります。

- \* Intel® 2012 Desktop Responsiveness Technology はWindows® 7 をサポートしています。
- \*\* Intel® 2012 Desktop Responsiveness Technology は 3rd/2nd Generation Intel® Core™ Processor Family でのみ動作します。

#### Quad-GPU CrossFireX™ サポート

本製品に搭載された Intel® H77 Expressチップセットは、CrossFireX™のマルチGPU構成における PCI Expressの割り当てを最適化します。これにより、今まで経験したことのない素晴らしいゲー ムスタイルをお楽しみいただけます。

#### デュアルチャンネルDDR3 2200 (O.C.) /2133 (O.C.) /2000 (O.C.) /1866 (O.C.) /1600/1333/1066 MHz サポート

本製品はデータ転送率DDR3 2200(O.C.)/2133(O.C.)/2000(O.C.)/1866(O.C.)/1600/1333/1066 MHz メモリーをサポートし、最新の3Dゲーム、マルチメディア、インターネットアプリケーションと いった高い帯域幅を必要とする用途での要件を満たします。デュアルチャンネルDDR3メモリーア ーキテクチャーは、システムのメモリー帯域幅を拡大しパフォーマンスを向上させます。

#### \* Hyper DIMMやXMPメモリーの動作はメモリーコントローラを内蔵するCPUの物理的特性に依存します。 メモリーサポートの詳細についてはASUSオフィシャルサイトの最新QVLをご参照ください。

#### USB 3.0サポート

ASUSはUSB 3.0ポート追加用コネクターをフロントに設置することで、フロント・パネルとバック・ パネルの双方で使用可能にすることにより取り回しの自由度を高めました。USB 3.0の転送速度 は理論値でUSB 2.0の約10倍となり、プラグアンドプレイに対応しているので接続も非常に簡単 です。本製品は最高の接続性と転送速度を実現します。

#### SATA 6Gb/s ネイティブサポート

Intel® H77 ExpressチップセットはSATA 6GB/s インターフェースをネイティブサポートしていま す。SATA 6 GB/sは従来のSATAに比べ、約2倍の帯域幅を実現し、拡張性やデータ転送速度が飛 躍的に向上しました。

#### S/PDIF出力(バックパネル I/Oポート)

デジタル - アナログ変換をPC内部で行わず、デジタルデータをコアキシャルケーブル、あるいは 光ファイバーを経由して外部のデコーダに送信します (S/PDIF: SONYPHILIPSDigital Interface)。 そのため各種ノイズの影響を受けにくく、クリアなサウンドをお楽しみいただけます。

#### 100% 高品質導電性高分子コンデンサー

本製品は高品質導電性高分子コンデンサーを使用しています。コンポーネントの寿命を延ばし、 散熱性能を強化します。

#### 1.1.2 ASUS DIGI+ VRM

#### ASUS DIGI+ VRM

#### Digital Power Control: CPUとiGPUのためのデジタル電源設計

DIGI+ VRMは、CPUから出力されるSVID信号(デジタル電源信号)の要求に基づいてCPUの電源制御を処理することにより、電圧を効率的に供給します。正確な電源供給により、電力の浪費を防ぎCPUのVcoreへ安定した電源供給を行います。UEFI BIOSや独自インターフェースのユーティリティによってCPUや統合型グラフィックス電圧を調節することができます。この特許取得済みの設計によってパフォーマンスを最大限に引き出し、オーバークロックの可能範囲を広げます。

#### EPU

ASUS独自の電力管理専用チップEPU (Energy Processing Unit) によって、世界初のPCのリアルタイム省電力機能を有効にすることができます。現在のPCの負荷状態を検出し、自動で効率よく電力消費を抑えることにより、システム全体のエネルギー効率を最適化します。また、この機能は適切な電源管理を行うことでファンのノイズを軽減し、コンポーネントの寿命を延ばします。

#### **GPU Boost**

GPU Boost は統合型グラフィックスをリアルタイムでオーバークロックし、最高のグラフィック パフォーマンスを実現します。ユーザーフレンドリーなインターフェースで周波数と電圧の調節が 簡単に行えます。複数のオーバークロックプロファイルの管理が可能で、システムレベルのアップ グレードを迅速に行い、安定したパフォーマンスを提供します。

#### MemOK!

コンピュータのアップグレードで悩みの種になるのがメモリーの互換性ですが、MemOK!が あればもう大丈夫です。スイッチを押すだけで、メモリーの互換問題を解決し、起動エラーを未然 に防ぐことができ、システムが起動する確率を劇的に向上させることができます。

#### USB 3.0 Boost

ASUS USB 3.0 Boost は、新しいプロトコルUASP (USB Attached SCSI Protocol)をサポートしま す。USB 3.0 Boost によって、オンボードのUSB 3.0 コントローラーに接続されたUSB 3.0 デバイス の転送速度を最大70%向上させることができます。ASUS独自の自動検出機能やユーザーフレン ドリーなグラフィカルなインターフェースのユーティリティによって、USB 3.0 Boost Technology の素晴らしいパフォーマンスをお楽しみください。

#### Al Suite II

ASUS AI Suite IIは使いやすいユーザーインターフェースにより、オーバークロックや電源管理、ファンスピードの調節、電圧と温度センサーの表示、ステータスの読み込みを行うASUS独自の 各種ユーティリティの操作が簡単に行えます。また、このユーティリティーつで各種操作が行えま すので、複数のユーティリティを起動する煩わしさを解消します。

#### **ASUS TurboV**

ASUS Turbo Vは、OSのシャットダウンや再起動をせずにどなたでも簡単にオーバークロックができる、ユーザーフレンドリーなインターフェースのユーティリティです。ASUS OC Profiles を設定する ことにより、様々な状況に応じたオーバークロックの設定を簡単に切り替えることができます。

#### **ASUS Anti-Surge Protection**

電源ユニットの入力電圧切り替え時など、電圧変動時に発生しやすい異常電圧からマザーボード や高価なデバイスを保護します。

#### 1.1.3 ASUS静音サーマルソリューション

#### ファンレス設計

ASUSのスタイリッシュなファンレス設計は、静かなシステム環境のために最高の冷却性能を提供 します。スタイリッシュな外観だけでなく効率的に熱交換を行うことで、チップセットと電源フェー ズ周囲の温度を低く保ちます。機能性と美しさを兼ね備えたASUSファンレス設計は最高の静音環 境と冷却性能を実現します。

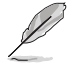

マザーボードに取り付けられているヒートシンク、ヒートパイプは取り外さないでください。部品 が破損、変形し放熱効果を低下させる原因となります。

#### **ASUS Fan Xpert**

ASUS Fan Xpertは、システムの負荷と環境温度に応じて、効果的にCPUファンとケースファンのス ピードを調節することができます。予め準備されたプロファイルから設定を選択することにより、フ ァン速度を臨機応変にコントロールすることもできます。

#### 1.1.4 ASUS EZ DIY

#### **ASUS UEFI BIOS**

#### 柔軟性が高く使い易いインターフェース

ASUS のUEFI BIOSは、従来のキーボード操作だけでなくマウスでの操作も可能となったグラフィカルでユーザーフレンドリーなインターフェースで、詳細設定モード (Advanced mode) と簡易 設定モード (EZ mode) を切り替えて使用することができます。ASUS UEFI BIOSは従来のMBR (Master Boot Record) に代わるGUIDパーティションテーブル (GPT) をサポートしているので、 対応64bit オペレーティングシステム上で2.2TBを超える記憶装置の全領域を利用することがで きます。

#### ASUSだけのインターフェース

EZ Mode は多くのユーザーが頻繁にアクセスする項目が表示されます。システムパフォーマンス 設定の選択や、起動順序をドラッグ&ドロップで選択することができます。Advanced Mode は 従来のBIOSのような詳細な項目が表示され、 CPUやメモリーの詳細設定など複雑なシステム設 定を行うことが可能です。

#### 強化された機能

- F12ファンクションキーを押すことによってUEFI BIOS画面のスクリーンショットを撮影し、オンボードUSBポートに接続したUSBメモリーに保存することができます。設定情報の共有やトラブルシューティングにご活用いただけます。
- F3ファンクションキーを押すことによって、ショートカットメニューを表示し頻繁にアクセスする 項目に直接移動することができます。
- ASUS DRAM SPD (Serial Presence Detect) は、迅速且つ簡単にDRAMの状況をチェックする 機能です。問題のあるメモリーを検知し、メモリーによるPOST問題を素早く解決に導きます。

#### ASUS MyLogo2™

システム起動時のフルスクリーンロゴを、お好きな画像に変更することができます。

#### **ASUS CrashFree BIOS 3**

破損したUEFI BIOSデータをBIOSファイルを含むUSBフラッシュメモリー、またはサポートDVDから自動的に復旧することができます。

#### ASUS EZ-Flash 2

ASUS EZ-Flash 2はフロッピーの起動ディスクやOSベースのユーティリティを使用せずにUEFI BIOSを更新することができるユーザーフレンドリーなユーティリティです。

#### **ASUS Q-Slot**

ASUS独自のPCI Expressスロット設計により、拡張カードの取り付けや交換を簡単にスピーディー に行うことができます。

## 1.1.5 その他の特別機能

#### DisplayPort 1.1a サポート

DisplayPortは、液晶ディスプレイなどのデジタル・ディスプレイ装置のために設計された次世代 デジタルインターフェイス規格です。ケーブル1本で最大2.7Gbps(4レーンで10.8Gbps)の高画質 デジタル映像(ハイビジョン)と高音質デジタル音声(マルチサラウンド)を伝送することできます。 また、デジタルコンテンツの著作権保護技術「HDCP」にも対応します。

#### ステレオスコピック3D(立体視)対応 HDMI

HDMI(High Definition Multimedia Interface)とは、主にデジタル家電やAV機器向けに策定され たデジタル映像・音声入出力インタフェース規格です。1本のケーブルで非圧縮のデジタル映像や マルチチャンネル音声と制御信号を合わせて伝送することができます。Blu-ray Disc™やDVDなど のデジタルコンテンツ著作権保護技術「HDCP」をサポートしており、ステレオスコピック3D(立体 視)コンテンツにも対応しているので、対応機器を接続することで本格的な高精細3D映像をご自 宅のパソコンでいつでもお楽しみいただけます。

#### **ErP Ready**

本製品は、European Union's Energy-related Products (ErP)対応製品です。ErP対応製品は、エネルギー消費に関して、ある一定のエネルギー効率要件を満たしている必要があります。これはASUSの革新的製品設計で環境に優しい、エネルギー効率の良い製品を提供することで、二酸化炭素排出量を削減し、環境保護に努めるというASUSの企業理念と合致するものです。

# 1.2 始める前に

マザーボードのパーツの取り付けや設定変更の際は、次の事項に注意してください。

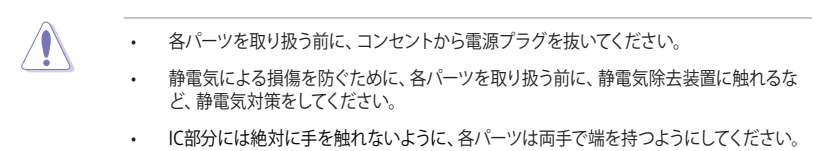

- 各パーツを取り外すときは、必ず静電気防止パッドの上に置くか、コンポーネントに付属 する袋に入れてください。
- パーツの取り付け、取り外しを行う前に、ATX電源ユニットのスイッチをOFFの位置にし、 電源コードが電源から抜かれていることを確認してください。電力が供給された状態で の作業は、感電、故障の原因となります。

# 1.3 マザーボードの概要

システム構築の際は、ご使用されるケースの仕様をご確認の上、本製品がご使用されるケースに対応していることをご確認ください。

マザーボードの取り付けや取り外しを行う前に、必ず電源コードをコンセントから抜き、全ての 4 接続コードを外した状態で行ってください。電源コードを接続したまま作業を行うと、ケガやマ ザーボード、コンポーネントの故障の原因となるおそれがあります。

## 1.3.1 設置方向

マザーボードが正しい向きでケースに取り付けられているかを確認してください。 下の図のように外部ポートをケースの背面部分に合わせます。

## 1.3.2 ネジ穴

ネジ穴は6カ所あります。ネジ穴の位置を合せてマザーボードをケースに固定します。

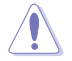

ネジをきつく締めすぎないでください。マザーボードの破損の原因となります。

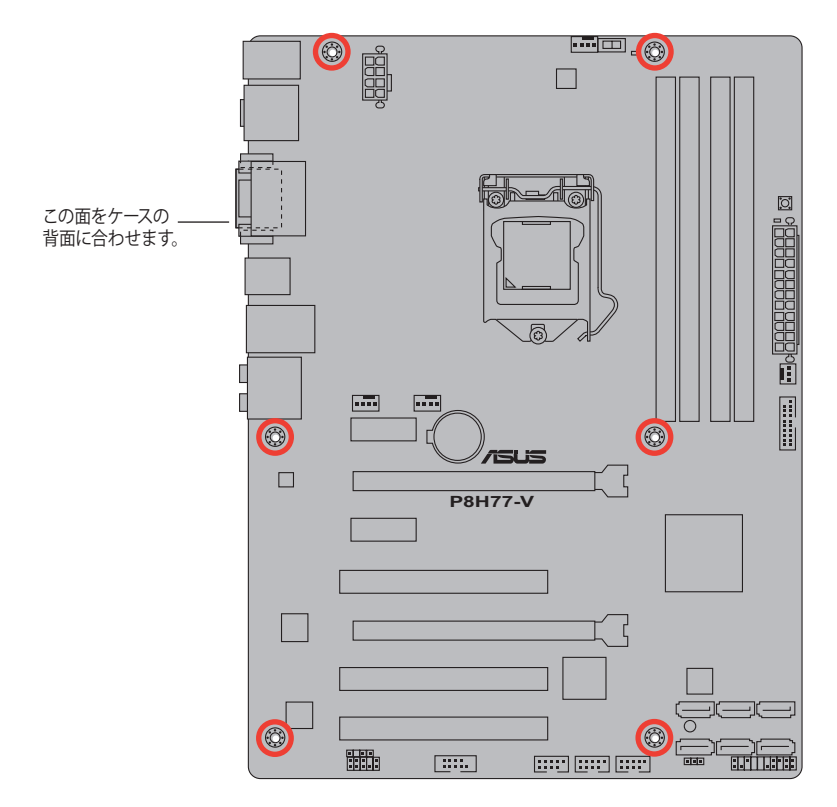

1.3.3 マザーボードのレイアウト

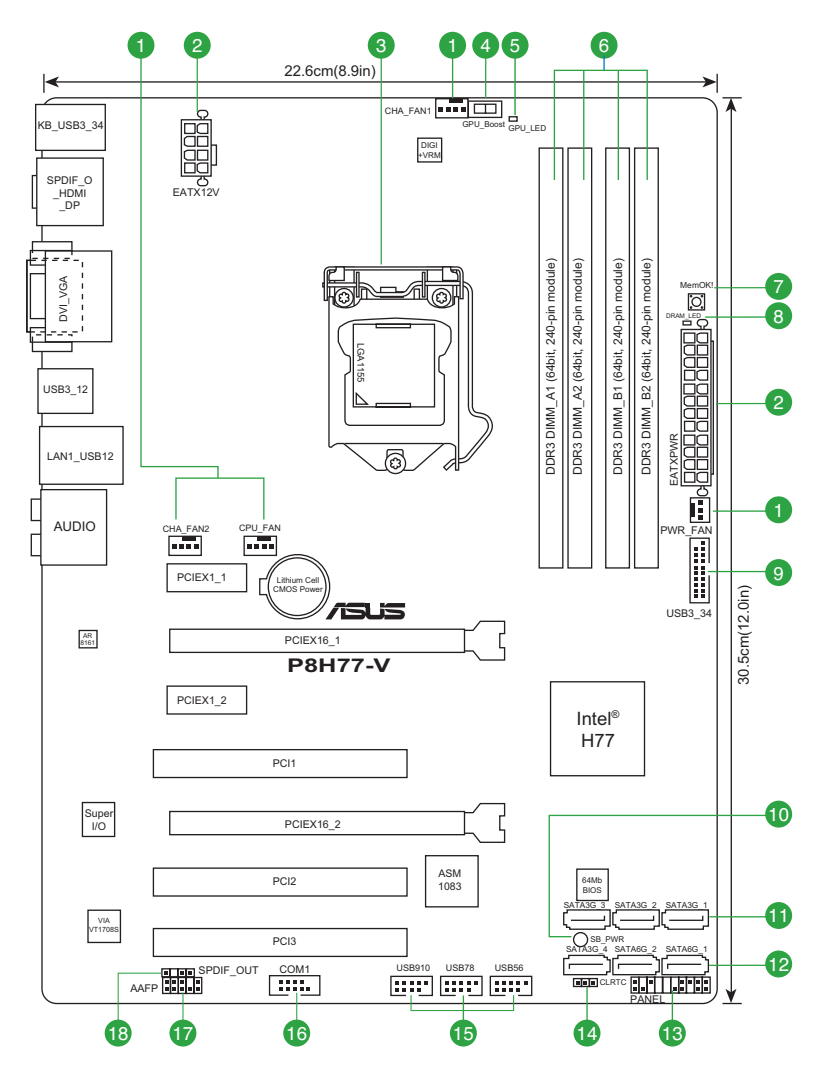

# 1.3.4 レイアウトの内容

| コネ  | ウター/ジャンパ/スロット/スイッチ/LED                                            | ページ  |
|-----|-------------------------------------------------------------------|------|
| 1.  | CPUファン、ケースファン、電源ファンコネクター<br>(4ピンCPU_FAN、4ピンCHA_FAN1/2、3ピンPWR_FAN) | 1-33 |
| 2.  | ATX電源コネクター (24ピンEATXPWR、8ピンEATX12V)                               | 1-35 |
| 3.  | CPUソケット:LGA1155                                                   | 1-10 |
| 4.  | GPU Boost スイッチ                                                    | 1-38 |
| 5.  | GPU Boost LED (GPU_LED)                                           | 1-39 |
| б.  | DDR3 メモリースロット                                                     | 1-23 |
| 7.  | MemOK! スイッチ                                                       | 1-37 |
| 8.  | DRAM LED (DRAM_LED)                                               | 1-39 |
| 9.  | Intel® USB 3.0 コネクター (20-1ピン USB3_34)                             | 1-31 |
| 10. | スタンバイ電源LED (SB_PWR)                                               | 1-38 |
| 11. | Intel <sup>®</sup> H77 SATA 3Gb/s ファンコネクター (7ピンSATA3G_1~4 [ブルー])  | 1-30 |
| 12. | Intel <sup>®</sup> H77 SATA 6Gb/s ファンコネクター (7ピンSATA6G_1/2 [グレー])  | 1-29 |
| 13. | システムパネルコネクター (20-8ピン PANEL)                                       | 1-36 |
| 14. | Clear CMOS ジャンパ (3ピンCLRTC)                                        | 1-26 |
| 15. | USB 2.0コネクター (10-1ピン USB56、USB78、USB910)                          | 1-31 |
| 16. | シリアルポートコネクター (10-1ピン COM1)                                        | 1-32 |
| 17. | フロントパネルオーディオコネクター (10-1ピン AAFP)                                   | 1-34 |
| 18. | デジタルオーディオコネクター (4-1ピン SPDIF_OUT)                                  | 1-32 |

# 1.3.5 CPU

本製品には、3rd/2nd Generation Intel® Core<sup>™</sup> Processor Family Core<sup>™</sup> i7 / Core<sup>™</sup> i5 / Core<sup>™</sup> i3 プロセッサー、Intel® Pentium®/Celeron®プロセッサー用に設計されたLGA1155ソケットが搭載 されています。

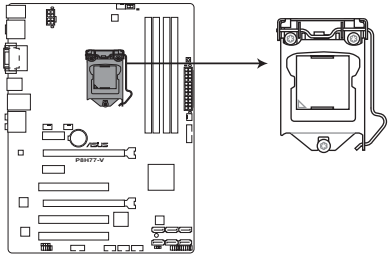

P8H77-V CPU socket LGA1155

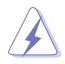

CPUを取り付ける際は、全ての電源ケーブルをコンセントから抜いてください。

- 本製品にはLGA1155規格対応のCPUソケットが搭載されています。LGA1155規格以外の CPUはサポートしておりません。
- マザーボードのご購入後すぐにソケットキャップがソケットに装着されていること、 ソケットの接触部分が曲がっていないかを確認してください。ソケットキャップが装着 されていない場合や、ソケットキャップ/ソケット接触部/マザーボードのコンポーネントに 不足やダメージが見つかった場合は、すぐに販売店までご連絡ください。不足やダメージ が出荷及び運送が原因の場合に限り、ASUSは修理費を負担いたします。
- マザーボードを取り付けた後も、ソケットキャップを保存してください。ASUSはこの ソケットキャップが装着されている場合にのみ、RMA (保証サービス)を受け付けます。
- ・ 製品保証は、CPUやソケットキャップの間違った取り付け・取り外しや、ソケット キャップの紛失に起因する故障及び不具合には適用されません。

# 1.3.6 CPUを取り付ける

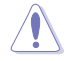

本製品にはLGA1155規格対応のCPUソケットが搭載されています。LGA1155規格以外のCPUはサポートしておりません。

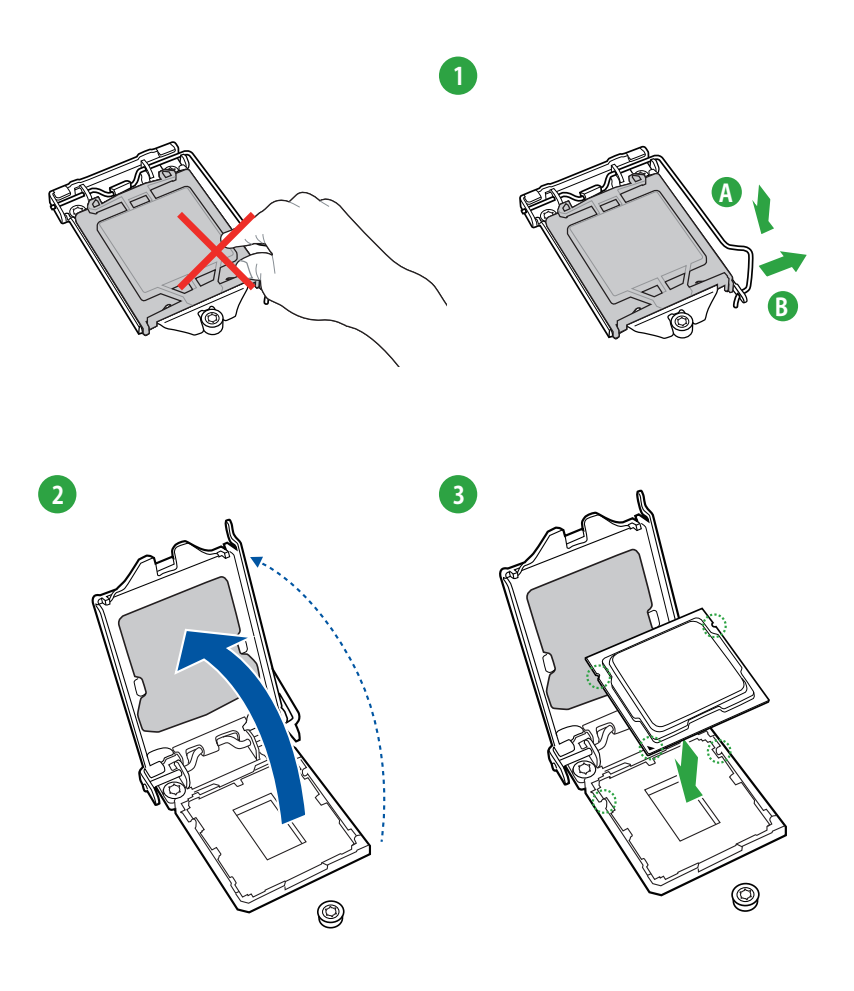

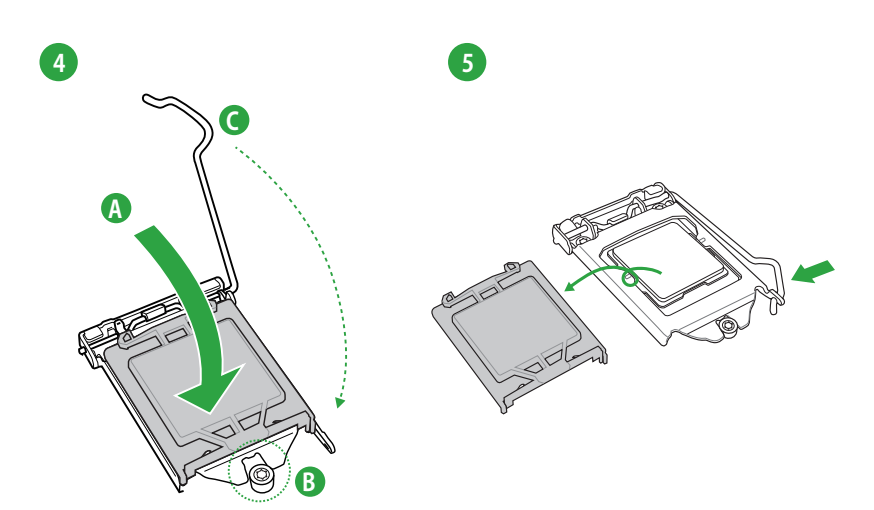

# 1.3.7 CPUクーラーを取り付ける

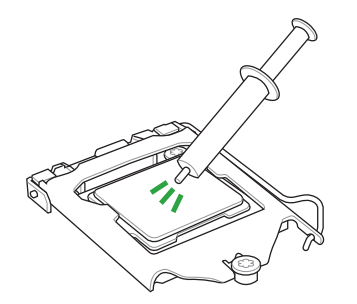

| CPUクーラーを取り付ける前に、必ず  | f |
|---------------------|---|
| CPUにサーマルグリス (シリコン   |   |
| グリス)を塗布してください。CPUク- | _ |
| ラーによっては、サーマルグリスや熱   | ų |
| 伝導体シートなどが購入時からつい    | ` |
| ているものもあります。         |   |

手順

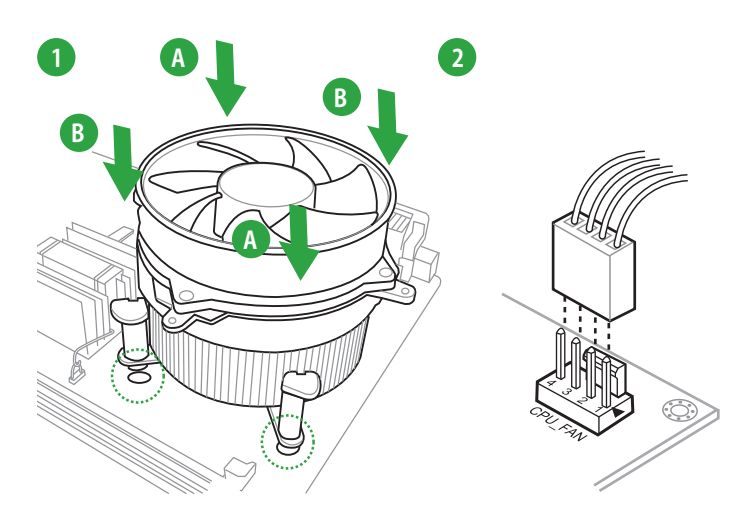

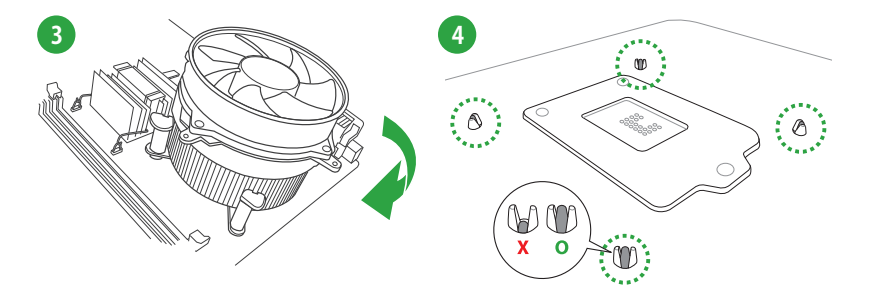

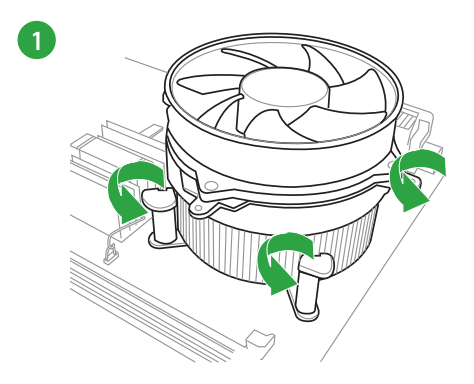

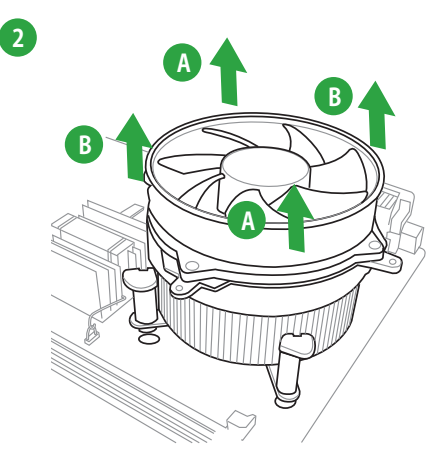

# 1.4 システムメモリー

## 1.4.1 概要

本製品には、DDR3 メモリーに対応したメモリースロットが4基搭載されています。

DDR3メモリーはDDR2メモリーと同様の大きさですが、DDR2メモリースロットに誤って取り付けることを防ぐため、ノッチの位置は異なります。DDR3メモリーは電力消費を抑えて性能を向上させます。

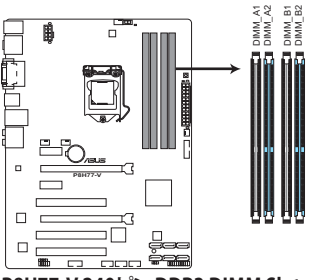

| チャンネル     | ソケット            |
|-----------|-----------------|
| Channel A | DIMM_A1、DIMM_A2 |
| Channel B | DIMM_B1、DIMM_B2 |

P8H77-V 240ピン DDR3 DIMM Slots

## 1.4.2 メモリー構成

本製品には1GB、2GB、4GB、8GBのNon-ECC、Unbufferd DDR3 メモリーをメモリースロットに取り付けることができます。

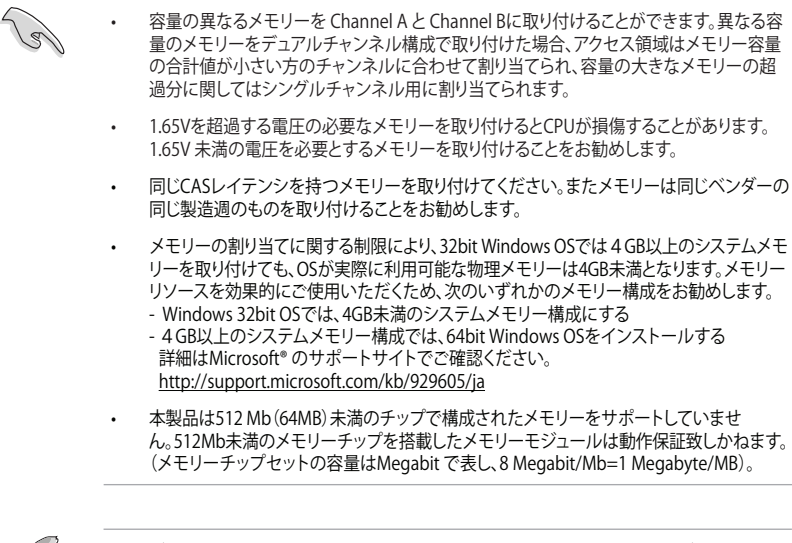

- デフォルト設定のメモリー動作周波数はメモリーのSPDにより異なります。デフォルト設定では、特定のメモリーはオーバークロックしてもメーカーが公表する値より低い値で動作する場合があります。メーカーが公表する値、またはそれ以上の周波数で動作させる場合は、「2.4 Ai Tweakerメニュー」を参照し手動設定してください。
- メモリーを4枚取り付ける場合やメモリーをオーバークロックする場合は、それに対応可能な冷却システムが必要となります。

### P8H77-V マザーボード QVL(メモリー推奨ベンダーリスト)

### DDR3 2400 (O.C.) MHz

| ベンダー      | パーツNo.                      | サイズ           | SS/ | チップ  | チップ | タイミング       | 電圧    | メモリースロットサポート<br>(オプション) |    |    |  |
|-----------|-----------------------------|---------------|-----|------|-----|-------------|-------|-------------------------|----|----|--|
|           |                             |               | 05  | 7775 | NU. |             |       | 1枚                      | 2枚 | 4枚 |  |
| Corsair   | CMGTX8(XMP)                 | 8GB (2GBx 4)  | SS  | -    | -   | 10-12-10-27 | 1.65V | •                       | •  | •  |  |
| G.SKILL   | F3-19200CL11Q-16GBZHD(XMP)  | 16GB(4GB x 4) | DS  | -    | -   | 11-11-11-31 | 1.65V | •                       | •  |    |  |
| G.SKILL   | F3-19200CL9D-4GBPIS(XMP)    | 4GB(2x 2GB)   | DS  | -    | -   | 9-11-9-28   | 1.65V | •                       | •  | •  |  |
| GEIL      | GET34GB2400C9DC(XMP)        | 2GB           | DS  | -    | -   | 9-11-9-27   | 1.65V | •                       | •  | •  |  |
| Kingmax   | FLLE88F-C8KKAA HAIS(XMP)    | 2GB           | SS  | -    | -   | 10-11-10-30 | 1.8V  | •                       | •  | •  |  |
| Transcend | TX2400KLU-4GK(427652)(XMP)  | 4GB(2 x 2GB)  | SS  | -    | -   | -           | 1.65V | •                       | •  | •  |  |
| Transcend | TX2400KLU-4GK (381850)(XMP) | 4GB(2x 2GB)   | SS  | -    | -   | 9           | 1.65V | •                       | •  | •  |  |
| Transcend | TX2400KLU-4GK(374243)(XMP)  | 4GB(2x 2GB)   | DS  | -    | -   | 9           | 1.65V | •                       | •  | •  |  |
| PATRIOT   | PVV34G2400C9K(XMP)          | 4GB(2x 2GB)   | DS  | -    |     | 9-11-9-27   | 1.65V | •                       | •  |    |  |

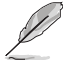

- DDR3 1600MHzを超える周波数は3rd Generation Intel® Processor Familyでのみサポートします。
  - CPUの性質により、DDR3 2133/1866 MHzのメモリーモジュールはデフォルト設定で 2000/1800 MHzとして動作します。

# P8H77-V マザーボード QVL (メモリー推奨ベンダーリスト) DDR3 2250 MHz (O.C.)

| ベンダー     | パーツNo.                   | サイズ          | SS/DS | チップ<br>ブランド | チップ<br>NO. | タイミング | 雷圧    | メモリースロットサポート<br>(オプション) |    |    |  |
|----------|--------------------------|--------------|-------|-------------|------------|-------|-------|-------------------------|----|----|--|
|          |                          |              |       |             |            |       |       | 1枚                      | 2枚 | 4枚 |  |
| Kingston | KHX2250C9D3T1K2/4GX(XMP) | 4GB(2 x 2GB) | DS    | -           | -          | -     | 1.65V |                         |    |    |  |

## DDR3 2200 MHz (O.C.)

| ベンダー    | パー <sup>、</sup> ツNo.     | サイズ          | SS/DS | チップ<br>ブランド | チップ | タイミング     | 電圧        | メモリースロットサポート<br>(オプション) |    |    |  |
|---------|--------------------------|--------------|-------|-------------|-----|-----------|-----------|-------------------------|----|----|--|
|         |                          |              |       | 7775        | NU. |           |           | 1枚                      | 2枚 | 4枚 |  |
| GEIL    | GET34GB2200C9DC(XMP)     | 2GB          | DS    | -           | -   | 9-10-9-28 | 1.65V     | •                       | •  | •  |  |
| GEIL    | GET38GB2200C9ADC(XMP)    | 4GB          | DS    | -           | -   | 9-11-9-28 | 1.65V     | •                       |    |    |  |
| Kingmax | FLKE85F-B8KJAA-FEIS(XMP) | 2GB          | DS    | -           |     | -         | -         | •                       | •  | •  |  |
| Kingmax | FLKE85F-B8KHA EEIH(XMP)  | 4GB(2 x 2GB) | DS    | -           |     | -         | 1.5V-1.7V | •                       |    |    |  |
| Kingmax | FLKE85F-B8KJA FEIH(XMP)  | 4GB(2 x 2GB) | DS    | -           | -   | -         | 1.5V-1.7V | •                       |    | •  |  |

## DDR3 2133 MHz (O.C.)

| ベンダー     | パーツNo.                     | サイズ           | SS/DS | チップ  | チップ | タイミング      | 電圧         | メモリースロットサポート<br>(オプション) |    |    |
|----------|----------------------------|---------------|-------|------|-----|------------|------------|-------------------------|----|----|
|          |                            |               |       | 7775 | NU. |            |            | 1枚                      | 2枚 | 4枚 |
| A-DATA   | AX3U2133GC2G9B-DG2(XMP)    | 2GB           | SS    | -    | -   | 9-11-9-27  | 1.55~1.75V | ·                       | •  | •  |
| Corsair  | CMT16GX3M4X2133C9(XMP 1.3) | 16GB(4GB x 4) | DS    | -    | -   | 9-11-10-27 | 1.50V      | •                       | •  | •  |
| Corsair  | CMT4GX3M2A2133C9(XMP)      | 4GB(2x 2GB)   | DS    | -    | -   | 9-10-9-24  | 1.65V      | •                       | •  | •  |
| Corsair  | CMT4GX3M2B2133C9(XMP)      | 4GB(2x 2GB)   | DS    | -    | -   | 9-10-9-27  | 1.50V      | •                       | •  | •  |
| G.SKILL  | F3-17000CL9Q-16GBZH(XMP)   | 16GB(4GB x 4) | DS    | -    | -   | 9-11-10-28 | 1.65V      | •                       | •  | •  |
| GEIL     | GE34GB2133C9DC(XMP)        | 2GB           | DS    | -    | -   | 9-9-9-28   | 1.65V      | •                       | •  |    |
| GEIL     | GU34GB2133C9DC(XMP)        | 4GB(2 x 2GB)  | DS    | -    | -   | 9-9-9-28   | 1.65V      | •                       | •  | •  |
| Kingston | KHX2133C9AD3T1K2/4GX(XMP)  | 4GB(2 x 2GB)  | DS    | -    | -   | -          | 1.65V      | •                       | •  | •  |
| Kingston | KHX2133C9AD3X2K2/4GX(XMP)  | 4GB(2 x 2GB)  | DS    | -    | -   | 9-11-9-27  | 1.65V      | •                       | •  | •  |
| Kingston | KHX2133C9AD3T1K4/8GX(XMP)  | 8GB(4 x 2GB)  | DS    | -    | -   | 9-11-9-27  | 1.65V      | •                       | •  | •  |
| Kingston | KHX2133C9AD3T1FK4/8GX(XMP) | 8GB(4x 2GB)   | DS    | -    | -   | -          | 1.65V      | •                       | •  | •  |

## DDR3 2000 MHz (O.C.)

| ベンダー      | パーツ№                      | サイズ          | SS/ | チップ   | チップ                | タイミング       | 雷圧    | メモリースロットサポート<br>(オプション) |    |    |  |
|-----------|---------------------------|--------------|-----|-------|--------------------|-------------|-------|-------------------------|----|----|--|
|           |                           |              | DS  | 7775  | NU.                |             |       | 1枚                      | 2枚 | 4枚 |  |
| Apacer    | 78.AAGD5.9KD(XMP)         | 6GB(3 x 2GB) | DS  | -     | -                  | 9-9-9-27    | 1.65V | •                       | •  | •  |  |
| Corsair   | CMZ4GX3M2A2000C10(XMP)    | 4GB(2 x 2GB) | SS  | -     | -                  | 10-10-10-27 | 1.50V | •                       | •  | •  |  |
| Corsair   | CMT6GX3M3A2000C8(XMP)     | 6GB(3 x 2GB) | DS  |       | -                  | 8-9-8-24    | 1.65V | •                       | •  | •  |  |
| G.SKILL   | F3-16000CL9D-4GBFLS(XMP)  | 4GB(2 x 2GB) | DS  | -     | -                  | 9-9-9-24    | 1.65V | •                       | •  | •  |  |
| G.SKILL   | F3-16000CL9D-4GBTD(XMP)   | 4GB(2 x 2GB) | DS  |       | -                  | 9-9-9-27    | 1.65V | •                       | •  | •  |  |
| G.SKILL   | F3-16000CL6T-6GBPIS(XMP)  | 6GB(3 x 2GB) | DS  |       | -                  | 6-9-6-24    | 1.65V | •                       | •  | •  |  |
| GEIL      | GUP34GB2000C9DC(XMP)      | 4GB(2 x 2GB) | DS  | -     | -                  | 9-9-9-28    | 1.65V | •                       | •  | •  |  |
| Kingston  | KHX2000C9AD3T1K2/4GX(XMP) | 4GB(2 x 2GB) | DS  | -     | -                  | -           | 1.65V | •                       | •  | •  |  |
| Kingston  | KHX2000C9AD3W1K2/4GX(XMP) | 4GB(2 x 2GB) | DS  | -     | -                  | -           | 1.65V | •                       | •  |    |  |
| Kingston  | KHX2000C9AD3T1K2/4GX(XMP) | 4GB(2 x 2GB) | DS  | -     | -                  | 9           | 1.65V | •                       | •  | •  |  |
| Kingston  | KHX2000C9AD3W1K3/6GX(XMP) | 6GB(3 x 2GB) | DS  |       | -                  | -           | 1.65V | •                       | •  |    |  |
| Kingston  | KHX2000C9AD3T1K3/6GX(XMP) | 6GB(3 x 2GB) | DS  |       | -                  | -           | 1.65V | •                       | •  |    |  |
| Transcend | TX2000KLN-8GK(XMP)        | 8GB(2 x 4GB) | DS  | -     | -                  | -           | 1.6V  | •                       | •  | •  |  |
| Asint     | SLA302G08-ML2HB(XMP)      | 4GB          | DS  | HYNIX | H5TQ2G83BFR<br>H9C | -           | -     | •                       | •  | •  |  |

# P8H77-V マザーボード QVL (メモリー推奨ベンダーリスト) DDR3 1866 MHz (O.C.)

| ベンダー     | パーツNo.                      | サイズ           | SS/DS チップ |      | チップ | タイミング       | 電圧    | メモリースロットサホート<br>(オプション) |    |    |
|----------|-----------------------------|---------------|-----------|------|-----|-------------|-------|-------------------------|----|----|
|          |                             |               |           | 7775 | NU. |             |       | 1枚                      | 2枚 | 4枚 |
| Corsair  | CMT4GX3M2A1866C9(XMP)       | 4GB(2 x 2GB)  | DS        | -    |     | 9-9-9-24    | 1.65V | •                       | •  | •  |
| Corsair  | CMT6GX3MA1866C9(XMP)        | 6GB(3 x 2GB)  | DS        | -    | -   | 9-9-9-24    | 1.65V | •                       | •  |    |
| Corsair  | CMZ8GX3M2A1866C9(XMP)       | 8GB(2 x 4GB)  | DS        | -    | -   | 9-10-9-27   | 1.50V | •                       | •  | •  |
| G.SKILL  | F3-14900CL9Q-16GBZL(XMP)    | 16GB(4GB x 4) | DS        | -    | -   | 9-10-9-28   | 1.5V  | •                       | •  | •  |
| G.SKILL  | F3-14900CL10Q2-64GBZLD(XMP) | 64GB(8GB x 8) | DS        | -    | -   | 10-11-10-30 | 1.5V  | •                       | •  | •  |
| G.SKILL  | F3-14900CL9D-8GBXL(XMP)     | 8GB(2 x 4GB)  | DS        | -    | -   | 9-10-9-28   | 1.5V  | •                       | •  | •  |
| G.SKILL  | F3-14900CL9Q-8GBXL(XMP)     | 8GB(2GB x 4)  | DS        |      | -   | 9-9-9-24    | 1.6V  | •                       | •  | •  |
| Kingston | KHX1866C9D3T1K3/3GX(XMP)    | 3GB(3 x 1GB)  | SS        | -    | -   | -           | 1.65V | •                       | •  | •  |
| Kingston | KHX1866C9D3K4/16GX(XMP)     | 16GB(4GB x 4) | DS        | -    | -   | -           | 1.65V | •                       | •  | •  |
| Kingston | KHX1866C9D3T1K3/6GX(XMP)    | 6GB(3 x 2GB)  | DS        | -    | -   | -           | 1.65V | •                       | •  | •  |
| Kingston | KHX1866C11D3P1K2/8G         | 8GB(4GB x 2)  | DS        | -    |     | -           | 1.5V  | •                       | •  | ·  |

## DDR3 1600 MHz

| ベンダー     | パーツNo.                     | サイズ              | SS/ | チップ    | チップ                   | タイミング       | 電圧          | メモリー:<br>(オプショ | スロットサポ<br>ルン) | -1 |
|----------|----------------------------|------------------|-----|--------|-----------------------|-------------|-------------|----------------|---------------|----|
|          |                            |                  | 05  | 7775   | NU.                   |             |             | 1枚             | 2枚            | 4枚 |
| A-DATA   | AM2U16BC2P1                | 2GB              | SS  | A-DATA | 3CCD-1509A<br>EL1126T | -           | -           | •              | •             | •  |
| A-DATA   | AX3U1600XB2G79-2X(XMP)     | 4GB(2 x 2GB)     | DS  | -      | -                     | 7-9-7-21    | 1.55V-1.75V | •              | •             | •  |
| A-DATA   | AM2U16BC4P2                | 4GB              | DS  | A-DATA | 3CCD-1509A<br>EL1126T | -           | -           | •              | •             | •  |
| A-DATA   | AX3U1600GC4G9-2G(XMP)      | 8GB(2 x 4GB)     | DS  | -      | -                     | 9-9-9-24    | 1.55V-1.75V | •              | •             | •  |
| A-DATA   | AX3U1600XC4G79-2X(XMP)     | 8GB(2 x 4GB)     | DS  | -      | -                     | 7-9-7-21    | 1.55V-1.75V | •              | •             | •  |
| Corsair  | TR3X3G1600C8D(XMP)         | 3GB(3 x 1GB)     | SS  | -      | -                     | 8-8-8-24    | 1.65V       | •              | •             | •  |
| Corsair  | CMD12GX3M6A1600C8(XMP)     | 12GB(6 x<br>2GB) | DS  | -      | -                     | 8-8-8-24    | 1.65V       | •              | •             | •  |
| Corsair  | CMP4GX3M2A1600C8(XMP)      | 4GB(2 x 2GB)     | DS  | -      | -                     | 8-8-8-24    | 1.65V       | •              | •             | •  |
| Corsair  | CMP4GX3M2A1600C9(XMP)      | 4GB(2 x 2GB)     | DS  | -      | -                     | 9-9-9-24    | 1.65V       | •              | •             | •  |
| Corsair  | CMP4GX3M2C1600C7(XMP)      | 4GB(2 x 2GB)     | DS  | -      | -                     | 7-8-7-20    | 1.65V       | •              | •             | •  |
| Corsair  | CMX4GX3M2A1600C9(XMP)      | 4GB(2 x 2GB)     | DS  | -      | -                     | 9-9-9-24    | 1.65V       | •              | •             | •  |
| Corsair  | CMX4GX3M2A1600C9(XMP)      | 4GB(2 x 2GB)     | DS  | -      | -                     | 9-9-9-24    | 1.65V       | ·              | •             | •  |
| Corsair  | TR3X6G1600C8 G(XMP)        | 6GB(3 x 2GB)     | DS  | -      | -                     | 8-8-8-24    | 1.65V       | •              | •             | •  |
| Corsair  | TR3X6G1600C8D G(XMP)       | 6GB(3 x 2GB)     | DS  | -      | -                     | 8-8-8-24    | 1.65V       | •              | •             | •  |
| Corsair  | TR3X6G1600C9 G(XMP)        | 6GB(3 x 2GB)     | DS  | -      | -                     | 9-9-9-24    | 1.65V       | •              | •             | •  |
| Corsair  | CMP8GX3M2A1600C9(XMP)      | 8GB(2 x 4GB)     | DS  | -      | -                     | 9-9-9-24    | 1.65V       | •              | •             | •  |
| Corsair  | CMZ8GX3M2A1600C7R(XMP)     | 8GB(2 x 4GB)     | DS  | -      | -                     | 7-8-7-20    | 1.50V       | •              | •             | •  |
| Corsair  | CMX8GX3M4A1600C9(XMP)      | 8GB(4 x 2GB)     | DS  | -      | -                     | 9-9-9-24    | 1.65V       | •              | •             | •  |
| Crucial  | BL25664BN1608.16FF(XMP)    | 6GB(3 x 2GB)     | DS  | -      | -                     | -           | -           | •              | •             | •  |
| G.SKILL  | F3-12800CL9D-2GBNQ(XMP)    | 2GB(2 x 1GB)     | SS  | -      | -                     | 9-9-9-24    | 1.5V        | •              | •             | •  |
| G.SKILL  | F3-12800CL7D-4GBRH(XMP)    | 4GB(2 x 2GB)     | SS  | -      | -                     | 7-7-7-24    | 1.6V        | •              | •             | •  |
| G.SKILL  | F3-12800CL7D-4GBRM(XMP)    | 4GB(2 x 2GB)     | DS  | -      | -                     | 7-8-7-24    | 1.6V        | •              | •             | •  |
| G.SKILL  | F3-12800CL8D-4GBRM(XMP)    | 4GB(2 x 2GB)     | DS  | -      | -                     | 8-8-8-24    | 1.60V       | •              | •             | •  |
| G.SKILL  | F3-12800CL9D-4GBECO(XMP)   | 4GB(2 x 2GB)     | DS  | -      | -                     | 9-9-9-24    | XMP 1.35V   | •              | •             | •  |
| G.SKILL  | F3-12800CL9D-4GBRL(XMP)    | 4GB(2 x 2GB)     | DS  | -      | -                     | 9-9-9-24    | 1.5V        | •              | •             | •  |
| G.SKILL  | F3-12800CL9T-6GBNQ(XMP)    | 6GB(3 x 2GB)     | DS  | -      | -                     | 9-9-9-24    | 1.5V~1.6V   | •              | •             | •  |
| G.SKILL  | F3-12800CL7D-8GBRH(XMP)    | 8GB(2 x 4GB)     | DS  | -      | -                     | 7-8-7-24    | 1.6V        | •              | •             | •  |
| G.SKILL  | F3-12800CL8D-8GBECO(XMP)   | 8GB(2 x 4GB)     | DS  | -      | -                     | 8-8-8-24    | XMP 1.35V   | •              | •             | •  |
| G.SKILL  | F3-12800CL9D-8GBRL(XMP)    | 8GB(2 x 4GB)     | DS  | -      | -                     | 9-9-9-24    | 1.5V        | •              | •             | •  |
| GEIL     | GET316GB1600C9QC(XMP)      | 16GB(4 x<br>4GB) | DS  | •      | -                     | 9-9-9-28    | 1.6V        | •              | •             | •  |
| GEIL     | GV34GB1600C8DC(XMP)        | 2GB              | DS  | -      | -                     | 8-8-8-28    | 1.6V        | •              | •             | •  |
| Kingmax  | FLGD45F-B8MF7 MAEH(XMP)    | 1GB              | SS  | -      | -                     | 7           | -           | •              | •             |    |
| Kingmax  | FLGE85F-B8KJ9A FEIS(XMP)   | 2GB              | DS  | -      | -                     | -           | -           | •              | •             | •  |
| Kingmax  | FLGE85F-B8MF7 MEEH(XMP)    | 2GB              | DS  | -      | -                     | 7           | -           | •              | •             | •  |
| Kingston | KHX1600C9D3P1K2/4G         | 4GB(2 x 2GB)     | SS  | -      | -                     | -           | 1.5V        | •              | •             | •  |
| Kingston | KHX1600C9D3K3/12GX(XMP)    | 12GB(3 x<br>4GB) | DS  | -      | -                     | 9-9-9-27    | 1.65V       | •              | •             | •  |
| Kingston | KHX1600C9D3T1BK3/12GX(XMP) | 12GB(3 x<br>4GB) | DS  | -      | -                     | 9-9-9-27    | 1.65V       | •              | •             | •  |
| Kingston | KHX1600C9D3K4/16GX(XMP)    | 16GB(4 x<br>4GB) | DS  | -      | -                     | -           | 1.65V       | •              | •             | •  |
| Kingston | KHX1600C9AD3/2G            | 2GB              | DS  | -      | -                     |             | 1.65V       | •              | •             | •  |
| Kingston | KVR1600D3N11/2G-ES         | 2GB              | DS  | KTC    | D1288JPND<br>PLD9U    | 11-11-11-28 | 1.35V-1.5V  | •              | •             | •  |

# P8H77-V マザーボード QVL (メモリー推奨ベンダーリスト) DDR3 1600 MHz (続き)

| ベンダー            | パーツNo.                        | サイズ          | SS/ | チップ       | チップ                | タイミング    | 電圧        | メモリースロットサポート<br>(オプション) |    |    |  |
|-----------------|-------------------------------|--------------|-----|-----------|--------------------|----------|-----------|-------------------------|----|----|--|
|                 |                               |              | 03  | 7776      | NO.                |          |           | 1枚                      | 2枚 | 4枚 |  |
| Kingston        | KHX1600C7D3K2/4GX(XMP)        | 4GB(2 x 2GB) | DS  | -         | -                  | -        | 1.65V     | •                       | •  | •  |  |
| Kingston        | KHX1600C8D3K2/4GX(XMP)        | 4GB(2 x 2GB) | DS  | -         | -                  | 8        | 1.65V     | •                       | •  | •  |  |
| Kingston        | KHX1600C8D3T1K2/<br>4GX(XMP)  | 4GB(2 x 2GB) | DS  |           |                    | 8        | 1.65V     | •                       | •  |    |  |
| Kingston        | KHX1600C9D3K2/4GX(XMP)        | 4GB(2 x 2GB) | DS  |           | -                  | 9        | 1.65V     | •                       | •  | •  |  |
| Kingston        | KHX1600C9D3LK2/<br>4GX(XMP)   | 4GB(2 x 2GB) | DS  | -         | -                  | 9        | XMP 1.35V | •                       | •  | •  |  |
| Kingston        | KHX1600C9D3X2K2/<br>4GX(XMP)  | 4GB(2 x 2GB) | DS  |           | -                  | 9-9-9-27 | 1.65V     | •                       | •  | •  |  |
| Kingston        | KHX1600C9D3T1K3/<br>6GX(XMP)  | 6GB(3x 2GB)  | DS  |           | -                  | -        | 1.65V     | •                       | •  |    |  |
| Kingston        | KHX1600C9D3K3/6GX(XMP)        | 6GB(3 x 2GB) | DS  | -         | -                  | 9        | 1.65V     | •                       | •  | •  |  |
| Kingston        | KHX1600C9D3T1BK3/<br>6GX(XMP) | 6GB(3 x 2GB) | DS  |           | -                  | 9-9-9-27 | 1.65V     | •                       | •  |    |  |
| Kingston        | KHX1600C9D3K2/8GX(XMP)        | 8GB(2 x 4GB) | DS  | -         | -                  | 9-9-9-27 | 1.65V     | •                       | •  | •  |  |
| Kingston        | KHX1600C9D3P1K2/8G            | 8GB(2 x 4GB) | DS  | -         | -                  | -        | 1.5V      | •                       | •  | •  |  |
| Super<br>Talent | WA160UX6G9                    | 6GB(3 x 2GB) | DS  |           | -                  | 9        | -         | •                       |    |    |  |
| Transcend       | JM1600KLN-8GK                 | 8GB(2 x 4GB) | DS  | Transcend | TK483PCW3          | -        | -         | •                       | •  | •  |  |
| Asint           | SLZ3128M8-EGJ1D(XMP)          | 2GB          | DS  | Asint     | 3128M8-GJ1D        | 9-9-9-24 | 1.6V      | •                       | •  | •  |  |
| Asint           | SLA302G08-EGG1C(XMP)          | 4GB          | DS  | Asint     | 302G08-GG1C        | -        | -         | •                       | •  | •  |  |
| Asint           | SLA302G08-EGJ1C(XMP)          | 4GB          | DS  | Asint     | 302G08-GJ1C        | -        | -         | •                       | •  | •  |  |
| Elixir          | M2P2G64CB8HC9N-<br>DG(XMP)    | 2GB          | DS  | -         | -                  | -        | -         | •                       | •  | •  |  |
| Mushkin         | 998659(XMP)                   | 6GB(3 x 2GB) | DS  | -         | -                  | 9-9-9-24 | -         | •                       | •  | •  |  |
| Mushkin         | 998659(XMP)                   | 6GB(3 x 2GB) | DS  | -         | -                  | 9-9-9-24 | 1.5~1.6V  | •                       | •  | •  |  |
| PATRIOT         | PGS34G1600LLKA                | 4GB(2 x 2GB) | DS  | -         | -                  | 7-7-7-20 | 1.7V      | •                       | •  | •  |  |
| SanMax          | SMD-4G68HP-16KZ               | 4GB          | DS  | HYNIX     | H5TQ2G83BFR<br>PBC | -        | -         | •                       | •  | •  |  |

## DDR3 1333 MHz

| ベンダー    | /パー <sup>.</sup> ツNo.      | サイズ           | SS/ | チップ     | チップ                   | タイミング    | 雷圧                           | メモリー.<br>(オプショ | スロットサポ<br> ン) | (  |
|---------|----------------------------|---------------|-----|---------|-----------------------|----------|------------------------------|----------------|---------------|----|
|         |                            |               | DS  | 7775    | NU.                   |          |                              | 1枚             | 2枚            | 4枚 |
| A-DATA  | AD31333001GOU              | 1GB           | SS  | A-Data  | AD30908C8D-151C E0906 | -        | -                            | ·              | •             | •  |
| A-DATA  | AD3U1333C2G9               | 2GB           | SS  | A-DATA  | 3CCD-1509HNA1126L     | -        | -                            | •              | •             | •  |
| A-DATA  | AD63I1B0823EV              | 2GB           | SS  | A-Data  | 3CCA-1509A            | -        | -                            | •              | •             | •  |
| A-DATA  | AM2U139C2P1                | 2GB           | SS  | ADATA   | 3CCD-1509A EL1127T    | -        | -                            | •              | •             | •  |
| A-DATA  | AX3U1333C2G9-BP            | 2GB           | SS  |         |                       | -        | -                            | •              | •             | •  |
| A-DATA  | AD31333G001GOU             | 3GB(3 x 1GB)  | SS  | -       |                       | 8-8-8-24 | 1.65-1.85V                   |                | •             |    |
| A-DATA  | AXDU1333GC2G9-<br>2G(XMP)  | 4GB(2 x 2GB)  | SS  |         | -                     | 9-9-9-24 | 1.25V-1.35V<br>(low voltage) | •              | •             | •  |
| A-DATA  | AD31333G002GMU             | 2GB           | DS  | -       |                       | 8-8-8-24 | 1.65-1.85V                   | •              | •             |    |
| A-DATA  | AD63I1C1624EV              | 4GB           | DS  | A-Data  | 3CCA-1509A            | -        | -                            | •              | •             | •  |
| A-DATA  | AM2U139C4P2                | 4GB           | DS  | ADATA   | 3CCD-1509A EL1127T    | -        | -                            | •              | •             | •  |
| A-DATA  | SU3U1333W8G9-B             | 8GB           | DS  | ELPIDA  | J4208BASE-DJ-F        | -        | -                            | •              | •             | •  |
| Apacer  | 78.A1GC6.9L1               | 2GB           | DS  | Apacer  | AM5D5808DEWSBG        | -        | -                            | •              | •             | •  |
| Apacer  | 78.A1GC6.9L1               | 2GB           | DS  | Apacer  | AM5D5808FEQSBG        | 9        | -                            | •              | •             | •  |
| Apacer  | AU02GFA33C9NBGC            | 2GB           | DS  | Apacer  | AM5D5808<br>APQSBG    | -        | -                            | •              | •             | •  |
| Apacer  | 78.B1GDE.9L10C             | 4GB           | DS  | Apacer  | AM5D5908<br>CEHSBG    | -        | -                            | •              | •             | •  |
| Corsair | CM3X1024-1333C9            | 1GB           | SS  |         |                       | 9-9-9-24 | 1.60V                        | •              | •             | •  |
| Corsair | TR3X3G1333C9 G             | 3GB(3 x 1GB)  | SS  |         |                       | 9-9-9-24 | 1.50V                        | •              | •             | •  |
| Corsair | TR3X6G1333C9 G             | 6GB(3 x 2GB)  | SS  | -       |                       | 9-9-9-24 | 1.50V                        | •              | •             |    |
| Corsair | CMD24GX3M6A<br>1333C9(XMP) | 24GB(6 x 4GB) | DS  |         | -                     | 9-9-9-24 | 1.60V                        | •              | •             | •  |
| Corsair | TW3X4G1333C9D G            | 4GB(2 x 2GB)  | DS  | -       | -                     | 9-9-9-24 | 1.50V                        | •              | •             | •  |
| Corsair | CM3X4GA1333C9N2            | 4GB           | DS  | Corsair | 256MBDCJGELC0401136   | 9-9-9-24 | -                            | •              | •             | •  |
| Corsair | CMX4GX3M1A1333C9           | 4GB           | DS  | -       |                       | 9-9-9-24 | 1.50V                        | •              | •             | •  |

# P8H77-V マザーボード QVL (メモリー推奨ベンダーリスト) DDR3 1333 MHz (続き)

| ベンダー     | ///No.                               | サイズ          | SS/ | チップ      | チップ                   | タイミング    | 雷圧                     | メモリー (オプショ | スロットサオ<br>ョン) | <sup>۱</sup> -۲ |
|----------|--------------------------------------|--------------|-----|----------|-----------------------|----------|------------------------|------------|---------------|-----------------|
|          |                                      |              | DS  | 7775     | NU.                   |          |                        | 1枚         | 2枚            | 4枚              |
| Corsair  | CMD8GX3M4A1333C7                     | 8GB(4 x 2GB) | DS  | -        | -                     | 7-7-7-20 | 1.60V                  | •          | •             | •               |
| Crucial  | CT12864BA1339.8FF                    | 1GB          | SS  | Micron   | 9FF22D9KPT            | 9        | •                      | •          | •             | •               |
| Crucial  | CT25664BA1339.16FF                   | 2GB          | DS  | Micron   | 9KF27D9KPT            | 9        | -                      | •          | •             | •               |
| Crucial  | BL25664BN1337.16FF(XMP)              | 6GB(3 x 2GB) | DS  | -        | -                     | 7-7-7-24 | 1.65V                  | •          | •             | •               |
| ELPIDA   | EBJ10UE8EDF0-DJ-F                    | 1GB          | SS  | ELPIDA   | J1108EDSE-DJ-F        | -        | 1.35V<br>(low voltage) | •          | •             | •               |
| ELPIDA   | EBJ21UE8EDF0-DJ-F                    | 2GB          | DS  | ELPIDA   | J1108EDSE-DJ-F        | -        | 1.35V<br>(low voltage) | •          | •             |                 |
| G.SKILL  | F3-10600CL8D-<br>2GBHK(XMP)          | 1GB          | SS  | G.SKILL  | -                     | -        | -                      | •          | •             | •               |
| G.SKILL  | F3-10600CL9D-2GBNQ                   | 2GB(2 x 1GB) | SS  | -        | -                     | 9-9-9-24 | 1.5V                   | •          | •             | •               |
| G.SKILL  | F3-10666CL7T-3GBPK(XMP)              | 3GB(3 x 1GB) | SS  | -        | -                     | 7-7-7-18 | 1.5~1.6V               | •          | •             | •               |
| G.SKILL  | 4GBECO(XMP)                          | 4GB(2 x 2GB) | DS  | -        | -                     | 8-8-8-24 | XMP 1.35V              | •          | •             | •               |
| G.SKILL  | F3-10666CL7T-6GBPK<br>(XMP)          | 6GB(3 x 2GB) | DS  | -        | -                     | 7-7-7-18 | 1.5~1.6V               | •          | •             |                 |
| G.SKILL  | F3-10666CL7D-<br>8GBRH(XMP)          | 8GB(2 x 4GB) | DS  | -        | -                     | 7-7-7-21 | 1.5V                   | •          | •             | •               |
| GEIL     | GV32GB1333C9DC                       | 2GB(2 x 1GB) | DS  | -        | -                     | 9-9-9-24 | 1.5V                   | •          | •             | •               |
| GEIL     | GG34GB1333C9DC                       | 4GB(2 x 2GB) | DS  | GEIL     | GL1L128M88BA12N       | 9-9-9-24 | 1.3V<br>(low voltage)  | •          | •             | •               |
| GEIL     | GV34GB1333C9DC                       | 4GB(2 x 2GB) | DS  | -        | -                     | 9-9-9-24 | 1.5V                   | •          | •             | •               |
| GEIL     | GVP34GB1333C7DC                      | 4GB(2 x 2GB) | DS  | -        | -                     | 7-7-7-24 | 1.5V                   | •          | •             | •               |
| Hynix    | HMT112U6TFR8A-H9                     | 1GB          | SS  | Hynix    | H5TC1G83TFRH9A        | -        | 1.35V<br>(low voltage) | •          | •             | •               |
| Hynix    | HMT325U6BFR8C-H9                     | 2GB          | SS  | Hynix    | H5TQ2G83BFRH9C        | -        | -                      | •          | •             | •               |
| Hynix    | HMT125U6TFR8A-H9                     | 2GB          | DS  | Hynix    | H5TC1G83TFRH9A        | -        | 1.35V<br>(low voltage) | •          | •             | •               |
| Hynix    | HMT351U6BFR8C-H9                     | 4GB          | DS  | Hynix    | H5TQ2G83BFRH9C        | -        | •                      | •          | •             | •               |
| Kingmax  | FLFD45F-B8KL9 NAES                   | 1GB          | SS  | Kingmax  | KKB8FNWBFGNX-<br>27A  | -        | -                      | •          | •             | •               |
| Kingmax  | FLFE85F-C8KF9 CAES                   | 2GB          | SS  | Kingmax  | KFC8FMFXF-<br>DXX-15A | -        | -                      | •          | •             | •               |
| Kingmax  | FLFE85F-C8KL9 NAES                   | 2GB          | SS  | Kingmax  | KFC8FNLXF-<br>DXX-15A | -        | -                      | •          | •             | •               |
| Kingmax  | FLFE85F-C8KM9 NAES                   | 2GB          | SS  | Kingmax  | KFC8FNMXF-<br>BXX-15A | -        | -                      | •          | •             | •               |
| Kingmax  | FLFE85F-B8KL9 NEES                   | 2GB          | DS  | Kingmax  | KKB8FNWBFGNX-<br>26A  | -        | -                      | •          | •             | •               |
| Kingmax  | FLFF65F-C8KL9 NEES                   | 4GB          | DS  | Kingmax  | KFC8FNLXF-<br>DXX-15A |          | -                      | •          | ·             | •               |
| Kingmax  | FLFF65F-C8KM9 NEES                   | 4GB          | DS  | Kingmax  | KFC8FNMXF-<br>BXX-15A | -        | -                      | •          | •             | •               |
| Kingston | KVR1333D3N9/1G(low<br>profile)       | 1GB          | SS  | ELPIDA   | J1108BDBG-DJ-F        | 9        | 1.5V                   | •          | •             | •               |
| Kingston | KVR1333D3N9/2G<br>(low profile)      | 2GB          | SS  | Hynix    | H5TQ2G83AFRH9C        | 9        | -                      | •          | •             |                 |
| Kingston | KVR1333D3S8N9/2G                     | 2GB          | SS  | Micron   | IID77 D9LGK           | -        | 1.5V                   | •          | •             | •               |
| Kingston | KVR1333D3S8N9/2G-SP<br>(low profile) | 2GB          | SS  | ELPIDA   | J2108BCSE-DJ-F        | -        | 1.5V                   | •          | •             | •               |
| Kingston | KVR1333D3N9/2G<br>(low profile)      | 2GB          | DS  | ELPIDA   | J1108BFBG-DJ-F        | 9        | 1.5V                   | •          | •             | •               |
| Kingston | KVR1333D3N9/2G                       | 2GB          | DS  | KTC      | D1288JPNDPLD9U        | 9        | 1.5V                   | •          | •             | •               |
| Kingston | KVR1333D3N9/2G                       | 2GB          | DS  | ELPIDA   | J1108BDSE-DJ-F        | 9        | 1.5V                   | •          | •             | •               |
| Kingston | KVR1333D3N9/2G-SP(low<br>profile)    | 2GB          | DS  | KTC      | D1288JEMFNGD9U        | -        | 1.5V                   | •          | •             | •               |
| Kingston | KVR1333D3N9/2G-SP(low<br>profile)    | 2GB          | DS  | Kingston | D1288JPSFPGD9U        | -        | 1.5V                   | •          | •             | •               |
| Kingston | KHX1333C7D3K2/4GX(XMP)               | 4GB(2 x 2GB) | DS  | -        | -                     | 7        | 1.65V                  | •          | •             | •               |
| Kingston | KHX1333C9D3UK2/<br>4GX(XMP)          | 4GB(2 x 2GB) | DS  | -        | -                     | 9        | XMP 1.25V              | •          | •             | •               |
| Kingston | KVR1333D3N9/4G(low<br>profile)       | 4GB          | DS  | ELPIDA   | J2108BCSE-DJ-F        | 9        | 1.5V                   | •          | •             | •               |
| Kingston | KVR1333D3N9/4G(low<br>profile)       | 4GB          | DS  | ELPIDA   | J2108BCSE-DJ-F        | -        | 1.5V                   | •          | •             | •               |
| Kingston | KVR1333D3N9/4G                       | 4GB          | DS  | KTC      | D2568JENCNGD9U        | -        | 1.5V                   | •          |               | •               |
| Kingston | KVR1333D3N9/4G                       | 4GB          | DS  | Hynix    | H5TQ2G83AFR           | -        | -                      | •          | •             | •               |

# P8H77-V マザーボード QVL (メモリー推奨ベンダーリスト) DDR3 1333 MHz (続き)

|                  |                                    |             | <b>SS</b> / | チップ        | チップ                        |          |      | メモリー        | スロットサポ   | ( h |
|------------------|------------------------------------|-------------|-------------|------------|----------------------------|----------|------|-------------|----------|-----|
| ヘンター             | バーツNo.                             | サイス         | DŚ          | ブランド       | ŃÓ.                        | タイミンク    | 電圧   | (オフシ=<br>1枚 | ン)<br>2枚 | 4枚  |
| Kingston         | KVR1333D3N9/4G-SP<br>(low profile) | 4GB         | DS          | Kingston   | D2568JENCPGD9U             |          | 1.5V | •           | •        | •   |
| Micron           | MT4JTF12864AZ-1G4D1                | 1GB         | SS          | Micron     | OJD12D9LGQ                 | -        | -    |             | •        |     |
| Micron           | MT8JTF12864AZ-1G4F1                | 1GB         | SS          | Micron     | 9FF22D9KPT                 | 9        | -    | •           | •        | •   |
| Micron           | MT8JTF25664AZ-1G4D1                | 2GB         | SS          | Micron     | OJD12D9LGK                 | -        | -    | •           | •        | •   |
| Micron           | MT8JTF25664AZ-1G4M1                | 2GB         | SS          | MICRON     | IJM22 D9PFJ                | -        | -    | •           | •        | •   |
| Micron           | MT16JTF25664AZ-1G4F1               | 2GB         | DS          | Micron     | 9KF27D9KPT                 | 9        | -    | •           | •        | •   |
| Micron           | MT16JTF51264AZ-1G4D1               | 4GB         | DS          | Micron     | OLD22D9LGK                 | -        | -    | •           | •        | •   |
| NANYA            | NT4GC64B8HG0NF-CG                  | 4GB         | DS          | NANYA      | NT5CB256M8GN-<br>CG        | -        | -    | •           | •        | •   |
| PSC              | AL7F8G73F-DJ2                      | 1GB         | SS          | PSC        | A3P1GF3FGF                 | -        | -    | •           | •        | •   |
| PSC              | AL8F8G73F-DJ2                      | 2GB         | DS          | PSC        | A3P1GF3FGF                 | -        | -    | •           | •        | •   |
| SAMSUNG          | M378B2873FHS-CH9                   | 1GB         | SS          | SAMSUNG    | K4B1G0846F                 | -        | -    | •           | •        | •   |
| SAMSUNG          | M378B5773DH0-CH9                   | 2GB         | SS          | SAMSUNG    | K4B2G0846D                 | -        | -    | •           | •        | •   |
| SAMSUNG          | M378B5673FH0-CH9                   | 2GB         | DS          | SAMSUNG    | K4B1G0846F                 | -        | -    | •           | •        | •   |
| SAMSUNG          | M378B5273CH0-CH9                   | 4GB         | DS          | SAMSUNG    | K4B2G0846C                 | -        | -    | •           | •        | •   |
| SAMSUNG          | M378B1G73AH0-CH9                   | 8GB         | DS          | SAMSUNG    | K4B4G0846A-HCH9            | -        | -    | •           | •        |     |
| Super Talent     | W1333UA1GH                         | 1GB         | SS          | Hynix      | H5TQ1G83TFR                | 9        | -    | •           | •        | •   |
| Super Talent     | W1333UX2G8(XMP)                    | 2GB(2x 1GB) | SS          | -          | -                          | 8        | -    | •           | •        |     |
| Super Talent     | W1333UB2GS                         | 2GB         | DS          | SAMSUNG    | K4B1G0846F                 | 9        | -    | •           | •        | •   |
| Super Talent     | W1333UB4GS                         | 4GB         | DS          | SAMSUNG    | K4B2G0846C                 | -        |      | •           | •        | •   |
| Super Talent     | W1333UX6GM                         | 6GB(3x 2GB) | DS          | Micron     | 0BF27D9KPT                 | 9-9-9-24 | 1.5V | •           |          |     |
| Transcend        | JM1333KLN-2G                       | 2GB         | SS          | Micron     | 0YD77D9LGK                 | -        |      | •           |          |     |
| Transcend        | JM1333KLN-2G                       | 2GB         | SS          | Hvnix      | H5TQ2G83BZRH9C             | -        | -    | •           | •        | •   |
| Transcend        | TS256MLK64V3U                      | 2GB         | DS          | Micron     | 9GF27D9KPT                 | -        |      | •           | •        |     |
| Century          | PC3-10600 DDR3-<br>1333 9-9-9      | 1GB         | SS          | NANYA      | NT5CB128M8DN-<br>CF        | -        | -    | •           | •        | •   |
| Elixir           | M2F2G64CB88B7N-CG                  | 2GB         | SS          | Elixir     | N2CB2G80BN-CG              | -        | -    | •           | •        |     |
| Elixir           | M2F2G64CB88D7N-CG                  | 2GB         | SS          | Elixir     | N2CB2G80DN-CG              | -        | -    | •           | •        |     |
| Elixir           | M2F2G64CB88G7N-CG                  | 2GB         | SS          | Elixir     | N2CB2G80GN-CG              | -        | -    | •           | •        | •   |
| Elixir           | M2F4G64CB8HB5N-CG                  | 4GB         | DS          | Elixir     | N2CB2G80BN-CG              | -        |      | •           |          |     |
| Elixir           | M2F4G64CB8HD5N-CG                  | 4GB         | DS          | Elixir     | N2CB2G80DN-CG              | -        |      | •           | •        |     |
| KINGSHARE        | KSRPCD313332G                      | 2GB         | DS          | PATRIOT    | PM128M8D385-15             | -        | -    | •           | •        | •   |
| KINGSTEK         | KSTD3PC-10600                      | 2GB         | SS          | MICRON     | PE911-125E                 | -        | -    | •           | •        | •   |
| Kingtiger        | 2GB DIMM PC3-10666                 | 2GB         | DS          | SAMSUNG    | SEC 904 HCH9<br>K4B1G0846D | -        | -    | •           | •        | •   |
| Kingtiger        | KTG2G1333PG3                       | 2GB         | DS          | -          | -                          | -        | -    | •           | •        | •   |
| MARKVISION       | BMD32048M1333C9-1123               | 2GB         | DS          | MARKVISION | M3D1288P-13                | -        | -    | •           | •        | •   |
| MARKVISION       | BMD34096M1333C9-1124               | 4GB         | DS          | MARKVISION | M3D2568E-13                | -        | -    | •           | •        | •   |
| PATRIOT          | PSD31G13332H                       | 1GB         | DS          | -          | -                          | 9        | -    | •           | •        |     |
| PATRIOT          | PSD31G13332                        | 1GB         | DS          | PATRIOT    | PM64M8D38U-15              | -        | -    | •           | •        | •   |
| PATRIOT          | PSD32G13332H                       | 2GB         | DS          | -          | -                          | -        | -    | •           | •        | •   |
| PATRIOT          | PG38G1333EL(XMP)                   | 8GB         | DS          | -          |                            | 9-9-9-24 | 1.5V | •           | •        |     |
| RAMAXEL          | RMR1870ED48E8F-1333                | 2GB         | DS          | ELPIDA     | J1108BDBG-DJ-F             | -        | -    | •           | •        | •   |
| RAMAXEL          | RMR1870EC58E9F-1333                | 4GB         | DS          | ELPIDA     | J2108BCSE-DJ-F             | -        | -    | •           | •        | •   |
| Ridata           | E304459CB1AG32Cf                   | 4GB         | DS          | Ridata     | N/A                        | 9        | -    | •           | •        | •   |
| SanMax           | SMD-4G68H1P-13HZ                   | 4GB         | DS          | HYNIX      | H5TQ2G83BFR H9C            | -        | -    | •           | •        | •   |
| SILICON<br>POWER | SP001GBLTU133S01                   | 1GB         | SS          | NANYA      | NT5CB128M8AN-<br>CG        | 9        | -    | •           | •        | •   |
| SILICON<br>POWER | SP001GBLTU133S02                   | 1GB         | SS          | Elixir     | N2CB1680AN-C6              | 9        | -    | •           | •        | •   |
| SILICON<br>POWER | SP002GBLTU133S02                   | 2GB         | DS          | Elixir     | N2CB1680AN-C6              | 9        | -    | •           | •        | •   |
| TAKEMS           | TMS1GB364D081-107EY                | 1GB         | SS          | -          | -                          | 7-7-7-20 | 1.5V | •           | •        |     |
| TAKEMS           | TMS1GB364D081-138EY                | 1GB         | SS          | -          | -                          | 8-8-8-24 | 1.5V | •           | •        |     |
| TAKEMS           | TMS2GB364D081-107EY                | 2GB         | DS          | -          | -                          | 7-7-7-20 | 1.5V | •           | •        |     |
| TAKEMS           | TMS2GB364D081-138EY                | 2GB         | DS          | -          | -                          | 8-8-8-24 | 1.5V | •           | •        |     |
| TAKEMS           | TMS2GB364D082-138EW                | 2GB         | DS          | -          | -                          | 8-8-8-24 | 1.5V | •           | •        |     |
| UMAX             | E41302GP0-73BDB                    | 2GB         | DS          | UMAX       | U2S24D30TP-13              | -        | -    | •           | •        | •   |
| WINTEC           | 3WVS31333-2G-CNR                   | 2GB         | DS          | AMPO       | AM3420803-13H              | -        | -    | •           | •        | •   |

## P8H77-V マザーボード QVL(メモリー推奨ベンダーリスト) DDR3 1066 MHz

| ベンダー      | パーツNo.                         | サイズ | SS/<br>DS | チップ<br>ブランド | チップ<br>NO.      | タイミング | 電圧                 | メモリースロットサポート<br>(オプション) |    |    |
|-----------|--------------------------------|-----|-----------|-------------|-----------------|-------|--------------------|-------------------------|----|----|
|           |                                |     |           |             |                 |       |                    | 1枚                      | 2枚 | 4枚 |
| Crucial   | CT12864BA1067.8FF              | 1GB | SS        | Micron      | 9GF22D9KPT      | 7     | -                  | •                       | •  | •  |
| Crucial   | CT25664BA1067.16FF             | 2GB | DS        | Micron      | 9HF22D9KPT      | 7     | -                  | •                       | •  | •  |
| ELPIDA    | EBJ10UE8EDF0-AE-F              | 1GB | SS        | ELPIDA      | J1108EDSE-DJ-F  |       | 1.35V(low voltage) | •                       | •  | •  |
| ELPIDA    | EBJ21UE8EDF0-AE-F              | 2GB | DS        | ELPIDA      | J1108EDSE-DJ-F  | -     | 1.35V(low voltage) | •                       | •  | •  |
| Kingston  | KVR1066D3N7/1G(low<br>profile) | 1GB | SS        | ELPIDA      | J1108BFSE-DJ-F  | 7     | 1.5V               | •                       | •  | •  |
| Kingston  | KVR1066D3N7/2G                 | 2GB | DS        | ELPIDA      | J1108BDSE-DJ-F  | 7     | 1.5V               | •                       | •  | •  |
| Kingston  | KVR1066D3N7/4G                 | 4GB | DS        | Hynix       | H5TQ2G83AFR     | 7     | 1.5V               | •                       | •  | •  |
| Micron    | MT8JTF12864AZ-1G1F1            | 1GB | SS        | Micron      | 9GF22D9KPT      | 7     | -                  | •                       | •  | •  |
| Micron    | MT16JTF25664AZ-1G1F1           | 2GB | DS        | Micron      | 9HF22D9KPT      | 7     | -                  | •                       | •  | •  |
| Kingtiger | 2GB DIMM PC3-8500              | 2GB | DS        | Hynix       | H5TQ1G83AFP G7C |       | -                  | •                       |    | •  |

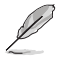

I

## SS-シングルサイド/DS-ダブルサイド

メモリーサポート:

- メモリー1枚:シングルチャンネルメモリー構成として1枚のメモリーを任意の スロットに取り付けることが可能です。モジュールをA2のスロットに取り付けることが可能です。モジュールをA2のスロットに取り付けることをお勧めします。
- メモリー2枚:1組のデュアルチャンネルメモリー構成として2枚のメモリーをブルー またはブラックいずれかのスロットに取り付けることが可能です。より良い 互換性のため、モジュールをA2とB2スロット(ブルー)に取り付けることを お勧めします。
- メモリー4枚:2組のデュアルチャンネルメモリー構成として4枚のメモリーをブルーと ブラックのスロット両方に取り付けることが可能です。

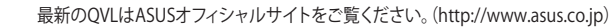
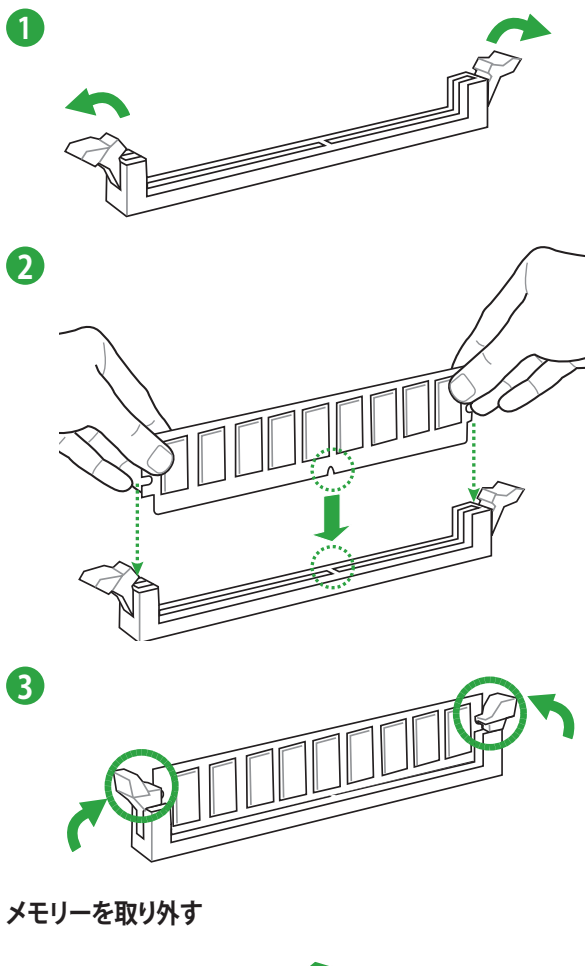

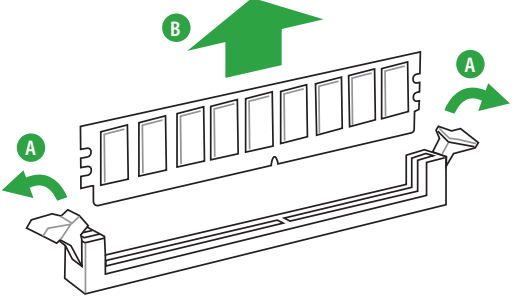

# 1.5 拡張スロット

拡張カードを取り付ける前に、本項に記載してある内容をよくお読みください。

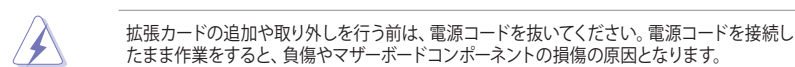

## 1.5.1 拡張カードを取り付ける

手順

- 1. 拡張カードを取り付ける前に、拡張カードに付属するマニュアルを読み、拡張カードの使用 に必要なハードウェアの設定を行ってください。
- 2. コンピューターのケースを開けます(マザーボードをケースに取り付けている場合)。
- 3. 拡張カードを取り付けるスロットのブラケットを取り外します。ネジは後で使用するので、大切に保管してください。
- 拡張カードの端子部分をスロットに合わせ、拡張カードがスロットに完全に固定されるまでしっかり押します。
- 5. 拡張カードをネジでケースに固定します。
- 6. ケースを元に戻します。

## 1.5.2 拡張カードを設定する

拡張カードを取り付けた後、ソフトウェアの設定を行い拡張カードを使用できるようにします。

- 1. システムの電源をONにし、必要であれば UEFI BIOSの設定を変更します。UEFI BIOSの設定 に関する詳細は、Chapter 2 をご参照ください。
- 2. IRQ(割り込み要求)が割り当てられていることを確認します
- 3. 拡張カード用のソフトウェアドライバーをインストールします。

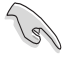

PCIカードを共有スロットに挿入する際は、ドライバーがIRQの共有をサポートすること、または、カードが IRQ 割り当てを必要としないことを確認してください。IRQを要求する2つのPCI グループが対立し、システムが不安定になりカードが動作しなくなることがあります。

## 1.5.3 PCI スロット

LANカード、SCSIカード、USBカード等のPCI規格準拠のカードをサポートしています。

## 1.5.4 PCI Express 2.0 x1 スロット

ネットワークカード、SCSIカード等のPCI Express 2.0 規格準拠のx1スロット対応拡張カードをサポートしています。

# 1.5.5 PCI Express 3.0/2.0 x16 スロット

ビデオカード等のPCI Express 3.0/2.0 規格準拠のx16スロットまでの拡張カードをサポートしています。

| VGA構成           | PCI Express 動作モード |           |  |  |
|-----------------|-------------------|-----------|--|--|
|                 | PCIEX16_1         | PCIEX16_2 |  |  |
| シングルVGA/PCleカード | x16               | N/A       |  |  |
| デュアルVGA/PCleカード | x16               | x4        |  |  |

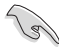

- パフォーマンスの観点からシングルVGAモードでは、PCI Express x16 ビデオカードを PCIEX16\_1スロット(ブルー)に取り付けることを推奨します。
- CrossFireX™では、十分な電源装置をご用意ください。
- 複数のビデオカードを使用する場合は、熱管理の観点からケースファンを設置することを 推奨します。
- PCI Express 3.0(Gen3)のサポートはCPUおよび拡張カードにより異なります。対応CPUを取り 付け、対応スロットにPCI Express 3.0規格準拠の拡張カードを取り付けることで、PCI Express 3.0の性能を発揮することができます。

## 割り込み要求(IRQ)の割り当て

|                          | A  | В  | С  | D  | E | F | G | Н |
|--------------------------|----|----|----|----|---|---|---|---|
| Intel PCH SATA コントローラー#0 | -  | -  | -  | 共有 | - | - | - | - |
| Intel PCH SATA コントローラー#1 | -  | -  | -  | 共有 | - | - | - | - |
| PCIEX16_1                | 共有 | _  | -  | _  | - | - | - | - |
| PCIEX16_2                | 共有 | _  | -  | _  | - | - | _ | - |
| Atheros 8161             | 共有 | -  | -  | -  | - | - | - | - |
| PCIEX1_1                 | -  | -  | 共有 | -  | - | - | - | - |
| PCIEX1_2                 | -  | _  | -  | 共有 | - | - | - | - |
| PCI1                     | -  | 共有 | -  | -  | - | - | - | - |
| PCI2                     | -  | -  | 共有 | -  | - | - | - | - |
| PCI3                     | -  | -  | -  | 共有 | - | - | - | - |

# 1.6 ジャンパ

### Clear CMOS ジャンパ (3ピン CLRTC)

このジャンパは、CMOSのリアルタイムクロック(RTC) RAMをクリアするものです。CMOS RTC RAMのデータを消去することにより、日、時、およびシステム設定パラメータをクリアで きます。システムパスワードなどのシステム情報を含むCMOS RAMデータの維持は、マザ ーボード上のボタン型電池により行われています。

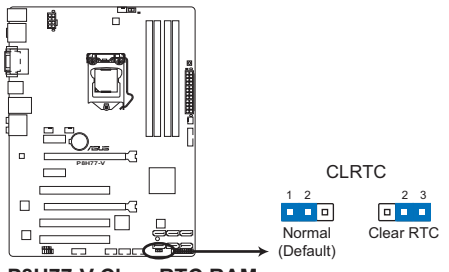

P8H77-V Clear RTC RAM

RTC RAMをクリアする手順

- 1. コンピュータの電源をOFFにし電源コードをコンセントから抜きます。
- 2. ジャンパキャップをピン 1-2(初期設定)からピン 2-3 に移動させます。5~10秒間そのまま にして、再びピン1-2にキャップを戻します。
- 3. 電源コードを差し込み、コンピュータの電源をONにします。
- 4. 起動プロセスの間<Delete>を押し、UEFI BIOS Utilityを起動しデータを再入力します。

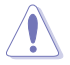

RTC RAMをクリアしている場合を除き、CLRTCジャンパのキャップは取り外さないでください。シ ステムの起動エラーの原因となります。

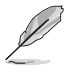

- 上記の手順を踏んでもRTC RAMがクリアできない場合は、マザーボードのボタン電池を 取り外し、ジャンパの設定を行ってください。なお、クリアが終了した後は、電池を元に戻 してください。
- オーバークロックによりシステムがハングアップした場合は、C.P.R. (CPU Parameter Recall)機能をご利用いただけます。システムを停止して再起動すると、UEFI BIOSは自動 的にパラメータ設定をデフォルト設定値にリセットします。

- 1.7 コネクター
- 1.7.1 パックパネルコネクター

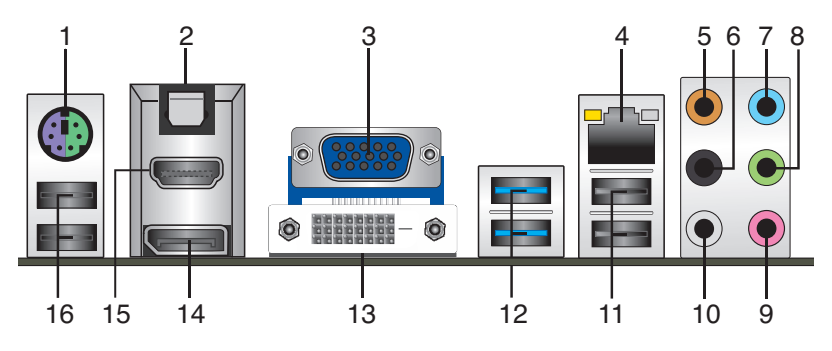

- 1. PS/2 キーボード/マウスコンボポート: PS/2 キーボード、またはPS/2 マウスを接続します。
- 2. 光デジタ*i*レS/PDIFポート:光デジタルS/PDIFケーブルを使用し、外付けオーディオ出力デバイスを接続します。
- 3. VGA出力ポート:VGAモニター等のVGA対応デバイスを接続します。
- **4.** LAN(RJ-45)ポート:LANケーブル(RJ-45規格)を接続します。LANポートLEDの表示内容は 次の表をご参照ください。

### LANポートLED

| アクティビティリンクLED |         | スピードLED |          |  |
|---------------|---------|---------|----------|--|
| 状態            | 説明      | 状態      | 説明       |  |
| OFF           | リンクなし   | OFF     | 10 Mbps  |  |
| オレンジ          | リンク確立   | オレンジ    | 100 Mbps |  |
| 点滅            | データ送受信中 | グリーン    | 1 Gbps   |  |

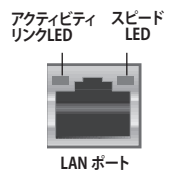

- 5. センター/サブウーファポート(オレンジ):センター/サブウーファスピーカーを接続します。
- 6. リアスピーカー出力ポート(ブラック):4チャンネル、6チャンネル、8チャンネルのオーディオ 構成で使用します。
- 7. ライン入力ポート(ライトブルー):アナログオーディオソースを接続することで音声の入力/ 録音をすることができます。
- 8. ライン出力ポート (ライム): ヘッドホンやスピーカーなどのアナログ出力デバイスを接続しま す。4、6、8チャンネルのマルチチャンネルオーディオ出力の場合、このポートはフロントスピー カー出力となります。
- 9. マイクポート (ピンク):マイクなどの録音デバイスを接続します。

# 10. サイドスピーカー出力ポート(グレー):8チャンネルオーディオ構成でサイドスピーカーを接続します。

2、4、6、8チャンネル構成時のオーディオポートの機能については、次のオーディオ構成表を参考にしてください。

#### オーディオ構成表

| ポート    | ヘッドセット<br>2チャンネル | 4チャンネル          | 6チャンネル          | 8チャンネル          |
|--------|------------------|-----------------|-----------------|-----------------|
| ライトブルー | ライン入力            | ライン入力           | ライン入力           | ライン入力           |
| ライム    | ライン出力            | フロント<br>スピーカー出力 | フロント<br>スピーカー出力 | フロント<br>スピーカー出力 |
| ピンク    | マイク入力            | マイク入力           | マイク入力           | マイク入力           |
| オレンジ   | -                | -               | センター/<br>サブウーファ | センター/<br>サブウーファ |
| ブラック   | -                | リアスピーカー出力       | リアスピーカー出力       | リアスピーカー出力       |
| グレー    | -                | -               | _               | サイドスピーカー<br>出力  |

11. USB 2.0ポート1/2: USB 2.0デバイスを接続することができます。

12. USB 3.0ポート1/2: USB 3.0デバイスを接続することができます。

- Intel® チップセットのUSB 3.0ポートは、Windows® 7でドライバーをインストールした場合 にのみUSB 3.0として動作します。
  - Windows® OSをインストールする際、USB キーボード/マウスはUSB 2.0ポートに接続してください。
- USB 3.0デバイスの機能や性能は、Windows® OS環境で各USB3.0コントローラーのドライバーをインストールした場合にのみ使用することができます。
- ・ USB 3.0 ポートではブートデバイスを使用することはできません。
- USB 3.0デバイスの優れたパフォーマンスを発揮するために、USB 3.0デバイスはUSB 3.0 ポートに接続してください。
- 13. DVI-D出力ポート:DVI-Dと互換性のあるデバイスを接続します。DVI-D信号をRGB信号に変換してCRTモニターに出力することはできません。また、DVI-DはDVI-Iとは互換性がありません。また、HDCP互換ですので、HD DVD やBlu-ray ディスク等の保護コンテンツの再生も可能です。
- **14. DisplayPort出力ポート:**DisplayPort入力に対応したディスプレイやホームシアターシステムに接続することができます。
- **15. HDMI出力ポート:**HDMIデバイスを接続します。著作権保護技術の1つである HDCP (High-bandwidth Digital Content Protection) にも対応していますので、HD DVD、Blu-ray、その他の著作権保護コンテンツの再生も可能です。
- **16. USB 2.0ポート3/4:**USB 2.0デバイスを接続することができます。

Q

## 1.7.2 内部コネクター

1. Intel<sup>®</sup> H77 SATA 6Gb/s コネクター (7ピン SATA6G\_1/2 [グレー])

SATA 6Gb/s ケーブルを使用し、SATA記憶装置を接続します。SATA 記憶装置を取り付けた 場合、オンボード Intel® H77 Express チップセットで Intel® Rapid Storage Technology を 使用し、RAIDアレイ(0、1、5、10) を構築することができます。

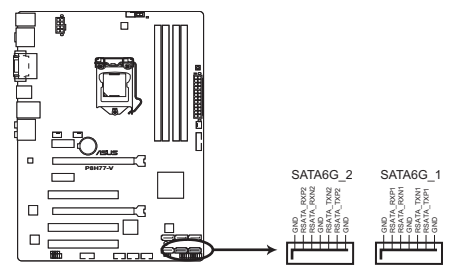

P8H77-V Intel® SATA 6.0Gb/s connectors

- これらコネクターはデフォルト設定で[AHCI]に設定されています。SATA RAIDを構築する場合は、UEFI BIOSの「SATA Mode Selection」を[RAID]に設定してください。詳細はセクション「2.5.3 SATA設定」をご参照ください。
- RAIDを構築する際には、マザーボードのサポート DVDに収録されているマニュアルをご参照ください。
- ホットプラグ機能とNCQを使用する場合は、UEFI BIOSの「SATA Mode Selection」を[AHCI]または[RAID]に設定してください。 詳細はセクション「2.5.3 SATA設定」をご参照ください。
- Windows® XP でSATA 記憶装置を使用する場合はService Pack3以降のサービスパックが 適応されていることをご確認ください。

### 2. Intel® H77 SATA 3Gb/s コネクター (7ピン SATA3G\_1-4 [ブルー])

SATA 3Gb/s ケーブルを使用し、SATA記憶装置と光学ドライブを接続します。SATA 記憶装置を取り付けた場合、オンボード Intel® H77 Express チップセットで Intel® Rapid Storage Technology を使用し、RAIDアレイ(0、1、5、10)を構築することができます。

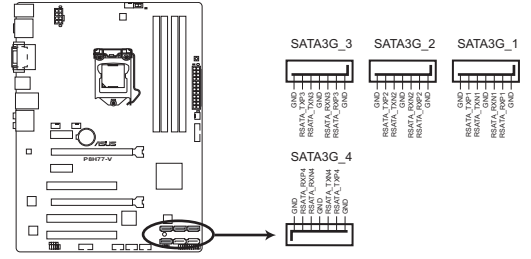

P8H77-V Intel® SATA 3.0Gb/s connectors

- これらコネクターはデフォルト設定で[AHCI]に設定されています。SATA RAIDを構築する場合は、UEFIBIOSの「SATA Mode Selection」を[RAID]に設定してください。詳細はセクション「2.5.3 SATA設定」をご参照ください。
- RAIDを構築する際には、マザーボードのサポート DVDに収録されているマニュアルをご参照ください。
- ホットプラグ機能とNCQを使用する場合は、UEFI BIOSの「SATA Mode Selection」を[AHCI]または[RAID]に設定してください。詳細はセクション「2.5.3 SATA設定」をご参照ください。
- Windows® XP でSATA 記憶装置を使用する場合はService Pack3以降のサービスパックが 適応されていることをご確認ください。

3. USB 3.0 コネクター (20-1 ピン USB3\_34)

USB 3.0ポート用コネクターです。USB 3.0の転送速度は理論値でUSB 2.0の約10倍となり、 プラグアンドプレイに対応しているので接続も非常に簡単です。ご利用のPCケースやデバ イスが9ピン+10ピンのピンヘッダに対応したUSB 3.0 デバイスの場合は、このコネクター に接続して利用することが可能です。

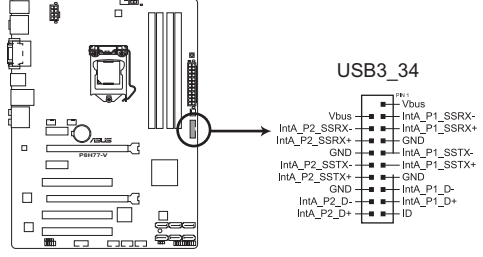

P8H77-V USB3.0 front panel connector

USB 3.0 モジュールは別途お買い求めください。
 Intel® チップセットのUSB 3.0ポートは、Windows® 7以後のOS環境でドライバーをインストールした場合にのみUSB 3.0として動作します。

### 4. USB 2.0 コネクター (10-1 ピン USB 5-10)

USB 2.0 ポート用のコネクターです。USBケーブルをこれらのコネクターに接続します。この コネクターは最大 480 Mbps の接続速度を持つUSB 2.0 規格に準拠しています。

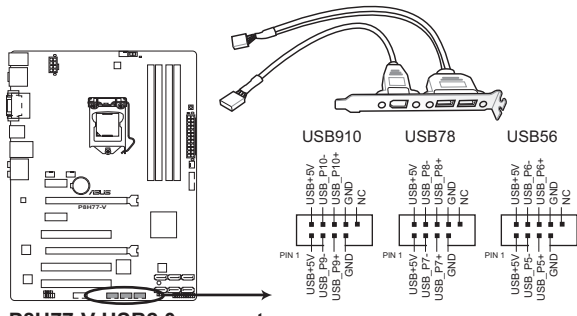

P8H77-V USB2.0 connectors

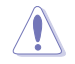

٩

1394モジュールをUSBコネクターに接続しないでください。マザーボードが損傷する原因となります。

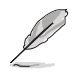

USB 2.0 モジュールは別途お買い求めください。

 デジタルオーディオコネクターコネクター (4-1 ピン SPDIF\_OUT)
 S/PDIFポート追加用のコネクターです。S/PDIF出力モジュールを接続します。S/PDIF Out モジュールケーブルをこのコネクターに接続し、PCケースの後方にあるスロットにモジュール を設置します。

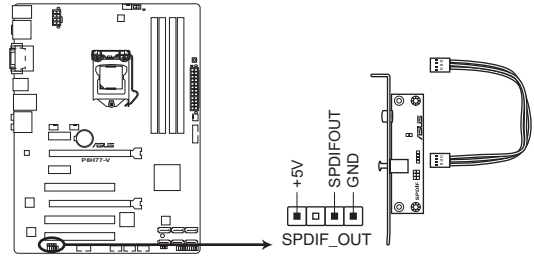

P8H77-V Digital audio connector

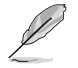

S/PDIF出力モジュール、S/PDIF出力モジュールケーブルは別途お買い求めください。

### 6. シリアルポートコネクター (10-1ピン COM1)

シリアルポート(COMポート)用コネクターです。シリアルポートモジュールのケーブルを接続し、モジュールをバックパネルの任意のスロットに設置します。

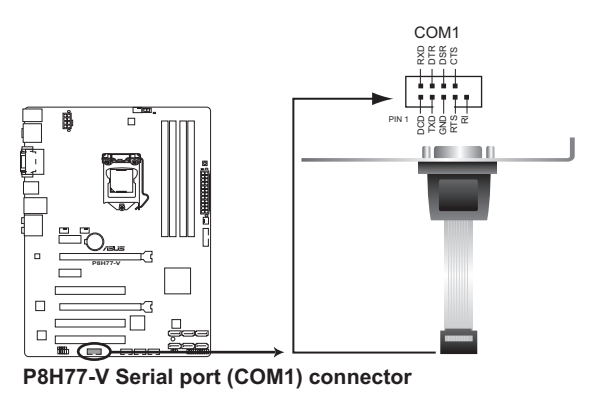

シリアルポートモジュールは別途お買い求めください。

#### 7. CPUファン、ケースファン、電源ファンコネクター (4ピン CPU FAN、4ピン CHA FAN1/2、3ピン PWR FAN)

CPUクーラーなどの冷却ファンの電源ケーブルを接続します。接続する際は、各ケーブルの黒 いワイヤーがコネクターのアースピン(GND)と接続されていることをご確認ください。

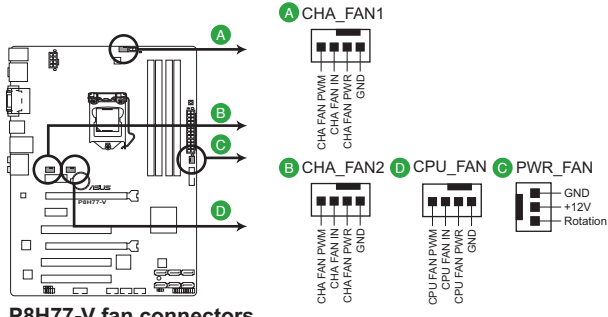

P8H77-V fan connectors

PCケース内に十分な空気の流れがないと、マザーボードコンポーネントが損傷する恐れがあります。 組み立ての際にはシステムの冷却ファン(吸/排気ファン)を必ず搭載してください。また、吸/排気 ファンの電源をマザーボードから取得することで、エアフローをマザーボード側で効果的にコントロ ールすることができます。また、これはジャンパピンではありません。ファンコネクターにジャンパ キャップを取り付けないでください。

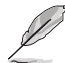

1

- CPU FAN コネクターは、最大1A(12W)までのCPUファンをサポートます。
- CPU\_FAN、CHA\_FAN1、CHA\_FAN2コネクターが ASUS FAN Xpert 機能に対応しています。
- ビデオカードを2枚以上取り付ける場合は、システムの温度上昇を防ぐためケースファン を設置することを推奨します。

### 8. フロントパネルオーディオコネクター (10-1 ピン AAFP)

PCケースのフロントパネルオーディオI/Oモジュール用コネクターで、HDオーディオ及び AC'97オーディオをサポートしています。オーディオ I/Oモジュールケーブルの一方をこの コネクターに接続します。

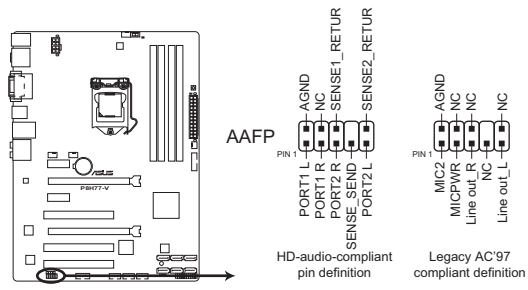

P8H77-V Front panel audio connector

Ja

- HDオーディオ機能を最大限に活用するため、HD フロントパネルオーディオモジュールを 接続することをお勧めします。
- HDフロントパネルオーディオモジュールを接続する場合は、UEFI BIOSで「Front Panel Type」の項目を [HD] に設定します。AC'97フロントパネルオーディオモジュールを接続 する場合は、この項目を [AC97] に設定します。デフォルト設定は [HD] に設定されていま す。詳細はセクション「2.5.6 オンボードデバイス設定」をご参照ください。

### 9. ATX 電源コネクター (24ピン EATXPWR、8ピン EATX12V)

ATX 電源プラグ用のコネクターです。電源プラグは正しい向きでのみ、取り付けられるよう に設計されています。正しい向きでしっかりと挿し込んでください。

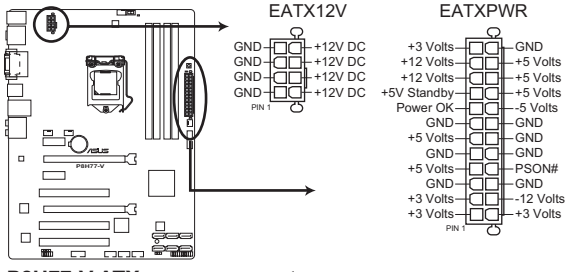

P8H77-V ATX power connectors

S

- システムの快適なご利用のために、容量350W以上のATX 12V Version 2.0(またはそれ以降)規格の電源ユニットを使用することをお勧めします。
- 最小構成として[EATX12V]コネクターに4ピンのATX12Vコネクターを1基接続することでも動作します。
- CPUへの安定した電流を確保するために8ピンのEPS12Vコネクターを[EATX12V]に接続 することを推奨します。8ピンのEPS12Vコネクターの有無は電源ユニットにより異なりま す。電源ユニットの仕様については、電源ユニット各メーカーまたは代理店にお問い合わ せください。
- 大量に電力を消費するデバイスを使用する場合は、高出力の電源ユニットの使用をお勧めします。電源ユニットの能力が不十分だと、システムが不安定になる、またはシステムが起動できなくなる等の問題が発生する場合があります。
- 2枚のハイエンドPCI Express x16カードを使用する場合は、システム安定のため、1000W 以上の電源ユニットをご利用ください。
- システムに最低限必要な電源が分からない場合は、 <u>http://support.asus.com/PowerSupplyCalculator/PSCalculator.aspx?SLanguage=ja-jp</u>の「電源用ワット数計算機」をご参照ください。

**10. システムパネルコネクター (20-8 ピン PANEL)** このコネクターはPCケースに付属する各機能に対応しています。

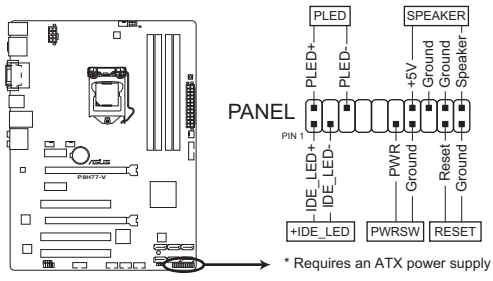

P8H77-V System panel connector

システム電源LED (2ピン PLED)

システム電源LED用2ピンコネクターです。PCケース電源LEDケーブルを接続してください。 システムの電源LEDはシステムの電源をONにすると点灯し、システムがスリープモードに 入ると点滅します。

### • ハードディスクドライブアクティビティ LED (2ピン IDE\_LED)

ハードディスクドライブアクティビティLED用2ピンコネクターです。ハードディスクドライブ アクティビティLEDケーブルを接続してください。ハードディスクアクティビティLEDは、記 憶装置がデータの読み書きを行っているときに点灯する、または点滅します。

### ビープスピーカー (4ピン SPEAKER)

システム警告スピーカー用4ピンコネクターです。スピーカーはその鳴り方でシステムの不 具合を報告し、警告を発します。

### • 電源ボタン/ソフトオフボタン(2ピン PWRSW)

システムの電源ボタン用2ピンコネクターです。電源ボタンを押すとシステムの電源がONに なります。OSが起動している状態で、電源スイッチを押してから4秒以内に離すと、システ ムはOSの設定に従いスリープモード、または休止状態、シャットダウンに移行します。電源 スイッチを4秒以上押すと、システムはOSの設定に関わらず強制的にOFFになります。

• リセットボタン(2ピン RESET)

リセットボタン用2ピンコネクターです。システムの電源をOFFにせずにシステムを再起動します。

# 1.8 オンボードスイッチ

ベアシステムまたはオープンケースシステムでの作業中に、パフォーマンスを微調整することが できます。このスイッチはシステムパフォーマンスを頻繁に変更するオーバークロックユーザー、 ゲーマーに理想的なソリューションです。

#### 1. MemOK! スイッチ

本製品と互換性のないメモリーを取り付けると、システムが起動せず、このスイッチの隣に あるDRAM\_LEDが点灯します。DRAM\_LEDが点滅するまでこのスイッチを押し続けると、 互換性が調整され起動する確率が上がります。

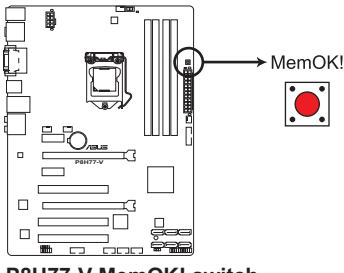

P8H77-V MemOK! switch

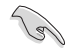

- DRAM\_LEDの正確な位置は、セクション「1.9オンボードLED」でご参照ください。
- DRAM\_LEDはメモリーが正しく取り付けられていない場合にも点灯します。MemOK!機能 を利用する前にシステムの電源をOFFにし、メモリーが正しく取り付けられているか確認し てください。
- MemOK! スイッチはWindows® OS 環境では機能しません。
- 調整作業中は、システムはフェイルセーフメモリー設定をロードしテストを実行します。
   1つのフェイルセーフ設定のテストには約30秒かかります。テストに失敗した場合、
   システムは再起動し次のフェイルセーフ設定のテストを実行します。DRAM\_LEDの点滅が 速くなった場合は、異なるテストが実行されていることを示します。
- メモリー調整を行うため、各タイミング設定のテスト実行時にシステムは自動的に 再起動します。なお、調整作業が終了しても取り付けたメモリーで起動しない場合 は、DRAM\_LEDが点灯し続けます。その場合はQVLに記載のメモリーをで使用ください。QVLは本書またはASUSオフィシャルサイトでで確認ください。
- 調整作業中にコンピューターの電源をOFFにする、またはメモリー交換するなどした場合、システム再起動後にメモリー調整作業を続行します。調整作業を終了するには、コンピューターの電源をOFFにし、電源コードを5秒から10秒取り外してください。
- UEFI BIOSでのオーバークロック設定によりシステムが起動しない場合は、MemOK! スイッチを押してシステムを起動しUEFI BIOSのデフォルト設定をロードしてください。POSTでUEFI BIOSがデフォルト設定に復元されたことが表示されます。
- MemOK! 機能をご利用の際は、事前にUEFI BIOSを最新バージョンに更新することをお勧めします。最新UEFI BIOSはASUSオフィシャルサイトにて公開しております。 (http://www.asus.co.jp)

### 2. GPU Boost スイッチ

GPU Boost スイッチを有効にすることで、自動的にCPU統合グラフィックスのオーバークロックを行います。スイッチを有効にするだけで安全な範囲内で確実な性能向上を行える便利な機能です。

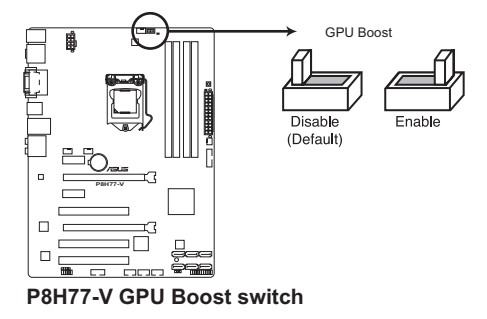

# 1.9 オンボード LED

## 1. スタンバイ電源LED

本製品にはスタンバイ電源LEDが搭載されており、電力が供給されている間は緑のLEDが 点灯します(スリープモード、ソフトオフモードも含む)。マザーボードに各パーツの取り付 け・取り外しを行う際は、システムをOFFにし、電源ケーブルを抜いてください。下のイラス トは、オンボードLEDの場所を示しています。

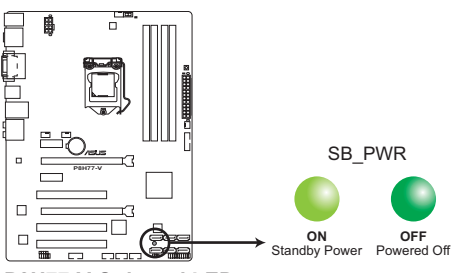

P8H77-V Onboard LED

### 2. DRAM LED

システムは起動時にPOST (Power-on Self Test)と呼ばれる動作チェックを実行しま す。POST時にメモリー周辺のチェックを行い、エラーが発見された場合DRAM\_LEDが点 灯します。DRAM\_LEDが点灯している場合、システムは正常に動作することができません。DRAM\_LEDは、素早くエラーを発見することができる非常に便利な機能です。

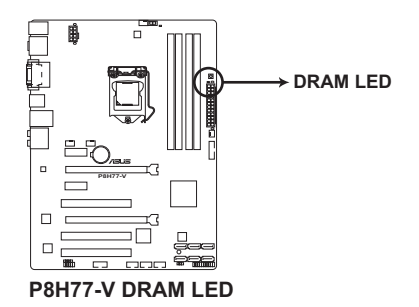

3. GPU Boost LED

GPU Boostスイッチを有効にすると、GPU\_LEDが点灯します。

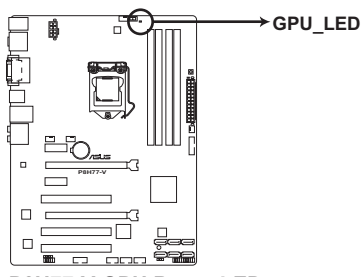

P8H77-V GPU Boost LED

# 1.10 ソフトウェア

# 1.10.1 OSをインストールする

ハードウェアの機能を最大限に活用するために、OSは定期的にアップデートしてください。

- ・ Windows® XP では、仕様により本製品およびCPUの一部機能を利用することができません。
  - 本製品の機能を最大限ご利用いただくために、ASUSTeK Computer Inc.はWindows®7以 降のOSをご利用いただくことを推奨します。
  - Windows<sup>®</sup> XPをご利用の場合は、互換性とシステムの安定性のために、ドライバーをインストールする前に、Service Pack 3以降のサービスパックが適用されていることをご確認ください。

# 1.10.2 サポートDVD情報

マザーボードに付属のサポートDVDには、マザーボードを利用するために必要なドライバー、ア プリケーション、ユーティリティが収録されています。

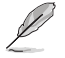

Ø

サポートDVDの内容は、予告なしに変更する場合があります。最新のデータは、ASUSオフィシャルサイトをご覧ください。(http://www.asus.co.jp)

### サポートDVDを実行する

サポートDVDを光学ドライブに挿入します。OSの自動実行機能(オートラン)が有効になっていれ ば、メニューウィンドウが自動的に表示されます。メニュータブを選択し、インストールする項目を 選択してください。

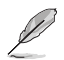

本マニュアルで使用されているイラストや画面は実際のものと異なる場合があります。

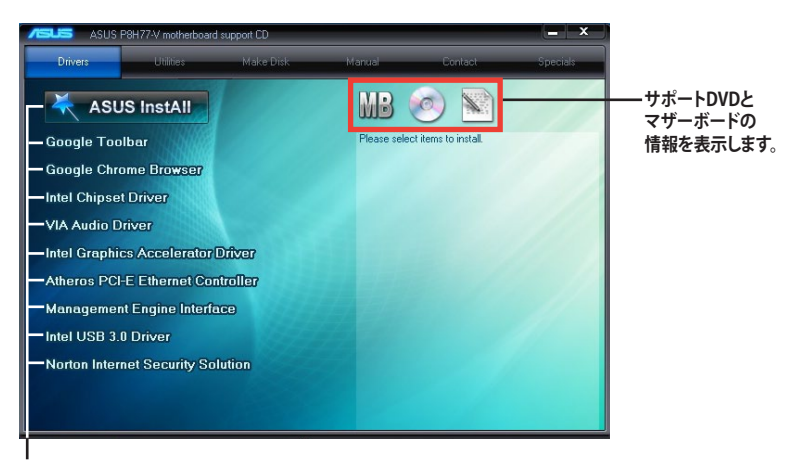

インストールする項目を選択します。

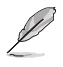

自動実行機能が有効になっていない場合は、サポートDVDの BINフォルダーからASSETUP. EXE を選択してください。ASSETUP.EXEをダブルクリックすれば、メニューウィンドウが表示されます。

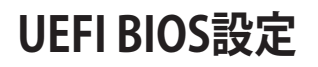

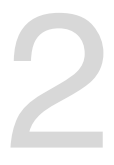

# 2.1 UEFI BIOSの管理と設定

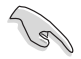

万一の場合に備え、UEFI BIOSのバックアップをUSBフラッシュメモリーに保存しておくことを 推奨します。BIOSファイルはASUSオフィシャルサイトからダウンロードすることができます。ま た、ASUS BIOS Updater(Bupdater Utility)を使用してバックアップを行うことも可能です。

# 2.1.1 ASUS Update

ASUS Update はWindows<sup>®</sup>環境でマザーボードのUEFI BIOSの管理、更新が可能です。

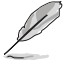

- ASUS Update でインターネットを使用した機能を使用するためには、インターネット接続 が必要です。
- ASUS Update はマザーボードに付属のサポートDVDに収録されています。

## ASUS Update をインストールする

手順

- 1. マザーボードに付属のサポートDVDを光学ドライブに挿入します。OSの自動実行機能(オートラン)が有効の場合、サポートDVDのプログラムが自動的に実行されます。
- 2. 「ユーティリティ」タブから「ASUS AI Suite II」をクリックしASUS AI Suite II のインストール を開始します。
- 3. 画面の指示に従って、インストールを行います。

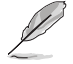

本ユーティリティでUEFI BIOSの更新を行う場合は、Windows<sup>®</sup> アプリケーションを全て終了して から行ってください。

### UEFI BIOSを更新する

手順

- Windows\*デスクトップから、「スタート」→「すべてのプログラム」→「ASUS」→「Al Suite II」→ 「AI Suite II X.XX.XX」の順にクリックし、AI Suite II ユーティリティを起動します。AI Suite II メインメニューバーが表示されます。
- メインメニューバーの「更新」ボタンをクリックし、メニューからASUS Updateをクリックし ます。ASUS Updateメニューが画面が表示されます。表示されたリストから、任意のアップ デート方法を選択します。

インターネットから更新する

- a. BIOS更新方法から「BIOSをインターネットから更新」を選択し「進む」をクリックします。
- b. BIOSファイルをダウンロードするFTPサイトを選択し「進む」をクリックします。UEFI BIOSのダウングレード機能とバックアップ機能を有効にする場合は、チェックボックス にチェックを入れてください。
- c. ダウンロードしたいバージョンを選択し、「**進む**」をクリックします。

ファイルから更新する

- a. BIOS更新方法から「ファイルからBIOSを更新」を選択し「進む」をクリックします。
- b. 「参照」をクリックするか、または自動的に表示されるウインドウからアップデートに使用するBIOSファイルを選択して「開く」をクリックし、次に「進む」をクリックします。
- 3. 画面の指示に従い、更新作業を完了します。

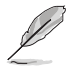

ASUS Update ユーティリティをインターネットから最新版に更新することができます。すべての 機能を利用できるよう、常に最新版をご使用ください。

# 2.1.2 ASUS EZ Flash 2 Utility

ASUS EZ Flash 2 Utility は、起動フロッピーディスクまたはOSベースのユーティリティを使うことなく、UEFI BIOSを短時間で更新することができます。

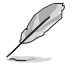

このユーティリティをご利用になる前に、最新のBIOSをASUSのオフィシャルサイトからダウンロードしてください。(http://www.asus.co.jp)

EZ Flash 2 を使用してUEFI BIOSを更新する

- 1. BIOSファイルを保存したUSBフラッシュメモリーをシステムにセットします。
- 2. UEFI BIOS Utility のAdvanced Mode を起動し、Tool メニューの「ASUS EZ Flash 2 Utility」 を選択します。
- 3. <Tab>を押しDrive Info フィールドに切り替えます。
- マウス、またはカーソルキーで最新のBIOSファイルを保存したUSBフラッシュメモリーを選択し<Enter>を押します。
- 5. <Tab>を押しFolder Info フィールドに切り替えます。
- 6. マウス、またはカーソルキーでBIOSファイルを選択し、<Enter>を押してUEFI BIOSの更新 を実行します。更新作業が完了したら、システムを再起動します。

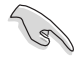

- FAT32/16 ファイルシステムをもつ、シングルパーティションのUSBフラッシュメモリーのみ サポートします。
- UEFI BIOSの更新中にシステムのシャットダウンやリセットを行わないでください。 UEFI BIOSが破損、損傷しシステムを起動することができなくなるおそれがあります。 UEFI BIOSアップデートに伴う不具合、動作不良、破損等に関しましては保証の対象外と なります。

# 2.1.3 ASUS CrashFree BIOS 3 utility

ASUS CrashFree BIOS 3 は UEFI BIOSの自動復旧ツールで、UEFI BIOSの更新時に障害を起こした 場合や破損したBIOSファイルを復旧します。破損したBIOSファイルはサポートDVD、またはBIOS ファイルを保存したUSBフラッシュメモリーで更新することができます。

本機能を使用する前に、リムーバブルデバイスに保存されたBIOSファイルのファイル名を 「P8H77V.CAP」に変更してください。

サポートDVDに収録のBIOSファイルは最新のものではない場合もあります。最新バージョ ンのUEFI BIOSはASUSオフィシャルサイトで公開しております。USBフラッシュメモリーに ダウンロードしてご使用ください。(http://www.asus.co.jp)

## **UEFI BIOSを復旧する**

手順

- 1. システムの電源をONにします。
- 2. BIOSファイルを保存したUSBフラッシュメモリー、またはサポートDVDをシステムにセット します。
- 3. BIOSファイルを保存したUSBフラッシュメモリー/サポートDVDの検出が始まります。検出 されると、BIOSファイルを読み込み、ASUS EZ Flash 2 が自動的に起動します。
- UEFI BIOS Utility でデフォルト設定をロードするように指示が表示されます。システムの互換性/安定性の観点から、UEFI BIOSのデフォルト設定をロードすることをお勧めします。

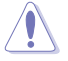

UEFI BIOSの更新や復旧中にシステムのシャットダウンやリセットを行わないでください。 UEFI BIOSが破損、損傷しシステムを起動することができなくなるおそれがあります。 UEFI BIOSアップデートに伴う不具合、動作不良、破損等に関しましては保証の対象外となり ます。

# 2.1.4 ASUS BIOS Updater

ASUS BIOS Updater は、DOS環境でUEFI BIOSを更新するツールです。また、使用中のBIOSファイルのコピーも可能ですので、UEFI BIOSの更新中にUEFI BIOSが作動しなくなったときやBIOSファイルが破損したとき用のバックアップファイルとしても利用可能です。

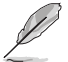

本マニュアルで使用されているイラストや画面は実際とは異なる場合があります。

## 更新の前に

- 1. サポートDVDとFAT32/16 ファイルシステムをもつ、シングルパーティションのUSBフラッシュメモリーを手元に準備します。
- 2. 最新のBIOSファイルとBIOS Updater をASUSオフィシャルサイトからダウンロードし、USB フラッシュメモリーに保存します。(http://www.asus.co.jp)

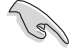

- DOS環境ではNTFSはサポートしません。BIOSファイルとBIOS UpdaterをNTFSフォーマットの記憶装置またはUSBフラッシュメモリーに保存しないでください。
  - BIOSファイルのサイズはフロッピーディスクの上限である1.44MBを超えるため、フロッピ ーディスクに保存することはできません。
- 3. コンピューターをOFFにし、全てのSATA記憶装置を取り外します。(この作業は必須ではあり ませんが手順簡略化のため推奨します)

### DOS環境でシステムを起動する

- 最新のBIOSファイルとBIOS Updater を保存したUSBフラッシュメモリーをUSBポートに接続します。
- コンピューターを起動しPOST中に <F8>を押します。続いてBoot Device Select Menu が 表示されたらサポートDVDを光学ドライブに挿入し、カーソルキーで光学ドライブを選択 して<Enter>を押します。

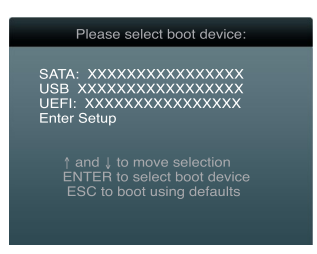

- 3. Make Disk メニューが表示されたら、項目の番号を押し「FreeDOS command prompt」の 項目を選択します。
- FreeDOSプロンプトで「d:」と入力し、<Enter>を押してドライブをDrive C(光学ドライブ)からDrive D(USBフラッシュメモリー)に切り替えます。SATA記憶装置を接続している場合ドライブパスは異なる場合があります。

```
Welcome to FreeDOS (http://www.freedos.org)!
C:\>d:
D:\>
```

## BIOSファイルを更新する

手順

1. FreeDOSプロンプトで、「**bupdater /pc /g**」と入力し、<Enter>を押します。

D:\>bupdater /pc /g

2. 次のようなBIOS Updater 画面が表示されます。

| Cur<br>BOARD: PE<br>VER: 0303<br>DATE: 12/<br>PATH: A:                                                      | ASUSTEK BIOS | Updater for DOS V:<br>BOARD: U<br>VER: U<br>DATE: U | Update ROM<br>Nknown<br>nknown<br>nknown |  |
|----------------------------------------------------------------------------------------------------|--------------|-----------------------------------------------------|------------------------------------------|--|
| Α:                                                                                                    | P8H77V.CAP   | 8390656 2011-12                                     | -21 17:30:48                             |  |
| Note<br>[Enter] Select or Load [Tab] Switch [V] Drive Info<br>[Up/Down/Home/End] Move [B] Backup [Esc] Exit |              |                                                     |                                          |  |

 <Tab>で画面を切り替え、カーソルキーでBIOSファイルを選択したら<Enter>を押しま す。BIOS Updater は選択したBIOSファイルをチェックし、次のような確認画面が表示されます。

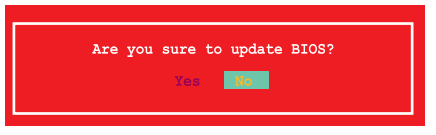

4. 更新を実行するには「**Yes**」を選択し<Enter>を押します。UEFI BIOSの更新が完了したら <ESC>を押してBIOS Updater を閉じます。続いてコンピューターを再起動します。

UEFI BIOSの更新中にシステムのシャットダウンやリセットを行わないでください。UEFI BIOSが 破損、損傷しシステムを起動することができなくなるおそれがあります。UEFI BIOSアップデート に伴う不具合、動作不良、破損等に関しましては保証の対象外となります。

BIOS Updater バージョン1.30 以降では、更新が終了すると、自動的にDOSプロンプトに戻ります。

- システムの互換性/安定性の観点から、更新後は必ずデフォルト設定をロードしてください。デフォルト設定のロードは「Exit」の「Load Optimized Defaults」の項目で実行します。
   詳細はセクション「2.9 終了メニュー」をご参照ください。
- SATA記憶装置を取り外した場合は、BIOSファイル更新後に全てのSATA記憶装置を接続してください。
- サポートDVDからの起動時、画面に「Press Enter to boot from the DVD/CD」と表示され る場合は、5秒以内に<Enter>を押してください。5秒を経過するとシステムは通常の起動 デバイスからロードを開始します。
- コマンドはBIOS Updaterのバージョンにより異なる場合があります。詳細はASUSオフィシャルサイトからダウンロードしたBIOS Updater ファイル内のテキストファイルをご確認ください。

# 2.2 UEFI BIOS Utility

UEFI BIOS Utility ではUEFI BIOSの更新やパラメーターの設定が可能です。UEFI BIOS Utility の画面にはナビゲーションキーとヘルプが表示されます。

## システム起動時にUEFI BIOS Utilityを起動する

手順:

 起動時の自己診断テスト(POST)の段階で <Delete> を押します。<Delete> を押さない場合 は、POSTがそのまま実行されます。

### POSTの後でUEFI BIOS Utility を起動する

手順:

- <
- ケース上のリセットボタンを押してシステムを再起動し、POST実行中に <Delete> を押し ます。
- 電源ボタンを押してシステムの電源をOFFにした後、システムをONにし、POST実行中に
   <Delete>を押します。ただし、これは最初の2つの方法が失敗した場合の最後の手段として行ってください。

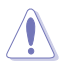

OSの動作中に電源ボタンやリセットボタン、<Ctrl + Alt + Delete> 等でリセットを行うと、デー タロスやOSの不具合の原因となります。OSを閉じる際は、通常の方法でシステムをシャットダウ ンすることをお勧めします。

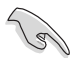

本マニュアルで使用されているイラストや画面は実際のものと異なる場合があります。

- サポートDVDに収録のBIOSファイルは最新のものではない場合もあります。最新バージョンのUEFI BIOSはASUSオフィシャルサイトで公開しております。USBフラッシュメモリーに ダウンロードしてで使用ください。(http://www.asus.co.jp)
- マウスでUEFI BIOS Utilityの操作を行う場合は、USBマウスをマザーボードに接続して からシステムの電源をONにしてください。
- 設定を変更した後システムが不安定になる場合は、デフォルト設定をロードしてください。 デフォルト設定に戻すには、終了メニューの下の「Load Optimized Defaults」を選択します。 (詳細は「2.9 終了メニュー」参照)
- 設定を変更した後システムが起動しなくなった場合は、CMOSクリアを実行し、マザーボードのリセットを行ってください。Clear CMOSジャンパの位置は「1.6 ジャンパ」をご参照ください。
- ・ UEFI BIOS Utility はBluetoothデバイスをサポートしません。

# UEFI BIOSメニュー画面

UEFI BIOS Utility は、**EZ Mode** と **Advanced Mode** の2つのモードで使用することができます。**EZ Mode/Advanced Mode** 画面の「**Exit/Advanced Mode**」ボタン、または「**終了**」メニューでモード を変更することができます。

### EZ Mode

デフォルト設定では、UEFI BIOS Utility を起動すると、EZ Mode 画面が表示されます。EZ Mode では、基本的なシステム情報の一覧が表示され、表示言語やシステムパフォーマンスモード、ブートデバイスの優先順位などが設定できます。Advanced Mode を開くには、「Exit/Advanced Mode」をクリックし、「Advanced Mode」を選択するか<F7>を押します。

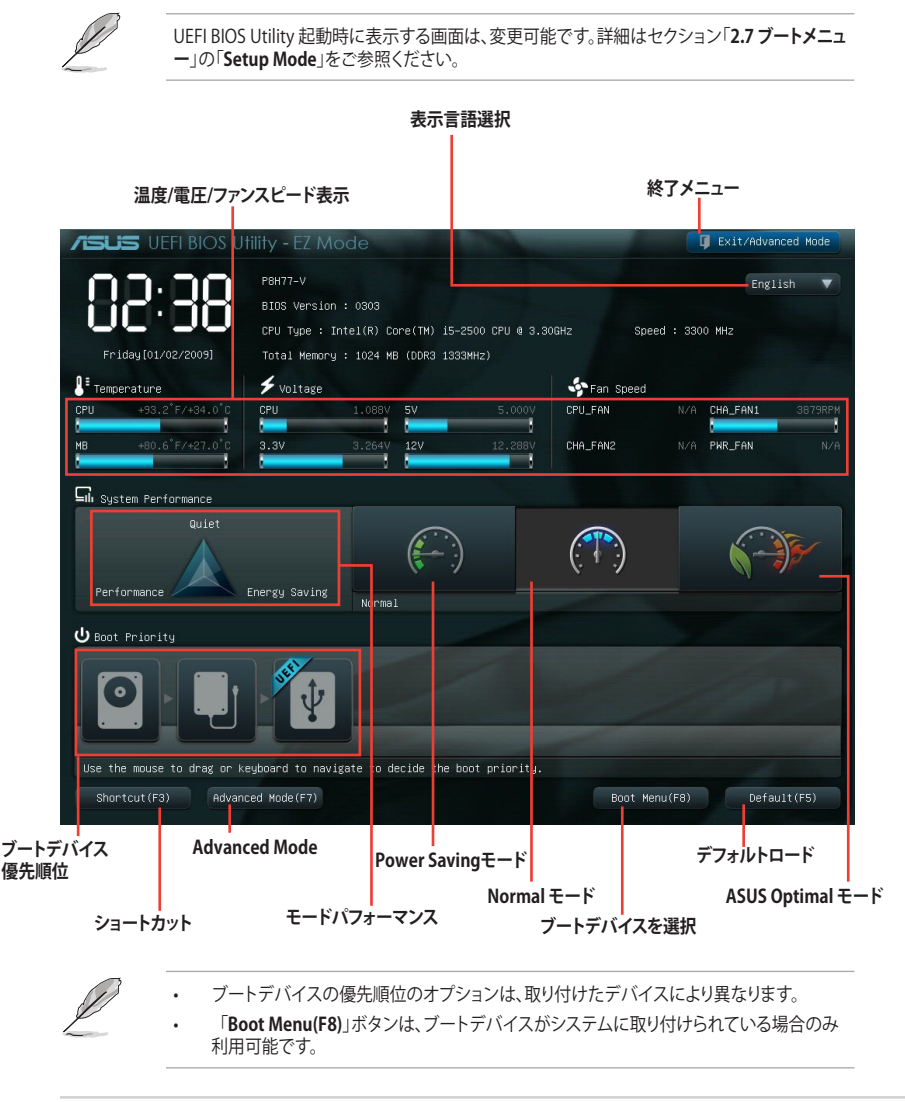

## Advanced Mode

Advanced Mode は上級者向けのモードで、各種詳細設定が可能です。下の図はAdvanced Mode の表示内容の一例です。各設定項目の詳細は、本マニュアル以降の記載をご参照ください。

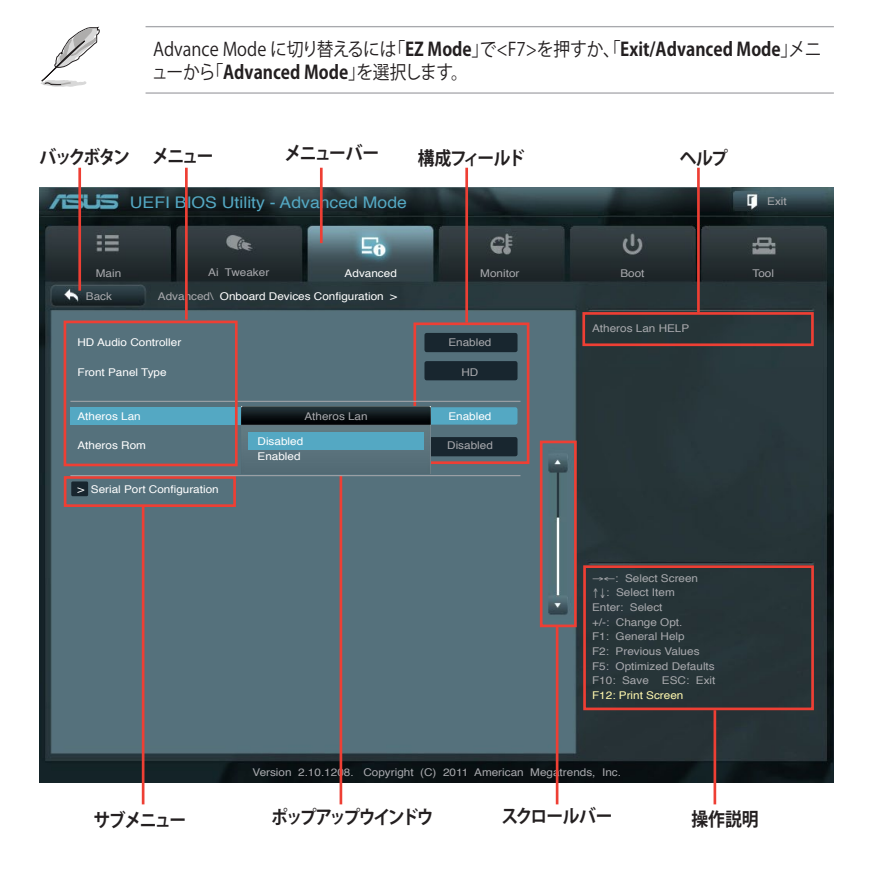

### メニュー

メニューバーの各項目を選択することにより、各項目に応じた設定メニューが表示されます。例えば、メニューバーで「Main」を選択すると、「Main」の設定メニューが画面に表示されます。

メニューバーのAi Tweaker、Adbanced、Monitor、Boot、Tool、Exitにも、それぞれ設定メニューがあります。

### バックボタン

サブメニューの項目が開かれている場合にこのボタンが表示されます。マウスでこのボタンをクリックするか<ESC>を押すと、メインメニュー、または前の画面に戻ることができます。

### サブメニュー

サブメニューが含まれる項目の前には、「>」マークが表示されます。サブメニューを表示するには、マウスで項目を選択するか、カーソルキーで項目を選択し、<Enter>を押します。

### ポップアップウィンドウ

マウスで項目を選択するか、カーソルキーで項目を選択し、<Enter>を押すと、設定可能なオプションと共にポップアップウィンドウが表示されます。

### スクロールバー

設定項目が画面に収まりきらない場合は、スクロールバーがメニュー画面の右側に表示されます。 マウスや カーソルキー、または <Page Up>/<Page Down> で、画面をスクロールすることが できます。

### ナビゲーションキー

UEFI BIOSメニュー画面の右下には、メニューの操作をするためのナビゲーションキーが表示されています。表示されるナビゲーションキーに従って、各項目の設定を変更します。

### ヘルプ

メニュー画面の右上には、選択した項目の簡単な説明が表示されます。

### 構成フィールド

構成フィールドには各項目の現在設定されている状態や数値が表示されます。ユーザーによる変 更が可能でない項目は、選択することができません。

設定可能なフィールドは選択するとハイライト表示されます。フィールドの値を変更するに は、そのフィールドをマウスで選択するか、表示されるナビゲーションキーに従い数値を変更 し、<Enter>を押して決定します。

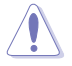

<F12>を押してUEFI BIOS画面のスクリーンショットを撮影し、USBフラッシュメモリーに保存することができます。

# 2.3 メインメニュー

UEFI BIOS UtilityのAdvanced Mode を起動するとメインメニューでは基本的なシステム情報が 表示され、システムの日付、時間、言語、セキュリティの設定が可能です。

| /ISUS UEFI B         | IOS Utility - Adv |          | Exit          |                      |                  |
|----------------------|-------------------|----------|---------------|----------------------|------------------|
|                      | <b>C</b> ite      | ⊑₀       | CI            | С<br>С               | 4                |
| Main                 | Ai Tweaker        | Advanced |               |                      |                  |
|                      |                   |          |               |                      |                  |
| BIOS Information     |                   |          |               | Choose the system of | lefault language |
| BIOS Version         |                   |          | 0202 ×64      |                      | londan languago  |
| Build Date           |                   |          | 12/21/2011    |                      |                  |
| ME Version           |                   |          | 8.0.0.1296    |                      |                  |
| South Bridge Steppin |                   |          | 04/B2         |                      |                  |
| Court Bridge Ctoppin | 19                |          | 04/02         |                      |                  |
| CPU Information      |                   |          |               |                      |                  |
| Intel® Core(TM) CPI  | L0 @ 3 30GHz      |          |               |                      |                  |
| Speed                |                   |          | 3300 MHz      |                      |                  |
|                      |                   |          |               |                      |                  |
| Memory Information   |                   |          |               |                      |                  |
| Total Memory         |                   | 10       | 024 MB (DDR3) |                      |                  |
| Memory Frequency     |                   |          | 1333 MHz      |                      |                  |
|                      |                   |          |               |                      |                  |
| System Language      |                   |          | English       |                      |                  |
| System Date          |                   |          |               |                      |                  |
| System Time          |                   |          |               |                      |                  |
| Access Level         |                   |          | Administrator |                      |                  |
|                      |                   |          |               |                      |                  |
| > Security           |                   |          |               |                      |                  |
|                      |                   |          |               |                      |                  |

# 2.3.1 System Language [English]

オプションからUEFI BIOS Utility の表示言語を選択することができます。 設定オプション:[English] [Français] [Español] [Deutsch] [Русский] [日本語] [繁體中文] [简体中文]

# 2.3.2 System Date [Day xx/xx/xxxx]

システムの日付を設定します。

# 2.3.3 System Time [xx:xx:xx]

システムの時間を設定します。

# 2.3.4 Security

システムセキュリティ設定の変更が可能です。

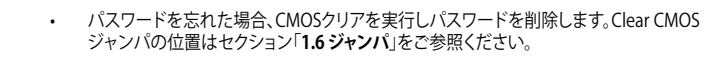

パスワードを削除すると、画面上の「Administrator」または「User Password」の項目には デフォルト設定の「Not Installed」と表示されます。パスワードを再び設定すると、 「Installed」と表示されます。

## **Administrator Password**

管理者パスワードを設定した場合は、システムにアクセスする際に管理者パスワードの入力を要 求するように設定することをお勧めします。

管理者パスワードの設定手順

- 1. 「Administrator Password」を選択します。
- 2. 「Create New Password」ボックスにパスワードを入力し、<Enter>を押します。
- 3. パスワードの確認のため、「Confirm New Password」ボックスに先ほど入力したパスワードと同じパスワードを入力し、<Enter>を押します。

管理者パスワードの変更手順

- 1. 「Administrator Password」を選択します。
- 2. 「Enter Current Password」ボックスに現在のパスワードを入力し、<Enter>を押します。
- 3. 「Create New Password」ボックスに新しいパスワードを入力し、<Enter>を押します。
- 4. パスワードの確認のため、「Confirm New Password」ボックスに先ほど入力したパスワードと同じパスワードを入力し、<Enter>を押します。

管理者パスワードの消去も、管理者パスワードの変更時と同じ手順で行いますが、パスワードの作成/確認を要求された後、なにも入力せずに<Enter>を押します。パスワード消去後は、「Administrator Password」の項目は「Not Installed」と表示されます。

### **User Password**

ユーザーパスワードを設定した場合、システムにアクセスするときにユーザーパスワードを入力 する必要があります。

ユーザーパスワードの設定手順

- 1. 「User Password」を選択します。
- 2. 「Create New Password」にパスワードを入力し、<Enter>を押します。
- 3. パスワードの確認のため、「Confirm New Password」ボックスに先ほど入力したパスワードと同じパスワードを入力し、<Enter>を押します。

ユーザーパスワードの変更手順

- 1. 「User Password」を選択し、<Enter>を選択します。
- 2. 「Enter Current Password」に現在のパスワードを入力し、<Enter>を押します。
- 3. 「Create New Password」に新しいパスワードを入力し、<Enter>を押します。
- パスワードの確認のため、「Confirm New Password」ボックスに先ほど入力したパスワードと同じパスワードを入力し、<Enter>を押します。

ユーザーパスワードの消去も、ユーザーパスワードの変更時と同じ手順で行いますが、パスワードの作成/確認を要求された後、なにも入力せずに<Enter>を押します。パスワード消去後は、「User Password」の項目は「Not Installed」と表示されます。

# 2.4 Ai Tweaker メニュー

オーバークロックに関連する設定を行います。

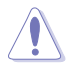

Ai Tweaker メニューで設定値を変更する際はご注意ください。不正な値を設定するとシステム 誤作動の原因となります。

このセクションの設定オプションは取り付けたCPUとメモリーにより異なります。

| /ISUS UEFI                                                                                                    | BIOS Utility - Adv                                                              | anced Mode          | 10000                                         |          |                                                                                   | <b>Ç</b> Exit                                         |
|----------------------------------------------------------------------------------------------------|---------------------------------------------------------------------------------|---------------------|-----------------------------------------------|----------|-----------------------------------------------------------------------------------|-------------------------------------------------------|
| :=                                                                                                    |                                                                                 | ⊑₀                  | C!                                            |          | ц<br>С                                                                            | 4                                                     |
| Main                                                                                                    | Ai Tweaker                                                                      | Advanced            |                                               |          |                                                                                   |                                                       |
| Main Target CPU Turbo- Target DRAM Spec Al Overclock Tuner Memory Frequency EPU Power Saving > GPU Boost > DRAM Timing C > CPU Power Mail CPU Voltage CPU Offset Mode S CPU Offset Mode S | Ai Tweaker<br>Mode Speed : 3700MHz<br>d : 1333MHz<br>Mode<br>ontrol<br>nagement | Advanced            | Monitor Auto Auto Disabled Offset Mode + Auto |          | Boot<br>[X.M.P.] When XMP I<br>frequency. CPU ratio<br>parameters will be au<br>→ | Tool<br>s enabled BLCK<br>and memory<br>to optimized. |
| DRAM Voltage                                                                                                    |                                                                                 | 1.500V              | Auto                                          |          |                                                                                   |                                                       |
|                                                                                                    |                                                                                 |                     |                                               |          |                                                                                   |                                                       |
|                                                                                                    | Version 2                                                                       | .10.1208. Copyright | (C) 2011 American I                           | Megatren | ds, Inc.                                                                          |                                                       |

### 画面をスクロールすることですべての項目を表示することができます。

| VCCIO Voltage<br>PCH Voltage<br>VCCSA Voltage<br>CPU PLL Voltage |                          | Auto<br>Auto<br>Auto<br>Auto | →: Select Screen         1/: Select Item         Enter: Select         +/-: Change Opt.         +/-: Change Opt.         F1: General Help         F2: Previous Values         F5: Optimized Defaults         F10: Save ESC: Exit         F12: Print Screen |
|------------------------------------------------------------------|--------------------------|------------------------------|----------------------------------------------------------------------------------------------------|
| V                                                                | ersion 2.10.1208. Copyri | ght (C) 2011 American Megat  | rends, Inc.                                                                                                    |

# 2.4.1 Ai Overclock Tuner [Auto]

CPUのオーバークロックオプションを選択して、CPUの内部周波数を設定することができます。オプションは以下のとおりです。

[Auto] 標準動作周波数で動作します。

[Manual] バスクロックを手動で設定します。

## BCLK/PEG Frequency [XXX]

この項目は「AI Overclock Tuner」を[Manual]にすると表示されます。

バスクロックを調節し、システムパフォーマンスを強化します。数値の調節は <+> <->で行いま す。または数字キーで直接入力します。設定範囲は1MHz刻みで80.0MHz ~ 300.0MHz です。

# 2.4.2 Memory Frequency [Auto]

メモリーの動作周波数を設定します。設定オプションは「BCLK/PEG Frequency」の設定により異なります。

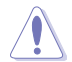

メモリー周波数の設定値が高すぎると、システムが不安定になる場合があります。不安定になった場合は、設定をデフォルト設定値に戻してください。

# 2.4.3 EPU Power Saving Mode [Enabled]

省電力機能「EPU」の有効/無効を設定します。 設定オプション: [Disabled] [Enabled]

## EPU Setting [Auto]

この項目は「EPU Power Saving MODE」を [Enabled] にすると表示され、EPU省電力モードを選 択できます。

設定オプション: [Auto] [Light Power Saving Mode] [Medium Power Saving Mode] [Max Power Saving Mode]

# 2.4.4 GPU Boost [OK]

[OK] iGPU周波数を状態によって自動的に最適化します。

[Cancel] iGPU周波数を固定します。

# 2.4.5 DRAM Timing Control

メモリーのアクセスタイミングに関する各処理時間を設定することができます。数値の調節は <+> <->で行います。デフォルト設定に戻すには、キーボードで [auto] と入力し、 <Enter>を押し ます。

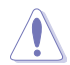

この項目の設定を変更するとシステムが不安定になる場合があります。不安定になった場合 は、デフォルト設定に戻してください。

# 2.4.6 CPU Power Management

CPUの動作倍率やEnhanced Intel SpeedStep®、Turbo Boostの設定をすることができます。

## CPU Ratio [Auto]

非Turbo Boost時のCPU最大動作倍率を設定します。数値の調節は <+> <->で行います。 設定範囲はお使いのCPUにより異なります。

## Enhanced Intel SpeedStep Technology [Enabled]

CPUの負荷に応じて動作周波数や電圧を段階的に変化させることで消費電力と発熱を抑える、拡張版 Intel SpeedStep® テクノロジー(EIST)の有効/無効を設定します。

[Disabled] CPUは定格速度で動作します。

[Enabled] OSが自動的にCPUの電圧とコア周波数を調節します。これにより電力消費と発 熱量を抑えることができます。

## Turbo Mode [Enabled]

この項目は「Enhanced Intel SpeedStep Technology」を[Enabled] にすると表示されます。

[Enabled] CPUにかかる負荷や発熱の状況に応じて動作クロックを変化させる、 Intel® Turbo Boost Technologyを有効にします。

[Disabled] この機能を無効にします。

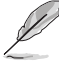

次の項目は「Enhanced Intel SpeedStep Technology」と「Turbo Mode」の両項目を [Enabled] にすると表示されます。

### Long Duration Power Limit [Auto]

Turbo Boost時の長時間の継続的な作業にかける最大消費電力(ワット)を設定します。 数値の調節は <+> <->で行います。

### Long Duration Maintained [Auto]

Turbo Boost時の長時間の継続的な作業にかけるTurbo Boostの目安時間を設定します。 数値の調節は <+> <->で行います。

### Short Duration Power Limit [Auto]

Turbo Boost時の短時間の作業にかける最大消費電力(ワット)を設定します。 数値の調節は <+> <->で行います。

### Primary Plane Current Limit [Auto]

CPUコアに対する最大瞬時電流の電流制限値を設定します。数値の調節は <+> <->で 行い、0.125A刻みで調節します。

### Secondary Plane Current Limit [Auto]

統合グラフィックスコアに対する最大瞬時電流の電流制限値を設定します。 数値の調節は <+> <->で行い、0.125A刻みで調節します。

# 2.4.7 DIGI+VRM

# CPU Load-Line Calibration [Auto]

CPUへの供給電圧を調節しシステム温度をコントロールします。高い値を設定することにより、電 圧の降下を防ぎオーバークロックの範囲を広げることができます。ただし、CPUとVRMからの発熱 量は増加します。この項目では、電圧の範囲を次の%で設定可能です。

0% (Regular)、25% (Medium)、50% (High)、75% (Ultra High)、100% (Extreme) 設定オプション:[Auto] [Regular] [Medium] [High] [Ultra High] [Extreme]

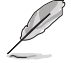

実際のパフォーマンスはお使いのCPUの仕様により異なります。

# CPU Voltage Frequency [Auto]

CPU用電圧調整モジュール(VRM)のスイッチング周波数の制御方法を設定します。スイッチング 周波数を高くすることでVRMの過渡応答を高めることができます。

[Auto] [Manual] 自動調節します。「CPU Spread Spectrum」を設定することができます。 10kHz刻みで周波数を手動調整します。

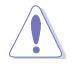

本機能を正確に使用するために、CPUクーラーやケースファンなどのサーマルモジュールを必ず取り付けてください。

# CPU Fixed Frequency [xxx]

この項目は「CPU Voltage Frequency」の項目を[Manual]にすると表示されます。 数値の調節は <+> <->で行います。設定範囲は200kHz~400kHzで、10kHz 刻みで調節します。

## CPU Power Phase Control [Standard]

動作中のCPU用電圧調整モジュール(VRM)数の制御方法を設定します。 設定オプション:[Standard] [Optimized] [Extreme] [Manual Adjustment]

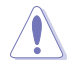

本機能を正確に使用するために、CPUクーラーやケースファンなどのサーマルモジュールを必ず取り付けてください。

# CPU Power Duty Control [T.Probe]

CPU用電圧調整モジュール(VRM)の制御方法を設定します。

[T. Probe] 動作中の全VRM回路の温度バランスを維持します。

[Extreme] 動作中の全VRM回路の電流バランスを維持します。

## CPU Current Capability [100%]

オーバークロック用にCPU用電圧調整モジュール(VRM)の電力供給量の範囲を設定します。高い 値を設定することにより、電力供給量が増加しオーバークロック可能な範囲が広がりますが、VRM の消費電力は増加します。

設定オプション: [100%] [110%] [120%] [130%] [140%]

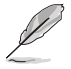

CPU負荷の高い作業を行う際やオーバークロックの際は、高い値を設定することで動作の安定 性の向上を図ることができます。

## iGPU Load-line Calibration [Auto]

CPU統合グラフィックス(iGPU)への供給電圧を調節しシステム温度をコントロールします。高い値を設定することにより、電圧の降下を防ぎオーバークロックの範囲を広げることができます。ただし、CPUと調整モジュール(VRM)からの発熱量は増加します。 設定オプション: [Auto] [Regular] [High] [Extreme]

## iGPU Current Capability [100%]

CPU統合グラフィックス(iGPU)への電力供給量の範囲を設定します。高い値を設定することにより、電力供給量が増加しオーバークロック可能な範囲は広がりますが、VRMの消費電力は増加します。

設定オプション: [100%] [110%] [120%] [130%] [140%]

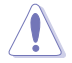

本機能を正確に使用するために、CPUクーラーやケースファンなどのサーマルモジュールを必ず取り付けてください。

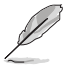

項目によっては数字キーまたは<+>と<->で数値を入力します。数値の入力を終えたら <Enter>を押し数値を決定します。なお、デフォルト設定に戻す場合は、キーボードで[**auto**]と 入力し<Enter>を押します。

# 2.4.8 CPU Voltage [Offset Mode]

[Manual Mode] CPUコアへの供給電圧の手動で設定します。

[Offset Mode] CPU固有の基準値に対して電圧を設定します。

## CPU Offset Mode Sign [+]

この項目は「CPU Voltage」を [Offset Mode] にすると表示されます。

[+] CPU Offset Voltageで指定した値の電圧を上げます。

[-] CPU Offset Voltageで指定した値の電圧を下げます。

### CPU Offset Voltage [Auto]

この項目は「CPU Voltage」を [Offset Mode] にすると表示され、オフセット電圧を調節します。

設定範囲は0.005V~0.635Vで、0.005V刻みで調節します。

### CPU Manual Voltage [Auto]

この項目は「**CPU Voltage**」の項目を[**Manual Mode**]に設定すると表示され、固定のCPU電 圧を設定します。

設定範囲は0.800V~1.990Vで、0.005V刻みで調節します。

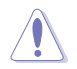

CPU電圧の設定を行う前にCPUの説明書をご参照ください。設定値が高すぎるとCPUの損傷、 低すぎるとシステム不安定の原因となることがあります。

# 2.4.9 DRAM Voltage [Auto]

メモリーの電圧を設定します。

設定範囲は1.185V~2.135Vで、0.005V刻みで調節します。

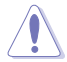

1.65Vを超過する電圧の必要なメモリーを取り付けるとCPUが損傷することがあります。1.65V 未満の電圧を必要とするメモリーを取り付けることをお勧めします。

# 2.4.10 VCCIO Voltage [Auto]

Vcore Input/Output(VCCIO)電圧を設定します。 設定範囲は0.7350V~1.6850Vで、0.005V刻みで調節します。

# 2.4.11 PCH Voltage [Auto]

プラットフォーム・コントローラー・ハブ(PCH)の電圧を設定します。 設定範囲は0.7350V~1.6850Vで、0.005V刻みで調節します。

# 2.4.12 VCCSA Voltage [Auto]

Vcore System Agent(VCCSA)電圧を設定します。 設定オプション: [Auto] [+0.10V]

# 2.4.13 CPU PLL Voltage [Auto]

CPU内部のPLL電圧を設定します。 設定オプション: [Auto] [+0.10V]

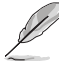

- 各項目の数値はリスクの度合いに応じて色分けして表示されます。詳細は下の表をご参照 ください。
- 電圧を高く設定する場合は、冷却システムを増強することをお勧めします。

|                    | ブラック      | イエロー      | ピンク       | レッド       |
|--------------------|-----------|-----------|-----------|-----------|
|                    | 0.800V-   | 1.290V-   | 1.350V-   | 1.410V-   |
| CPO Manual Voltage | 1.285V    | 1.345V    | 1.405V    | 1.990V    |
| CDU Offeet Veltere | 0.005V-   | 0.070V-   | 0.130V-   | 0.190V-   |
| CPU Uliset voltage | 0.065V    | 0.125V    | 0.185V    | 0.635V    |
| DDAM Veltere       | 1.18500V- | 1.58000V- | 1.65500V- | 1.73000V- |
| DRAW Voltage       | 1.57500V  | 1.65000V  | 1.72500V  | 2.13500V  |
| VCCIO Voltage      | 0.73500V- | 1.10500V- | 1.16000V- | 1.21000V- |
|                    | 1.10000V  | 1.15500V  | 1.20500V  | 1.68500V  |
| PCH Voltage        | 0.73500V- | 1.10500V- | 1.16000V- | 1.21000V- |
|                    | 1.10000V  | 1.15500V  | 1.20500V  | 1.68500V  |

# 2.5 アドバンスドメニュー

CPU、チップセット、オンボードデバイスなどの詳細設定の変更ができます。

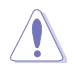

アドバンスドメニューの設定変更は、システムの誤動作の原因となることがあります。設定の 変更は十分にご注意ください。

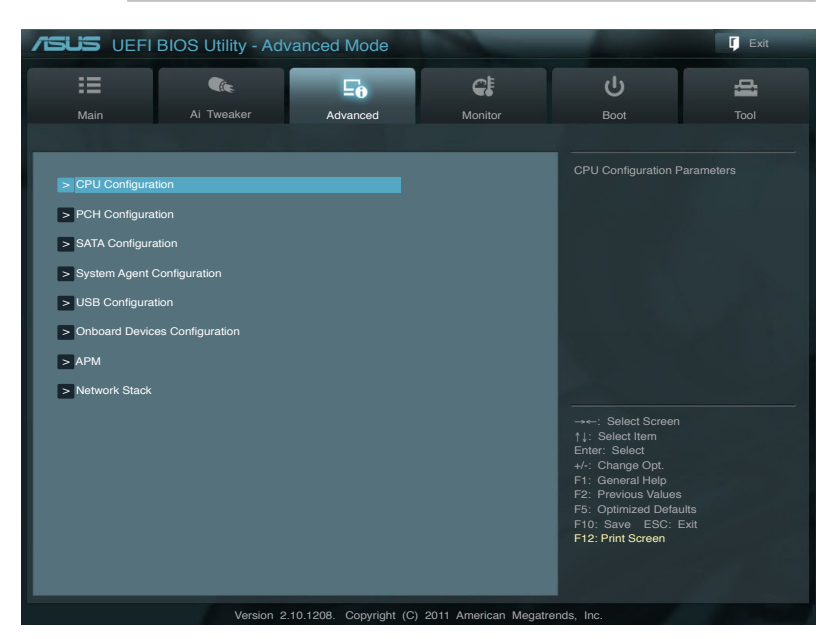

# 2.5.1 CPU設定

CPUに関する設定をすることができます。

S

この画面に表示される項目は、取り付けたCPUにより異なります。

## Intel Adaptive Thermal Monitor [Enabled]

[Enabled] オーバーヒートしたCPUのクロックを抑えることで冷却を図ります。 [Disabled] この機能を無効にします。

## Active Processor Cores [All]

各プロセッサーパッケージで有効にするコア数を設定します。 設定オプションは取り付けられたCPUにより異なります。

## Limit CPUID Maximum [Disabled]

CPUID命令が実行されたとき、新しいCPUは3よりも大きな戻り値を返すことがあり特定のオペレーティングシステムで問題を引き起こす場合があります。この項目を[Enabled]に設定することにより、戻り値を3以下に制限し問題を回避します。この問題はWindowsオペレーティングシステムでは発生いたしません。

[Enabled] CPUID拡張機能搭載のCPUをサポートしていない場合でも、レガシーOSを起 動させます。

[Disabled] この機能を無効にします。
#### Execute Disable Bit [Enabled]

DEP (データ実行防止)機能を持つ特定のOSと組み合わせて使用する事で、悪意のあるプログラムが不正なメモリー領域を使用する事をハードウェア側で防ぎます。

[Enabled] Intel<sup>®</sup> eXecute Disable bit (XD bit)を有効にします。

[Disabled] この機能を無効にします。

#### Intel Virtualization Technology [Disabled]

[Enabled] 仮想マシン・モニター(VMM)で様々なハードウェアを使用することが可能になります。

[Disabled] この機能を無効にします。

#### Hardware Prefetcher [Enabled]

[Enabled] L2へのデータアクセスパターンからストリームを検出した場合、メモリからL2 キャッシュにプリフェッチする、Mid-Level Cache(MLC)ストリーマー・プリ フェッチ機能を有効にします。

[Disabled] この機能を無効にします。

#### Adjacent Cache Line Prefetch [Enabled]

[Enabled] 隣接したキャッシュラインのプリフェッチを実行する機能を有効にします。 [Disabled] この機能を無効にします。

#### **CPU Power Management Configuration**

#### CPU Ratio [Auto]

非Turbo Boost時のCPU最大動作倍率を設定します。数値の調節は <+> <->で行います。 設定範囲はお使いのCPUにより異なります。

#### Enhanced Intel SpeedStep Technology [Enabled]

CPUの負荷に応じて動作周波数や電圧を段階的に変化させることで消費電力と発熱を抑える、拡張版 Intel SpeedStep® テクノロジー(EIST)の有効/無効を設定します。

[Disabled] CPUはデフォルトの速度で動作します。

[Enabled] OSでCPU速度を調節します。

#### Turbo Mode [Enabled]

この項目は「Enhanced Intel SpeedStep Technology」を[Enabled] にすると表示され、 Intel® Turbo Mode Technology の有効/無効を設定します。

[Enabled] CPUにかかる負荷や発熱の状況に応じて動作クロックを変化させる機能を有効にします。

[Disabled] この機能を無効にします。

#### CPU C1E [Auto]

アイドル状態のCPUを休止状態にする省電力モード(C1Eステート)の設定を行います。 設定オプション: [Auto] [Enabled] [Disabled]

#### CPU C3 Report [Auto]

アイドル状態のCPUコアとバスクロック、CPUのクロック生成機を停止するディープ・スリー プ状態の有効/無効を設定します。 設定オプション:[Auto] [Enabled] [Disabled]

#### CPU C6 Report [Auto]

CPUコア個々のL1/L2キャッシュ内容を破棄し、コア電圧を極限まで下げるディープ・パワ ー・ダウン状態の有効/無効を設定します。 設定オプション: [Auto] [Enabled] [Disabled]

### 2.5.2 PCH設定

#### High Precision Timer [Enabled]

高精度イベントタイマーの有効/無効を設定します。 設定オプション:[Enabled] [Disabled]

#### Intel<sup>®</sup> Rapid Start Technology

#### Intel<sup>®</sup> Rapid Start Technology [Disabled]

Intel<sup>®</sup> Rapid Start Technologyの有効/無効を設定します。 設定オプション: [Enabled] [Disabled]

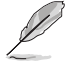

次3つの項目は「Intel® Rapid Start Technology」の項目を[Enabled]にすると表示されます。

#### Entry on S3 RTC Wake [Enabled]

S3ステートのシステムが、一定時間経過後S4ステート(休止状態)へ移行する機能の有効/ 無効を設定します。 設定オプション: [Enabled] [Disabled]

#### Entry After [Immediately]

この項目は「Entry on S3 RTC Wake」を[Enabled]に設定すると表示されます。S4ステ ート(休止状態)に移行するまでのシステムアイドル時間を設定します。この設定を行うと Windows®上のタイマー設定値は自動的に変更されます。 設定オプション: [Immediately] [1 minute] [2 minutes] [5 minutes] [10 minutes] [15 minutes] [30 minutes] [1 hour] [2 hours]

#### Active Page Threshold Support [Disabled]

Intel® Rapid Start Technology を動作させるためのキャッシュ用パーティションサポートの 有効/無効を設定します。 設定オプション: [Enabled] [Disabled]

#### Active Memory Threshold [x]

この項目は「Active Page Threshold Support」を[Enabled]に設定すると表示されま す。Intel® Rapid Start Technologyを実行するために必要なキャッシュ用パーティションの しきい値をMB単位で入力します。数値を[0]に設定した場合、システムはIntel® Rapid Start Technologyを実行するためのパーティション容量のしきい値を、現在のシステムに合わせ て自動的にチェックします。パーティション容量がこのしきい値を下回る場合、Intel® Rapid Start Technology はシステムで自動的に無効となります。Intel® Rapid Start Technologyを 使用するにはキャッシュ用パーティションの容量が搭載メモリー容量よりも大きい必要が あります。

#### Intel<sup>®</sup> Smart Connect Technology

### **ISCT Configuration [Disabled]**

Intel<sup>®</sup> Smart Connect Technologyの有効/無効を設定します。 設定オプション: [Enabled] [Disabled]

# 2.5.3 SATA設定

UEFI BIOS Utilityの起動中は、UEFI BIOSは自動的にシステムに取り付けられたSATAデバイスを検出します。取り付けられていない場合は、SATA Portの項目は「Not Present」と表示されます。

#### SATA Mode Selection [AHCI]

SATAの設定を行います。

[IDE] SATAデバイスをIDEデバイスとして認識させます。

[AHCI] SATAデバイス本来の性能を発揮させます。このモードを選択することによりホットプラグ機能とネイティブ・コマンド・キューイング (NCQ) をサポートすることができます。

[RAID] SATAデバイスでRAIDアレイを構築することができます。

#### S.M.A.R.T. Status Check [Enabled]

自己診断機能 S.M.A.R.T.(Self-Monitoring, Analysis and Reporting Technology)の有効/無効を 設定します。記憶装置で読み込み/書き込みエラーが発生すると、POST実行中に警告メッセージ が表示されます。 設定オプション: [Enabled] [Disabled]

#### Hot Plug [Disabled]

この項目はSATA Mode Selectionを[AHCI]または[RAID]に設定すると表示されます。SATAポートのホットプラグ機能の有効/無効を設定することができます。 設定オプション: [Enabled] [Disabled]

### 2.5.4 システムエージェント設定

#### Memory Remap Feature [Enabled]

32bitプロセスにおいて4GB以上のアドレス空間を再割り当て(リマッピング)する機能の有効/無効を設定します。

[Enabled] この機能を有効にします。

[Disabled] この機能を無効にします。

#### **Graphics Configuration**

#### Primary Display [Auto]

プライマリ(第1)デバイスとして使用するグラフィックコントローラーを選択します。 設定オプション: [Auto] [iGFX] [PEG] [PCI]

#### iGPU Memory [64M]

統合グラフィックス(iGPU)用メモリーとして、メインメモリーからの割り当てを設定します。 設定オプション: [32M] [64M] [96M] [128M] ~ [448M] [480M] [512M] [1024M]

#### Render Standby [Enabled]

画面描画などのグラフィック処理状態に応じて自動的に節電モードへ移行し消費電力を抑えるIntel® Graphics Render Standby Technologyの有効/無効を設定します。 設定オプション: [Disabled] [Enabled]

#### Initiate iGPU [Enabled]

統合グラフィックスとディスクリートグラフィックスによるマルチディスプレイ機能の有効/無 効を設定します。統合グラフィックスのための共有システムメモリは64MBに固定されます。 設定オプション: [Disabled] [Enabled]

### **NB PCIe Configuration**

PCI Express スロットに関する設定をすることができます。

#### PCIEX16\_1 Link Speed [Auto]

PCIEX16\_1 レーンのリンク速度を設定します。 設定オプション: [Auto] [Gen1] [Gen2] [Gen3]

# 2.5.5 USB設定

USB関連の機能を変更することができます。

「USB Devices」の項目には自動検出した値が表示されます。USB デバイスが検出されない 場合は「None」と表示されます。

### Legacy USB Support [Enabled]

[Enabled]レガシーOS用にUSBデバイスのサポートを有効にします。[Disabled]USBデバイスはUEFI BIOS Utilityでのみ使用できます。

[Auto] 起動時にUSBデバイスを検出します。USBデバイスが検出されると、USBコント ローラーのレガシーモードが有効になり、検出されないとレガシーUSBのサポート は無効になります。

#### Legacy USB3.0 Support [Enabled]

[Enabled] レガシーOS用にUSB 3.0デバイスのサポートを有効にします。

[Disabled] この機能を無効にします。

#### Intel xHCI Mode [Smart Auto]

| [Smart Auto] | システムの状況に合わせて自動的にxHCIホストコントローラーの動作モード<br>を切り替えます。 |
|--------------|--------------------------------------------------|
| [Auto]       | 自動的にxHCIホストコントローラーの動作モードを設定します。                  |
| [Enabled]    | xHCl ホストコントローラーを常に有効にします。                        |
| [Disabled]   | xHCI ホストコントローラーを無効にします。                          |
|              |                                                  |

#### EHCI Hand-off [Disabled]

 [Enabled]
 EHCI ハンドオフ機能のないOSでも問題なく動作させることができます。

 [Disabled]
 この機能を無効にします。

# 2.5.6 オンボードデバイス設定

#### HD Audio Controller [Enabled]

| [Enabled]  | High Definition Audio コントローラーを有効にします。 |
|------------|---------------------------------------|
| [Disabled] | High Definition Audio コントローラーを無効にします。 |

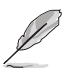

次の項目は「HD Audio Controller」を [Enabled] に設定すると表示されます。

### Front Panel Type [HD]

フロントパネルオーディオモジュールがサポートするオーディオ規格により、フロントパネルオー ディオコネクター (AAFP) モードを AC'97 またはHDオーディオに設定することができます。

[HD]フロントパネルオーディオコネクター (AAFP) モードをHDオーディオにします。[AC97]フロントパネルオーディオコネクター (AAFP) モードを AC'97にします。

#### Atheros Lan [Enabled]

[Enabled]Atheros Gigabit LANコントローラーを有効にします。[Disabled]このコントローラーを無効にします。

#### Atheros Rom [Disabled]

この項目は前の項目を[Enabled] にすると表示され、Atheros Gigabit LAN コントローラーのオ プションROMによるPXE(Pre Boot eXecution Environment)ネットワークブートの有効/無効を設定 します。 設定オプション: [Enabled] [Disabled]

#### **Serial Port Configuration**

この項目は、マザーボードのシリアルポートの設定を行います。

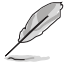

この機能はマザーボードにシリアル(COM1)ポートコネクターが搭載されている場合のみ利用可能です。

#### Serial Port [Enabled]

シリアルポート (COM)の有効/無効を設定します。 設定オプション: [Enabled] [Disabled]

#### Change Settings [IO=3F8h; IRQ=4]

この項目は「Serial Port」を [Enabled] にすると表示され、シリアルポートベースアドレスを 選択することができます。 設定オプション: [IO=3F8h; IRQ=4] [IO=2F8h; IRQ=3] [IO=3E8h; IRQ=4] [IO=2E8h; IRQ=3]

# 2.5.7 APM

#### **Restore AC Power Loss [Power Off]**

[Power On]
 電力が遮断された場合、その後、通電したときは電源はONとなります。
 [Power Off]
 電力が遮断された場合、その後、通電したときは電源はOFFのままとなります。
 [Last State]
 電力が遮断された場合、その後、通電したときは電源は遮断される直前の状態
 に戻ります。

#### Power On By PS/2 Keyboard [Disabled]

 [Disabled]
 PS/2 キーボードで電源をONにする機能を無効にします。

 [Space Bar]
 PS/2 キーボードのスペースキー (スペースパー) でシステムをONにします。

 [Ctrl-Esc]
 PS/2 キーボードの <Ctrl+Esc>でシステムをONにします。

 [Power Key]
 PS/2 キーボードのPower キーでシステムをONにします。この機能を利用する

 [ctu、+5VSBリード線で最低1Aを供給するATX電源を必要とします。

#### Power On By PS/2 Mouse [Disabled]

[Disabled] PS/2マウスで電源をONにする機能を無効にします。

[Enabled] PS/2マウスで電源をONにする機能を有効にします。この機能を利用するに は、+5VSBリード線で最低1Aを供給するATX電源を必要とします。

#### Power On By PCIE/PCI [Disabled]

[Disabled] この機能を無効にします。 [Enabled] オンボードLANデバイスおよびPCI/PCI Expressデバイスが起動信号を受信し た際のWake-On-LAN機能を有効にします。

#### Power On By Ring [Disabled]

 [Disabled]
 この機能を無効にします。

 [Enabled]
 外部モデムが起動信号を受信した場合のウェイクアップ機能を有効にします。

#### Power On By RTC [Disabled]

[Disabled] RTCによるウェイクアップ機能を無効にします。 [Enabled] [Enabled] に設定すると、「RTC Alarm Date (Days)」と「Hour/Minute/Second」の 項目がユーザー設定可能になります。

#### **RTC Alarm Date (Days)**

前の項目を [**Enabled**] に設定すると表示され、RTCアラームを実行する日付を設定します。数値を 「0」に設定すると、RTCアラームは「毎日」に設定されます。 数値の調節は <+> <->で行います。

#### - Hour / - Mimute / - Second

RTCアラームを実行する時間を設定します。数値の調節は <+> <->で行います。

### 2.5.8 Network Stack

#### Network Stack [Disabled]

UEFIによるネットワーク接続機能の有効/無効を設定します。 設定オプション: [Disabled] [Enabled]

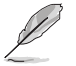

この項目を[Enabled]にすると、次の2つの項目が表示されます。

#### Ipv4 PXE Support [Enabled]

この項目は「Network Stack」の項目を [Enabled] に設定すると表示されます。IPv4を使用した PXEによるネットワークブートの有効/無効を設定します。 設定オプション: [Disabled] [Enable]

#### Ipv6 PXE Support [Enabled]

この項目は「Network Stack」の項目を [Enabled] に設定すると表示されます。IPv6を使用した PXEによるネットワークブートの有効/無効を設定します。 設定オプション: [Disabled] [Enable]

# 2.6 モニターメニュー

システム温度/電源の状態が表示されます。また、ファンの各種設定変更が可能です。

| :=                    |            | ⊑o       | <del>C</del>   | ڻ                                            | - |
|-----------------------|------------|----------|----------------|----------------------------------------------|---|
| Main                  | Ai Tweaker | Advanced | Monitor        | Boot                                         |   |
|                       |            |          |                |                                              |   |
|                       |            |          |                |                                              |   |
|                       |            |          | +73°C / +163°F |                                              |   |
| MB Temperature        |            |          | +31°C / +87°F  |                                              |   |
| CPU Fan Speed         |            |          | 4192 RPM       |                                              |   |
| Chassis Fan 1 Speed   |            |          | N/A            |                                              |   |
| Chassis Fan 2 Speed   |            |          | N/A            |                                              |   |
| Power Fan Speed       |            |          | N/A            |                                              |   |
| CPU Q-Fan Control     |            | 1        | Enabled        |                                              |   |
| CPU Fan Speed Low L   |            | 1        | 600 RPM        |                                              |   |
| CPU Fan Profile       |            | 1        | Standard       |                                              |   |
| Chassis Q-Fan Control |            |          | Enabled        | ↑↓: Select Item<br>Enter: Select             |   |
| Chassis Fan Speed Lo  | w Limit    |          | 600 RPM        | +/-: Change Opt.<br>F1: General Help         |   |
| Chassis Fan Profile   |            |          | Standard       | F2: Previous Values<br>F5: Optimized Default |   |
| CPU Voltage           |            |          |                | F10: Save ESC: ES<br>F12: Print Screen       |   |
| 3.3V Voltage          |            |          |                |                                              |   |

画面をスクロールすることですべての項目を表示することができます。

| 5V Voltage         |                                   | →: Select Screen<br>↑↓: Select Item                                                       |
|--------------------|-----------------------------------|-------------------------------------------------------------------------------------------|
| 12V Voltage        |                                   | Enter: Select<br>+/-: Change Opt.<br>F1: General Help                                     |
| Anti Surge Support | Enabled                           | F2: Previous Values<br>F5: Optimized Defaults<br>F10: Save ESC: Exit<br>F12: Print Screen |
| Version 2.10.1208. | Copyright (C) 2011 American Megat | rends, Inc.                                                                               |

# 2.6.1 CPU Temperature / MB Temperature [xxx°C/xxx°F]

オンボードハードウェアモニターはCPUの温度とマザーボードの温度を自動検出しその値を表示します。なお、[**Ignore**] にすると、表示されなくなります。

### 2.6.2 CPU / Chassis / Power Fan Speed [xxxx RPM] or [Ignore] / [N/A]

オンボードハードウェアモニターは各ファンのスピードを自動検出し、RPMの単位で表示します。 マザーボードにファンが接続されていない場合は、[N/A] と表示されます。なお、[Ignore] にする と、表示されなくなります。

# 2.6.3 CPU Q-Fan Control [Enabled]

[Disabled] この機能を無効にします。

[Enabled] CPUファンのQ-Fanコントロール機能を有効にします。

#### CPU Fan Speed Low Limit [600 RPM]

この項目は「**CPU Q-Fan Control**」を有効にすると表示されます。CPUファンの最低回転数を設定 します。CPUファンの回転数がこの値を下回ると警告が発せられます。 設定オプション: [Ignore] [200 RPM] [300 RPM] [400 RPM] [500 RPM] [600 RPM]

#### CPU Fan Profile [Standard]

この項目は「CPU Q-Fan Control」機能を有効にすると表示されます。CPUファンの最適な パフォーマンスレベルを設定できます。

[Standard] 温度により自動調整します。

[Silent] 常時低速回転で動作します。

[Turbo] 常時最高速回転で動作します。

[Manual] 温度とデューティサイクルを手動で設定します。

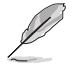

次の4つの項目は「CPU Fan Profile」を [Manual] にすると表示されます。

#### CPU Upper Temperature [70]

CPU温度の上限値を設定します。CPUの温度がこの上限値に達すると、CPUファンは デューティーサイクルの最大値で動作しますCPUの温度が75度を超えた場合、ファンは 最大回転数で動作します。 設定範囲は20℃~75℃です。

#### CPU Fan Max. Duty Cycle(%) [100]

CPUファンのデューティーサイクルの最大値を設定します。設定値は最小デューティーサ イクル以上である必要があります。 設定範囲は 20%~100%です。

#### **CPU Lower Temperature [20]**

CPU温度の下限値を設定します。CPUの温度がこの下限値を下回ると、CPUファンはデューティーサイクルの最小値で動作します。設定値はCPU温度の上限値以下である必要があります。 設定範囲は 20℃~75℃です。

#### CPU Fan Min. Duty Cycle(%) [20]

CPUファンのデューティーサイクルの最小値を設定します。設定値は最大デューティーサイクル以下である必要があります。 設定範囲は 20% ~100%です。

### 2.6.4 Chassis Q-Fan Control [Enabled]

[Disabled] この機能を無効にします。

[Enabled] ケースファンのQ-Fanコントロール機能を有効にします。

### Chassis Fan Speed Low Limit [600 RPM]

この項目は「Chassis Q-Fan Control」を有効にすると表示されます。ケースファンの最低回転数を 設定します。ケースファンの回転数がこの値を下回ると警告が発せられます。 設定オプション: [Ignore] [200 RPM] [300 RPM] [400 RPM] [500 RPM] [600 RPM]

#### Chassis Fan Profile [Standard]

この項目は「Chassis Q-Fan Control」機能を有効にすると表示されます。ケースファンの最 適なパフォーマンスレベルを設定できます。

- [Standard] 温度により自動調整します。
- [Silent] 常時低速回転で動作します。
- [Turbo] 常時最高速回転で動作します。
- [Manual] 温度とデューティサイクルを手動で設定します。

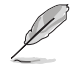

次の4つの項目は「Chassis Fan Profile」を [Manual] にすると表示されます。

#### Chassis Upper Temperature [70]

ケース内温度の上限値を設定します。ケース内温度がこの上限値に達すると、ケースファン はデューティーサイクルの最大値で動作します。 設定範囲は40℃~90℃です。

#### Chassis Fan Max. Duty Cycle(%) [100]

ケースファンのデューディーサイクルの最大値を設定します。設定値は最小デューティーサ イクル以上である必要があります。 設定範囲は60%~100%です。

#### Chassis Lower Temperature [40]

ケース内温度の下限値です。 ケース内温度がこの下限値を下回ると、ケースファンはデューティーサイクルの最小値 で動作します。

#### Chassis Fan Min. Duty Cycle(%) [60]

ケースファンのデューティーサイクルの最小値を設定します。設定値は最大デューティー サイクル以下である必要があります。 設定範囲は 60% ~100%です。

### 2.6.5 CPU Voltage, 3.3V Voltage, 5V Voltage, 12V Voltage

オンボードハードウェアモニターは電圧レギュレータを通して電圧出力を自動検出しその値を表示します。なお、[Ignore]にすると、表示されなくなります。

### 2.6.6 Anti Surge Support [Enabled]

アンチサージ機能の有効/無効を設定します。 設定オプション: [Disabled] [Enabled]

# 2.7 ブートメニュー

システムをブートする際のオプションを変更します。

| Main A TV<br>Bootup NumLock State<br>Full Screen Logo<br>Wait for 'F1' If Error<br>Option ROM Messages<br>Setup Mode<br>UEFI/Legacy Boot<br>PCI ROM Priority<br>Boot Option Priorities  | Reaker Advand | Ced Mon                                | tor Boot                  | Keyboard NumLock state    |
|----------------------------------------------------------------------------------------------------|---------------|----------------------------------------|---------------------------|---------------------------|
| Main Al Tv<br>Bootup NumLock State<br>Full Screen Logo<br>Wait for 'F1' If Error<br>Option ROM Messages<br>Setup Mode<br>UEFI/Legacy Boot<br>PCI ROM Priority<br>Boot Option Priorities | veaker Advana | Ced Mon<br>On<br>Enabled<br>Force BIOS | tor Boot                  | Tool                      |
| Bootup NumLock State<br>Full Screen Logo<br>Wait for 'F1' If Error<br>Option ROM Messages<br>Setup Mode<br>UEFI/Legacy Boot<br>PCI ROM Priority<br>Boot Option Priorities               |               | Enabled<br>Enabled<br>Force BIOS       | Select the I              |                           |
| Bootup NumLock State Full Screen Logo Wait for 'F1' If Error Option ROM Messages Setup Mode UEFI/Legacy Boot PCI ROM Priority Boot Option Priorities                                    |               | On<br>Enabled<br>Enabled<br>Force BIOS | Select the I              |                           |
| Bootup NumLock State<br>Full Screen Logo<br>Wait for 'F1' If Error<br>Option ROM Messages<br>Setup Mode<br>UEFI/Legacy Boot<br>PCI ROM Priority<br>Boot Option Priorities               |               | On<br>Enabled<br>Force BIOS            |                           |                           |
| Full Screen Logo<br>Wait for 'F1' If Error<br>Option ROM Messages<br>Setup Mode<br>UEFI/Legacy Boot<br>PCI ROM Priority<br>Boot Option Priorities                                       |               | Enabled<br>Enabled<br>Force BIOS       |                           |                           |
| Full Screen Logo<br>Wait for 'F1' If Error<br>Option ROM Messages<br>Setup Mode<br>UEFI/Legacy Boot<br>PCI ROM Priority<br>Boot Option Priorities                                       |               | Enabled<br>Enabled<br>Force BIOS       |                           |                           |
| Walt for 'F1' If Error<br>Option ROM Messages<br>Setup Mode<br>UEFi/Legacy Boot<br>PCI ROM Priority<br>Boot Option Priorities                                                           |               | Enabled<br>Force BIOS                  |                           |                           |
| Option ROM Messages<br>Setup Mode<br>UEFi/Legacy Boot<br>PCI ROM Priority<br>Boot Option Priorities                                                                                     |               | Force BIOS                             |                           |                           |
| Setup Mode<br>UEFI/Legacy Boot<br>PCI ROM Priority<br>Boot Option Priorities                                                                                                    |               | E7 Mada                                |                           |                           |
| UEFI/Legacy Boot<br>PCI ROM Priority<br>Boot Option Priorities                                                                                                    |               |                                        |                           |                           |
| PCI ROM Priority Boot Option Priorities                                                                                                    |               | Eachie hat                             |                           |                           |
| PCI ROM Priority Boot Option Priorities                                                                                                    |               | Enable bot                             |                           |                           |
| Boot Option Priorities                                                                                                    |               | Legacy ROM                             |                           |                           |
| Boot Option Priorities                                                                                                    |               |                                        |                           | -+ 0                      |
|                                                                                                    |               |                                        | →←: Select                | Item                      |
| Boot Override                                                                                                    |               |                                        | Enter: Sele<br>+/-: Chang | ect<br>ie Opt.            |
|                                                                                                    |               |                                        | F1: Genera                | al Help                   |
|                                                                                                    |               |                                        | F2: Previo<br>F5: Optimi  | us Values<br>zed Defaults |
|                                                                                                    |               |                                        | F10: Save                 | ESC: Exit                 |
|                                                                                                    |               |                                        | F12: Print S              | Screen                    |
|                                                                                                    |               |                                        |                           |                           |
|                                                                                                    |               |                                        |                           |                           |

# 2.7.1 Bootup NumLock State [On]

 [On]
 システム電源ON時、キーボードのNumLock 機能をONにします。

 [OFF]
 システム電源ON時、キーボードのNumLock 機能はOFFの状態です。

# 2.7.2 Full Screen Logo [Enabled]

[Enabled] システム起動時のASUSロゴ画面を表示します。

[Disabled] システム起動時のASUSロゴ画面を表示しません。

ASUS MyLogo <sup>™</sup> 機能をご利用になる場合は「**Full Screen Logo**」の項目を [**Enabled**] に設定 してください。

### Post Report [5 sec]

システムがPOSTのレポートを表示するまでの待ち時間を設定します。この項目は「Full Screen Logo」の項目を [Disabled] に表示すると表示されます。

設定オプション: [1 sec] [2 sec] [3 sec] [4 sec] [5 sec] [6 sec] [7 sec] [8 sec] [9 sec] [10 sec] [Until Press ESC]

# 2.7.3 Wait For 'F1' If Error [Enabled]

POSTエラー発生時に<F1>を押すまでシステムを待機させます。 設定オプション: [Disabled] [Enabled]

# 2.7.4 Option ROM Messages [Force BIOS]

[Force BIOS] サードパーティのROMメッセージをブートシーケンス時に強制的に表示させます。 [Keep Current] アドオンデバイスの設定に従い、サードパーティROMメッセージを表示させます。

# 2.7.5 Setup Mode [EZ Mode]

[Advanced Mode] UEFI BIOS Utility起動時の初期画面として、Advanced Mode を表示します。 [EZ Mode] UEFI BIOS Utility起動時の初期画面として、EZ Mode を表示します。

### 2.7.6 UEFI/Legacy Boot [Enable both UEFI and Legacy]

| [Enable both UEFI and Legacy] | UEFIデバイス、またはレガシーデバイスからの起動を有効に<br>します。 |
|-------------------------------|---------------------------------------|
| [Disable UEFI]                | UEFIデバイスからの起動を無効にします。                 |
| [Disable Legacy]              | レガシーデバイスからの起動を無効にします。                 |

# 2.7.7 PCI ROM Priority [Legacy ROM]

複数のPCI/PCI ExpressデバイスにオプションROM(レガシーとEFIに互換性のあるROM)が搭載されている場合、ROMの優先順位を設定します。 設定オプション: [Legacy ROM] [EFI Compatible ROM]

# 2.7.8 Boot Option Priorities

使用可能なデバイスから、ブートデバイスの起動優先順位を指定します。画面に表示されるデバイスの数は、ブート可能なデバイスの数に依存します。

システム起動中にブートデバイスを選択するには、POST時に<F8>を押します。

セーフモードでWindows®OSを起動するには、POSTの後に<F8>を押します。ブートデバイスの選択画面が表示されてしまう場合は、ブートデバイスの選択画面で<ESC>を押した後にすばや<F8>を押すことで詳細ブートオプションを起動することが可能です。

### 2.7.9 Boot Override

ブートデバイスを選択し起動します。画面に表示されるデバイスの項目の数は、システムに接続 されたデバイスのにより異なります。項目(デバイス)を選択すると、選択したデバイスからシステ ムを起動します。

# 2.8 ツールメニュー

ASUS独自機能の設定をします。マウスで項目を選択するか、キーボードのカーソルキーで項目を 選択し、<Enter>を押してサブメニューを表示させることができます。

| /ISUS UEFI      | BIOS Utility - Adv | vanced Mode |         | -                    | Exit |
|-----------------|--------------------|-------------|---------|----------------------|------|
|                 | <b>C</b> ite       | Ξø          | C:      | ڻ<br>ا               | 4    |
| Main            | Ai Tweaker         | Advanced    | Monitor | Boot                 | Tool |
|                 |                    |             |         |                      |      |
|                 |                    |             |         | Be used to update Bl |      |
| > ASUS EZ Flast | n 2 Utility        |             |         |                      |      |
| > ASUS O C Pro  | file               |             |         |                      |      |
|                 |                    |             |         |                      |      |
| > ASUS SPD Info | ormation           |             |         |                      |      |

# 2.8.1 ASUS EZ Flash 2 Utility

ASUS EZ Flash 2 Utility を起動します。<Enter>を押すと、確認メッセージが表示されます。カーソルキーを使って [Yes] または [No] を選択し <Enter> を押して選択を決定します。

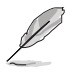

詳細はセクション「2.1.2 ASUS EZ Flash 2 Utility」をご参照ください。

# 2.8.2 ASUS O.C. Profile

複数のBIOS設定を保存して簡単に呼び出すことができます。

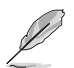

プロファイルが作成されていない場合、「Setup Profile Status」には「Not Installed」と表示されます。

### Label

保存するプロファイルのタイトルを入力します。

#### Save to Profile

現在の設定をBIOS Flash に保存しプロファイルを作成します。キーボードで1から8の数字を入力 しプロファイル番号を割り当て、<Enter>を押し「**Yes**」を選択します。

### Load from Profile

保存したプロファイルから設定を読み込みます。プロファイルの番号をキーボードで入力し、<Enter>を押し「Yes」を選択します。

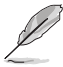

設定をロード中はシステムのシャットダウンやリセットを行わないでください。システム 起動エラーの原因となります。

設定をロードする場合は、保存された設定の構成時と同一のハードウェア (CPU、メモリ ーなど) とBIOSバージョンでのご使用をお勧めします。異なったハードウェアやBIOSバー ジョン設定をロードすると、システム起動エラーやハードウェアが故障する可能性がござ います。

# 2.8.3 ASUS SPD Information

#### DIMM Slot # [DIMM\_A2]

選択されたスロットに取り付けられたメモリーのSPD (Displays the Serial Presence Detect) 情報 を表示します。

設定オプション: [DIMM\_A1] [DIMM\_A2] [DIMM\_B1] [DIMM\_B2]

# 2.9 終了メニュー

設定の保存や取り消しのほか、デフォルト設定の読み込みを行います。終了メニューから EZ Mode を起動することができます

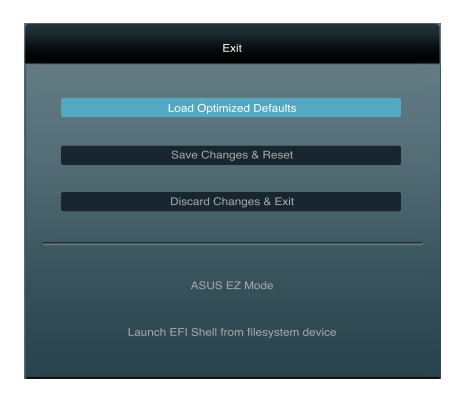

#### **Load Optimized Defaults**

それぞれの値に、デフォルト設定値をロードします。このオプションを選択するか、<F5>を押すと確認画面が表示されます。「**YES**」を選択してデフォルト設定値をロードします。

#### Save Changes & Reset

設定が終了したら、「Exit」メニューからこのオプションを選択し、設定をCMOS RAM に保存して終 了します。このオプションを選択するか、<F10>を押すと確認画面が表示されます。「YES」を選択し て、設定変更を保存し、UEFI BIOS Utility を閉じます。

#### **Discard Changes & Exit**

UEFI BIOS Utility で行った設定を破棄し、セットアップを終了する場合にこの項目を選択します。 このオプションを選択するか、<Esc>を押すと確認画面が表示されます。「**YES**」を選択して、設定 変更を保存せずに、UEFI BIOS Utility を閉じます。

#### ASUS EZ Mode

EZ Mode を起動します。

#### Launch EFI Shell from filesystem device

EFI Shell アプリケーション (shellx64.efi)を利用可能なファイルシステムのデバイスから起動します。

| <br> |  |
|------|--|
|      |  |
|      |  |
|      |  |
|      |  |
|      |  |
|      |  |
|      |  |
|      |  |
|      |  |
|      |  |
|      |  |
|      |  |
|      |  |
|      |  |
|      |  |
|      |  |
|      |  |
|      |  |
|      |  |
|      |  |
|      |  |
|      |  |
|      |  |
|      |  |
|      |  |
|      |  |
|      |  |
|      |  |
|      |  |
|      |  |
|      |  |
|      |  |
|      |  |
|      |  |
|      |  |
|      |  |
|      |  |
|      |  |
|      |  |
|      |  |
|      |  |
|      |  |
|      |  |
|      |  |
|      |  |
|      |  |
|      |  |
|      |  |
|      |  |
|      |  |
|      |  |
|      |  |
|      |  |

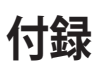

### ご注意

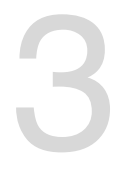

# **Federal Communications Commission Statement**

This device complies with Part 15 of the FCC Rules. Operation is subject to the following two conditions:

- This device may not cause harmful interference.
- This device must accept any interference received including interference that may cause
   undesired operation.

This equipment has been tested and found to comply with the limits for a Class B digital device, pursuant to Part 15 of the FCC Rules. These limits are designed to provide reasonable protection against harmful interference in a residential installation. This equipment generates, uses and can radiate radio frequency energy and, if not installed and used in accordance with manufacturer's instructions, may cause harmful interference to radio communications. However, there is no guarantee that interference will not occur in a particular installation. If this equipment does cause harmful interference to radio or television reception, which can be determined by turning the equipment off and on, the user is encouraged to try to correct the interference by one or more of the following measures:

- Reorient or relocate the receiving antenna.
- Increase the separation between the equipment and receiver.
- Connect the equipment to an outlet on a circuit different from that to which the receiver is connected.
- Consult the dealer or an experienced radio/TV technician for help.

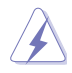

The use of shielded cables for connection of the monitor to the graphics card is required to assure compliance with FCC regulations. Changes or modifications to this unit not expressly approved by the party responsible for compliance could void the user's authority to operate this equipment.

# **IC: Canadian Compliance Statement**

Complies with the Canadian ICES-003 Class B specifications. This device complies with RSS 210 of Industry Canada. This Class B device meets all the requirements of the Canadian interference-causing equipment regulations.

This device complies with Industry Canada license exempt RSS standard(s). Operation is subject to the following two conditions: (1) this device may not cause interference, and (2) this device must accept any interference, including interference that may cause undesired operation of the device.

Cut appareil numérique de la Classe B est conforme à la norme NMB-003 du Canada. Cet appareil numérique de la Classe B respecte toutes les exigences du Règlement sur le matériel brouilleur du Canada.

Cet appareil est conforme aux normes CNR exemptes de licence d'Industrie Canada. Le fonctionnement est soumis aux deux conditions suivantes :

(1) cet appareil ne doit pas provoquer d'interférences et

(2) cet appareil doit accepter toute interférence, y compris celles susceptibles de provoquer un fonctionnement non souhaité de l'appareil.

# **Canadian Department of Communications Statement**

This digital apparatus does not exceed the Class B limits for radio noise emissions from digital apparatus set out in the Radio Interference Regulations of the Canadian Department of Communications.

This class B digital apparatus complies with Canadian ICES-003.

# VCCI: Japan Compliance Statement

# 警告 VCCI準拠クラスB機器(日本)

この装置は、情報処理装置等電波障害自主規制協議会(VCCI)の基準に基づくクラスB情報技術 装置です。この装置は、家庭環境で使用することを目的としていますが、この装置がラジオやテレ ビジョン受信機に近接して使用されると、受信障害を引き起こすことがあります。

取扱説明書に従って正しい取り扱いをして下さい。

### **KC: Korea Warning Statement**

B급 기기 (가정용 방송통신기자재) 이 기기는 가정용(B급) 전자파적합기기로서 주로 가정에서 사용하는 것을 목적으로 하며,모든 지역에서 사용할 수 있습니다.

\*당해 무선설비는 전파훈신 가능성이 있으므로 인명안전과 관련된 서비스는 할 수 없습 니다.

# REACH

Complying with the REACH (Registration, Evaluation, Authorisation, and Restriction of Chemicals) regulatory framework, we published the chemical substances in our products at ASUS REACH website at <u>http://csr.asus.com/english/REACH.htm</u>.

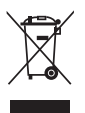

DO NOT throw the motherboard in municipal waste. This product has been designed to enable proper reuse of parts and recycling. This symbol of the crossed out wheeled bin indicates that the product (electrical and electronic equipment) should not be placed in municipal waste. Check local regulations for disposal of electronic products.

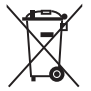

DO NOT throw the mercury-containing button cell battery in municipal waste. This symbol of the crossed out wheeled bin indicates that the battery should not be placed in municipal waste.

# **ASUS Recycling/Takeback Services**

ASUS recycling and takeback programs come from our commitment to the highest standards for protecting our environment. We believe in providing solutions for you to be able to responsibly recycle our products, batteries, other components as well as the packaging materials. Please go to http://csr.asus.com/english/Takeback.htm for detailed recycling information in different regions.

# ASUSコンタクトインフォメーション

### ASUSTeK COMPUTER INC.

住所: 電話(代表): ファックス(代表): 電子メール(代表): Webサイト: 15 Li-Te Road, Beitou, Taipei, Taiwan 11259 +886-2-2894-3447 +886-2-2890-7798 info@asus.com.tw www.asus.com.tw

### テクニカルサポート

電話: +86-21-3842-9911 オンラインサポート: support.asus.com

### ASUS COMPUTER INTERNATIONAL (アメリカ)

住所: 電話: ファックス: Webサイト: 800 Corporate Way, Fremont, CA 94539, USA +1-510-739-3777 +1-510-608-4555 http://usa.asus.com

### テクニカルサポート

| 電話:        | +1-812-282-2787  |
|------------|------------------|
| サポートファックス: | +1-812-284-0883  |
| オンラインサポート: | support.asus.com |

### ASUS COMPUTER GmbH (ドイツ・オーストリア)

住所: Harkort Str. 21-23, D-40880 Ratingen, Germany 電話: +49-2102-95990 ファックス: +49-2102-959911 Webサイト: www.asus.de オンラインコンタクト: www.asus.de/sales

### テクニカルサポート

| 雷話:        | +49-1805-010923*  |
|------------|-------------------|
| サポートファックス: | +49-2102-9599-11* |
| オンラインサポート: | support.asus.com  |

\*ドイツ国内の固定電話からは0.14ユーロ/分、携帯電話からは0.42ユーロ/分の通話料がかかります。

| Manufacturer:                           | ASUSTeK Computer Inc.                                 |
|-----------------------------------------|-------------------------------------------------------|
| Address:                                | 4F, No. 150, LI-TE RD., PEITOU, TAIPEI 112,<br>TAIWAN |
| Authorised representative in<br>Europe: | ASUS Computer GmbH                                    |
| Address:                                | HARKORT STR. 21-23, 40880 RATINGEN,<br>GERMANY        |

| DRMITY               |   | EC Declarati                                                                  | on of Conformity                                                                          |
|----------------------|---|-------------------------------------------------------------------------------|-------------------------------------------------------------------------------------------|
|                      |   | We, the undersigned,<br>Manufacturer:                                         | Inspiring Innovation - Persistent Perfection<br>ASUSTeK COMPUTER INC.                     |
|                      |   | Address, City:                                                                | 4F, No. 150, LHTE Rd., PEITOU, TAIPEI 112, TAIWAN                                         |
|                      |   | Country:                                                                      | TAIWAN                                                                                    |
|                      |   | Authorized representative in Europe:                                          | ASUS COMPUTER GmbH                                                                        |
|                      |   | Address, City:<br>Country:                                                    | HARKURI SIR. 21-23, 40880 RATINGEN<br>GERMANY                                             |
| tional               |   | declare the following apparatus:                                              |                                                                                           |
|                      |   | Product name :                                                                | Motherboard                                                                               |
| nt, CA 94539.        |   | Model name :                                                                  | P8H77-V                                                                                   |
|                      |   | conform with the essential requirements of the fi                             | ollowing directives:                                                                      |
| 10                   |   | ⊠2004/108/EC-EMC Directive                                                    |                                                                                           |
|                      |   | X EN 55022:2010<br>X EN 6100:3-2:2006+A2:2009<br>F 55013:2001-A1:2003-A2:2006 | X EN 550242010<br>X EN 61000-33:23011<br>F B 55007-0077+4310011                           |
|                      |   | 1999/5/EC-R & TTE Directive                                                   |                                                                                           |
|                      |   | EN 300 328 V1.7.1 (2006-10)<br>EN 300 440-1 V1 6 1/2010-08)                   | EN 301 489-1 V1.9.2(2011-09)<br>EN 301 488-3 V1 4 1/2002-08)                              |
|                      |   | EN 300 440-2 V1.4.1(2010-08)                                                  | E 301 489-4 V1.4.1(200-0-0)<br>E 301 489-4 V1.4.1(200-0-0)<br>E 301 480-7 V1.9.1(200-0-0) |
|                      |   | EN 301 908-1 V5.2 (2011-05)                                                   | EN 301 489-9 V14.1 (2007-11)                                                              |
|                      |   | EN 301 906-2 V5.2.1(2011-07)<br>EN 301 893 V1.6.1(2011-11)                    | EN 301 499-24 V1.5.1(2019-09)<br>EN 301 499-24 V1.5.1(2010-09)                            |
|                      |   | EN 302 544-2 V1.1.1(2009-01)<br>EN 302 623 V1.1.1(2009-01)                    | EN 302 326-2 V1.2.2(2007-06)<br>EN 302 326-3 V1.3.1(2007-09)                              |
|                      |   | EN 300 330-1 V1.7.1(2010-02)<br>EN 300 330-2 V1.5.1(2010-02)                  | □ EN 301 357-2 V1.4.1(2008-11)<br>□ EN 503852002                                          |
| 2                    |   | EN 50360:2001                                                                 | EN 623112008                                                                              |
|                      |   | 2006/95/EC-LVD Directive                                                      |                                                                                           |
|                      |   | EN 60950-1 / A11:20.09                                                        | EN 60065/2002 / A2 2010                                                                   |
|                      |   | S EN 60950-1 / A12:2011                                                       | EN 600652002 / A12:2011                                                                   |
|                      |   | 2009/125/EC-ErP Directive                                                     |                                                                                           |
|                      |   | Regulation (EC) No. 1275/2008                                                 | Regulation (EC) No. 278/2009                                                              |
|                      |   | Regulation (EC) No. 642/2009                                                  |                                                                                           |
| ention is subject to |   | X2011/65/EU-RoHS Directive                                                    | Ver. 121001                                                                               |
| not cause harmful    |   | ⊠CE marking                                                                   | l                                                                                         |
| stterence received,  |   |                                                                               | L                                                                                         |
|                      |   | ,                                                                             | (EC conformity marking)                                                                   |
| lent                 |   |                                                                               | Position : CEO                                                                            |
|                      |   |                                                                               | Name : Jerry Shen                                                                         |
|                      |   |                                                                               |                                                                                           |
| Surg                 |   | Declaration Date: Dec. 12. 2012                                               |                                                                                           |
| 0                    |   | Year to begin affixing CE marking: 2012                                       | Lund                                                                                      |
|                      |   |                                                                               | Signature :                                                                               |
|                      |   |                                                                               |                                                                                           |
| Ver. 110101          |   |                                                                               |                                                                                           |
|                      | _ |                                                                               |                                                                                           |

| DECLARATION OF CONFORMITY<br>Per FCC Part 2 Section 2. 1077(a) | Responsible Party Name: Asus Computer International | Address: 800 Corporate Way, Fremont, CA 94539. | Phone/Fax No: (510)739-3777/(510)608-4555 | hereby declares that the product | Product Name : Motherboard | Model Number : P8H77-V<br>Conforms to the following specifications: | <ul> <li>FCC Part 15, Subpart B, Unintentional Radiators</li> <li>FCC Part 15, Subpart C, Intentional Radiators</li> <li>FCC Part 15, Subpart E, Intentional Radiators</li> </ul> | Supplementary Information: | This device complies with part 15 of the FCC Rules. Operation is subject to<br>the following two conditions: (1) This device may not cause harmful<br>interference, and (2) this device must accept any interference received,<br>including interference that may cause undesired operation. | Representative Person's Name : Steve Chang / President | Signature :<br>Date : Dec. 15. 2011 | Ver. 110101 |
|----------------------------------------------------------------|-----------------------------------------------------|------------------------------------------------|-------------------------------------------|----------------------------------|----------------------------|---------------------------------------------------------------------|----------------------------------------------------------------------------------------------------|----------------------------|----------------------------------------------------------------------------------------------------|--------------------------------------------------------|-------------------------------------|-------------|
|----------------------------------------------------------------|-----------------------------------------------------|------------------------------------------------|-------------------------------------------|----------------------------------|----------------------------|---------------------------------------------------------------------|----------------------------------------------------------------------------------------------------|----------------------------|----------------------------------------------------------------------------------------------------|--------------------------------------------------------|-------------------------------------|-------------|